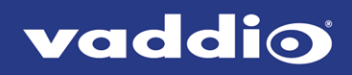

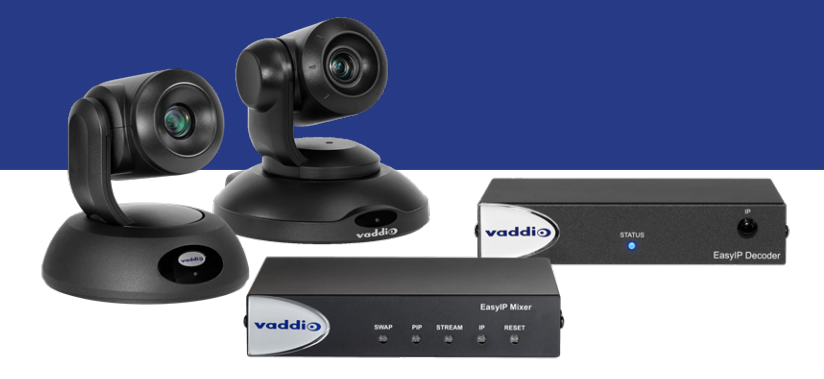

## **Complete Manual for**

# **EasyIP Systems**

Featuring the EasyIP Decoder, EasyIP Mixer, and EasyIP Cameras

Document 411-0041-35 Rev D July 2020

## Contents

| Overview                                                               | 1  |
|------------------------------------------------------------------------|----|
| What's in this Guide                                                   | 2  |
| The EasyIP Ecosystem                                                   | 2  |
| EasyIP Decoder                                                         | 2  |
| EasyIP Mixer                                                           | 2  |
| EasyIP Cameras                                                         | 2  |
| EasyIP Switch                                                          | 2  |
| EasyIP Decoder Features                                                | 3  |
| EasyIP Mixer Features                                                  | 3  |
| EasyIP 10 Camera Features                                              | 3  |
| EasyIP 20 Camera Features                                              | 3  |
| Unpacking the EasyIP System Components                                 | 4  |
| EasyIP Decoder AV-over-IP Switching USB Endpoint                       | 4  |
| EasyIP Mixer AV Switcher                                               | 4  |
| EasyIP 10 AV-over-IP PTZ Camera                                        | 5  |
| EasyIP 20 AV-over-IP PTZ Camera                                        | 6  |
| A Quick Look at the EasyIP Family                                      | 7  |
| EasyIP Decoder                                                         | 7  |
| Front View                                                             | 7  |
| Back View                                                              | 7  |
| EasyIP Mixer                                                           | 8  |
| Front View                                                             | 8  |
| Back View                                                              | 8  |
| EasyIP 10 Camera                                                       | 9  |
| Front View                                                             | 9  |
| Back View                                                              | 9  |
| EasyIP 20 Camera                                                       | 10 |
| Front View                                                             | 10 |
| Back View                                                              | 10 |
| Installation                                                           | 11 |
| Don't Void Your Warranty!                                              | 11 |
| Before You Start                                                       | 11 |
| Before Installing Cameras                                              | 12 |
| Cabling Notes                                                          | 12 |
| RS-232 Serial Communication Settings and Port Pin-outs                 | 13 |
| EasyIP Mixer                                                           | 13 |
| EasyIP 20 Camera                                                       | 14 |
| Basic Connections – EasyIP Decoder                                     | 15 |
| Basic Connections – EasyIP Mixer                                       | 16 |
| Basic Connections – EasyIP Mixer with HDMI Input from EasyIP 20 Camera | 17 |

| Installing the Wall Mount for the Camera                               | 18 |
|------------------------------------------------------------------------|----|
| Installing the Camera                                                  | 19 |
| About Ceiling-Mounted Cameras                                          | 19 |
| Powering Up the EasyIP System                                          |    |
| Initial Set-Up and Access to Administrative Controls                   | 21 |
| Browser Support                                                        | 21 |
| Initial Device Set-up Process Overview                                 | 22 |
| About the Vaddio Device Controller                                     | 22 |
| About the Vaddio Deployment Tool                                       |    |
| Access and Initial Device Set-Up Using the Vaddio Device Controller    | 23 |
| Initial Device Set-Up and Access Using the Vaddio Deployment Tool      | 24 |
| Manual Access and Initial Device Set-Up                                | 25 |
| Initial Access to the Web Interface                                    | 25 |
| Access the Web Interface of an EasyIP Decoder or EasyIP Mixer Manually | 26 |
| Access the Web Interface of an EasyIP Camera Manually                  |    |
| Next Steps for New Deployments                                         |    |
| Web Interface Quick Reference                                          | 29 |
| EasyIP Decoder Basic Operation – Operator's Pages                      | 29 |
| EasyIP Mixer Basic Operation – Operator's Pages                        | 29 |
| System Administration (All Devices)                                    | 29 |
| System Behaviors and Operation                                         |    |
| Maintenance and Troubleshooting                                        |    |
| System Administration                                                  | 31 |
| Setting Passwords and Access                                           | 31 |
| Configuring Other Security Settings                                    | 32 |
| Changing Device Hostnames                                              |    |
| Specifying Time Zone and NTP Server                                    | 33 |
| Adding Room Information to the Device's Web Interface                  | 34 |
| Pairing EasyIP Devices                                                 |    |
| Locating and Pairing to Cameras on the Network – EasyIP Decoder        | 35 |
| Locating and Pairing to Cameras on the Network – EasyIP Mixer          | 37 |
| Unpairing Cameras                                                      | 39 |
| Using Dante Devices with the EasyIP Mixer                              | 40 |
| Locating and Pairing to Dante Devices                                  | 41 |
| Pairing to More than Two EasyIP or Other Dante Microphones             | 43 |
| About Channels and Flows                                               | 43 |
| Creating a Multicast Flow                                              | 44 |
| Combining Microphone Channels into Flows                               | 45 |
| Configuring System Behavior                                            | 47 |
| Configuration Quick Reference                                          | 47 |
| Configuring Streaming Behavior                                         | 48 |

| Viewing a Stream                                                        |    |
|-------------------------------------------------------------------------|----|
| Configuring USB Streaming                                               | 48 |
| Configuring the USB Stream Format for Specific Applications             | 49 |
| Configuring Audio Settings                                              |    |
| Muting All Audio Inputs Together                                        | 50 |
| Muting and Controlling Volume Per Input or Output                       | 51 |
| Enabling Phantom Power to Microphones – EasyIP Mixer                    |    |
| About Echo Cancellation                                                 |    |
| Fine-Tuning Microphone Performance – EasyIP Decoder                     | 53 |
| Fine-Tuning Microphone Performance – EasyIP Mixer                       |    |
| Presentation Adjustments                                                | 54 |
| Performance Adjustments                                                 |    |
| About the Vaddio Dante Interface Application                            |    |
| Fine-Tuning EasyIP Microphone Performance                               |    |
| Fine-Tuning Speaker Performance – EasyIP Decoder                        | 59 |
| Fine-Tuning Speaker Performance – EasyIP Mixer                          | 60 |
| Synchronizing Audio with Video in the USB Stream – EasyIP Mixer         | 61 |
| Routing Audio – EasyIP Mixer                                            | 62 |
| Working with Video – EasyIP Decoder                                     | 64 |
| Working with Video – EasyIP Mixer                                       | 65 |
| Working with the EasyIP Mixer's Video Inputs                            | 65 |
| Configuring the EasyIP Mixer's Video Output                             |    |
| Working with Graphics – EasyIP Mixer                                    |    |
| Setting up Macros and Triggers                                          | 69 |
| Writing and Editing Macros                                              | 70 |
| Testing Macros                                                          | 71 |
| Assigning Macros to Triggers                                            | 73 |
| Testing Triggers                                                        | 74 |
| Example: Assigning a Function to the Connected Microphone's Home Button | 74 |
| Locking the Front Panel Controls – EasyIP Mixer                         | 75 |
| Configuring System Standby Behaviors                                    | 75 |
| Configuring and Adjusting Cameras                                       |    |
| Signal-Related Settings                                                 |    |
| Inverting the Image for Ceiling-Mounted Cameras                         |    |
| Setting Cameras to Respond to Different Frequencies                     |    |
| Selecting the Camera to Control with the Remote                         |    |
| Indicator Light Behavior                                                |    |
| Setting the Home Position and Other Preset Shots                        | 79 |
| Renaming Presets                                                        | 81 |
| Initial Lighting and Color Settings – EasyIP 20                         |    |
| Color and Image Quality Adjustments                                     |    |

| Sa       | ving Color and Lighting Settings – EasyIP 20                                         | 84        |
|----------|--------------------------------------------------------------------------------------|-----------|
| Lig      | hting and Image Quality Quick Reference                                              | .85       |
| Со       | lor Adjustment Quick Reference                                                       | 86        |
| ;        | Setting the Speeds for Manual Camera Movements                                       | . 87      |
| :        | Setting the Speeds of Camera Movements to Presets                                    | .87       |
| :        | Setting the Speed for Tri-Synchronous Motion to Presets (EasyIP 20 Only)             | .88       |
| Se       | tting the Direction for Camera Movements                                             | 88        |
| Ad       | justing the Focus                                                                    | .89       |
| Se       | tting HDMI Video Output Resolution – EasyIP 20 Camera                                | .90       |
| Syste    | em Maintenance                                                                       | .91       |
| Sa       | ving (Exporting) or Restoring (Importing) a Configuration                            | .92       |
| Ins      | stalling a Firmware Update                                                           | .93       |
| Ins      | stalling a Firmware Update for a Connected Vaddio EasyMIC Series Microphone – EasyIP | 04        |
| lpe      | stalling a Firmware Undate for an EasyIP Microphone                                  | .94       |
| Do       |                                                                                      | 90        |
|          | a the Camera's Remote Control                                                        | .90       |
| Osini    |                                                                                      | 97<br>07  |
|          | Romoto Dataila                                                                       | .97       |
|          | Pring a Proset Using the Pometa                                                      | .90       |
|          | paring a Preset Using the Remote                                                     | .90       |
| So       | Lasting the Comerca to Control with the Remote                                       | .90       |
| Julia    | a the Operator's Web Interface                                                       | 99<br>100 |
| Osini    | vice Stops: Muting and Standby                                                       | 100       |
| Qu<br>Ma | wing the Camera to a Preset Position                                                 | 101       |
| IVIC     | wing the Camera Manually                                                             | 102       |
|          |                                                                                      | 103       |
|          | prking with Audio – Easyle Decoder                                                   | 104       |
| 50       | Josting a PIP Source and Layout EasyIP Mixer                                         | 105       |
|          | acting a FIF Source and Layout - EasyIF Mixer                                        | 100       |
| Soria    |                                                                                      | 107       |
| Co       | mera Commands for Cameras and Host Devices                                           | 109       |
| Ca       |                                                                                      | 110       |
|          |                                                                                      | 110       |
|          | comora tilt                                                                          | 117       |
|          |                                                                                      | 112       |
|          |                                                                                      | 113       |
| (        |                                                                                      | 114       |
| (        | canicia pieser                                                                       | 110       |
| (        |                                                                                      | 110       |
| (        |                                                                                      | 11/       |
| (        | camera ccu scene1                                                                    | 118       |

| camera standby                                     | 119 |
|----------------------------------------------------|-----|
| Camera Commands Direct to Cameras Only             | 120 |
| camera ptz-position                                | 120 |
| camera led                                         | 121 |
| camera icr                                         | 121 |
| Video Management Commands                          | 122 |
| video mute                                         | 122 |
| video pip                                          | 123 |
| video source                                       | 123 |
| video type                                         | 124 |
| Audio Management Commands                          | 125 |
| Audio Channels Available on the EasyIP Decoder     | 125 |
| Audio Channels Available on the EasyIP Mixer       | 126 |
| audio mute                                         | 127 |
| audio volume                                       | 127 |
| audio route                                        | 128 |
| audio crosspoint-gain                              | 128 |
| Communication and Network Commands                 | 129 |
| camera authenticate                                | 129 |
| camera comm host                                   | 129 |
| streaming settings get                             | 130 |
| network settings get                               | 130 |
| Control and Power Commands                         | 131 |
| trigger                                            | 131 |
| camera standby                                     | 131 |
| system standby                                     | 132 |
| Maintenance and Troubleshooting Commands           | 133 |
| camera recalibrate                                 | 133 |
| network ping                                       | 133 |
| system reboot                                      | 134 |
| system factory-reset                               | 134 |
| version                                            | 135 |
| Telnet Information and Session Management Commands | 136 |
| history                                            | 136 |
| help                                               | 136 |
| exit                                               | 136 |
| RS-232 Serial Commands for EasyIP 20 Cameras       | 137 |
| Camera Movement, Zoom, and Focus Commands          | 137 |
| Movement, Zoom, and Focus Inquiry Commands         | 139 |
| Color and Light Management Commands                | 140 |
| Color and Light Management Inquiry Commands        | 141 |

| Shutter Speed Values (CAM_Shutter)         | 142 |
|--------------------------------------------|-----|
| Iris Values (CAM_Iris)                     | 143 |
| Iris Gain and Gain Limit Values (CAM_Gain) | 143 |
| Other Commands                             | 144 |
| Other Inquiry Commands                     | 144 |
| Specifications                             | 145 |
| EasyIP Decoder                             | 145 |
| EasyIP Mixer                               | 146 |
| Camera Specifications                      | 147 |
| Troubleshooting and Care                   | 149 |
| System and Power issues                    | 149 |
| Camera                                     | 150 |
| Audio                                      | 151 |
| Status Indicator Light                     | 151 |
| Correct a Camera Motor Calibration Error   | 151 |
| Restoring Factory Default Settings         | 153 |
| Contacting Vaddio Technical Support        | 154 |
| Viewing Diagnostic Logs                    | 154 |
| Operation, Storage, and Care               | 155 |
| Glossary                                   | 156 |
| Compliance and Conformity Statements       | 160 |
| FCC Part 15 Compliance                     | 160 |
| ICES-003 Compliance                        | 160 |
| European Compliance                        | 161 |
| Photo Credits                              | 162 |
| Index                                      | 163 |

## Overview

This guide discusses the following products:

EasyIP Decoder AV-over-IP switching USB endpoint, 999-60210-000 (worldwide)

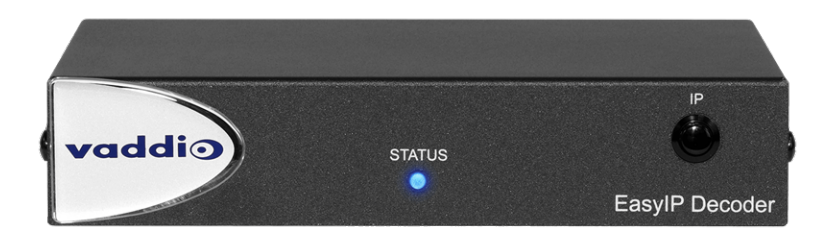

EasyIP Mixer AV switcher, 999-60320-000 (worldwide)

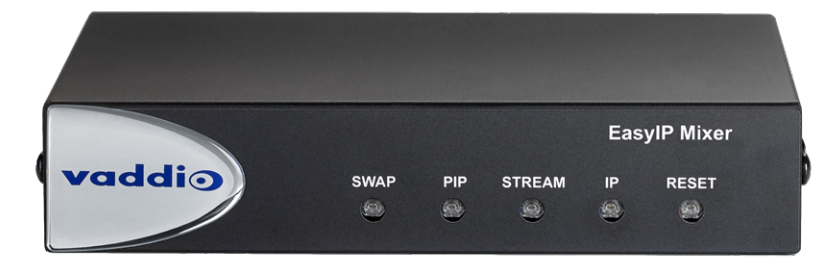

EasyIP 10 AV-over-IP PTZ camera, 999-30200-000 (black, worldwide)
 EasyIP 10 AV-over-IP PTZ camera, 999-30200-000W (white, worldwide)

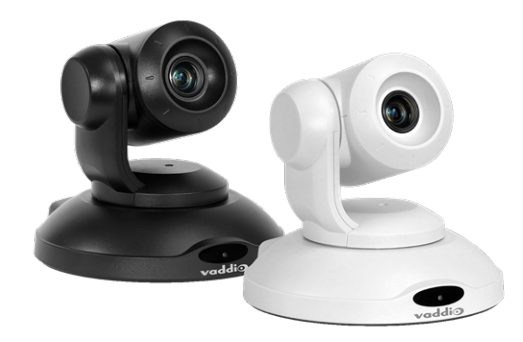

EasyIP 20 AV-over-IP PTZ camera, 999-30230-000 (black, worldwide)
 EasyIP 20 AV-over-IP PTZ camera, 999-30230-000W (white, worldwide)

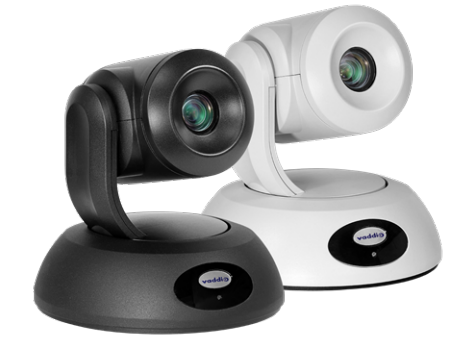

### What's in this Guide

This guide covers

- Unpacking
- Physical features
- Installation
- System administration and performance/behavior configuration
- Telnet API reference
- Specifications
- Troubleshooting
- Warranty and compliance/conformity information

For your convenience, the information you need to install EasyIP products is available in the smaller, stand-alone **Installation Guide for EasyIP AV-over-IP Systems**.

### The EasyIP Ecosystem

Vaddio<sup>®</sup> EasyIP products are designed to be used together, and have limited or no compatibility with other types of products.

- EasyIP cameras deliver video in Vaddio's proprietary EasyIP format.
- An EasyIP host device (EasyIP Decoder or EasyIP Mixer) is required to convert the cameras' output signal to an IP and/or USB stream.
- Only paired EasyIP cameras can be controlled by the EasyIP host device.
- EasyIP host devices automatically detect EasyIP cameras on its own subnet.
- Cameras are not required to be on the same subnet as the device that manages them.
- EasyIP products require PoE+ power. Typically the EasyIP system is powered by a PoE+ switch.

### EasyIP Decoder

The decoder is the central component of a basic EasyIP installation. Its functions include

- Video pair with up to four cameras at a time, control the active camera via web interface, and decode the camera's AV-over-IP signal.
- Audio connect two EasyMic microphones (CeilingMIC or TableMIC) and a speaker.
- USB streaming configure for UVC-compliant or client-custom USB streaming for conferencing applications.

#### EasyIP Mixer

The mixer is the central component of a full-featured EasyIP pro AV room solution. Its functions include

- Video pair with up to four cameras at a time, control the active camera via web interface, and decode the camera's AV-over-IP signal.
- Audio two balanced audio inputs and outputs; pair with Dante<sup>®</sup> audio products on your network including up to four EasyIP microphones. Built-in audio mixer.
- USB streaming configure for UVC-compliant or client-custom USB streaming for conferencing applications.

#### **EasyIP Cameras**

EasyIP cameras may be installed anywhere on the network. They require only a PoE+ power connection. An EasyIP Decoder or EasyIP Mixer is needed as a host device to decode the AV-over-IP signal. Each camera may be paired to two host devices.

#### EasyIP Switch

A PoE+ switch simplifies installation, eliminating the need for PoE+ power injectors and placing all the connected products on the same subnet.

### EasyIP Decoder Features

- Uncompressed USB 3.0 streaming
- Streaming video resolutions up to 1080p/60
- Full-duplex audio streaming
- Audio inputs for two Vaddio EasyMic microphones
- HDMI video output for local display
- Universal Video Class (UVC) and Universal Audio Class (UAC) drivers supported in Windows<sup>®</sup>, macOS<sup>®</sup>, and Linux operating systems, compatible with most UC conferencing applications
- Integration-ready Telnet control
- Pairs with up to four EasyIP 10 cameras on your network to provide control and manage streaming
- Enterprise-class IT administrative capabilities with full web controls for remote management

### EasyIP Mixer Features

- Uncompressed USB 3.0 streaming
- Streaming video resolutions up to 1080p/60
- Full-duplex audio streaming
- Line-level inputs for two microphones
- Line-level outputs for two speakers
- Audio mixer and video switcher
- Support for microphones and speakers with Dante<sup>®</sup> connectivity
- HDMI video output for local display
- Universal Video Class (UVC) and Universal Audio Class (UAC) drivers supported in Windows<sup>®</sup>, macOS<sup>®</sup>, and Linux operating systems, compatible with most UC conferencing applications
- Integration-ready Telnet control
- Pairs with up to four EasyIP 10 cameras on your network to provide control and manage streaming
- Enterprise-class IT administrative capabilities with full web controls for remote management

### EasyIP 10 Camera Features

- 2.14 Megapixel effective, native 1080p/60 full HD image sensor
- 10x optical zoom, horizontal field of view of 67°
- Resolutions up to 1080p/60
- Precise pan and tilt movements at up to 90° per second
- Integration-ready Telnet control
- Pairs with an EasyIP Decoder or EasyIP Mixer, which provides video and audio connectivity and manages streaming; each camera may be paired to two host devices.
- Just one cable the EasyIP connection to a PoE switch
- Enterprise-class IT administrative capabilities with full web controls for remote management

### EasyIP 20 Camera Features

- 8.5 Megapixel effective, native 1080p/60 full HD image sensor
- 20x optical zoom, horizontal field of view of 70.2°
- Resolutions up to 1080p/60
- Precise pan and tilt movements at up to 120° per second
- Integration-ready Telnet control
- Pairs with an EasyIP Decoder or EasyIP Mixer, which provides video and audio connectivity and manages streaming; each camera may be paired to two host devices.
- Only one connection required the EasyIP connection to a PoE switch
- Local HDMI output
- Optional RS-232 connection to a third-party control device
- Enterprise-class IT administrative capabilities with full web controls for remote management

## Unpacking the EasyIP System Components

Make sure you received all the items you expected.

### EasyIP Decoder AV-over-IP Switching USB Endpoint

Worldwide: 999-60210-000

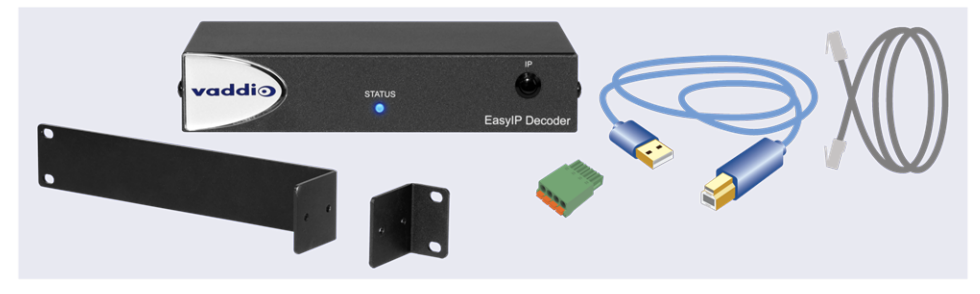

The box should contain these items:

- EasyIP Decoder
- USB 3.0 cable, type A to type B, 6 ft (1.8 m)
- Cat-5e cable, 3 ft. (0.9 m)
- 4-position Phoenix-type connector
- Half-rack mounting kit
- Quick-Start Guide

### EasyIP Mixer AV Switcher

Worldwide: 999-60320-000

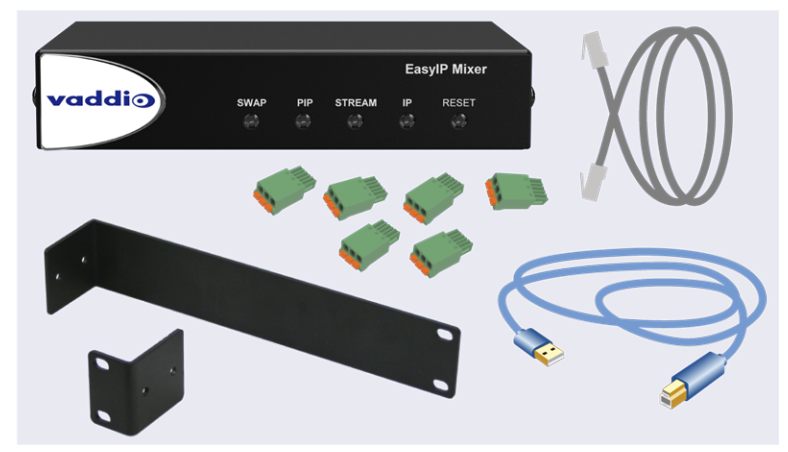

The box should contain these items:

- EasyIP Mixer
- USB 3.0 cable, type A to type B, 6 ft (1.8 m)
- Cat-5e cable, 3 ft (0.9 m)
- 3-position Phoenix-style connectors (qty. 6)
- Half-rack mounting kit
- Quick-Start Guide

### EasyIP 10 AV-over-IP PTZ Camera

Worldwide: 999-30200-000 (black), 999-30200-000W (white)

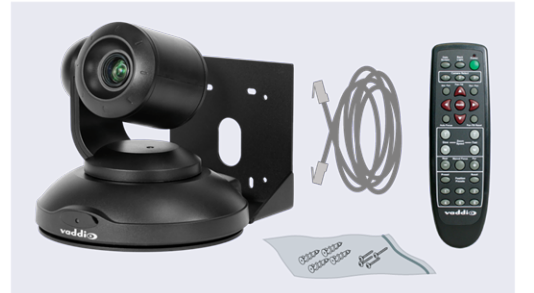

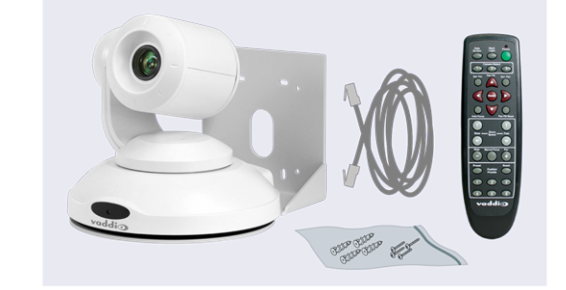

The box should contain these items:

- Camera (black or white)
- Vaddio IR Remote Commander
- Thin Profile Wall Mount with mounting hardware
- Cat-5e cable, 10 ft. (3 m)
- Quick-Start Guide

#### Caution

When lifting or moving a camera, always support the camera's base. Lifting the camera by its head or mounting arm will damage it.

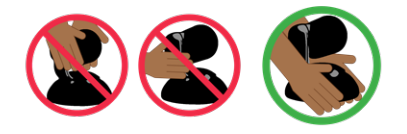

### EasyIP 20 AV-over-IP PTZ Camera

Worldwide: 999-30230-000 (black), 999-30230-000W (white)

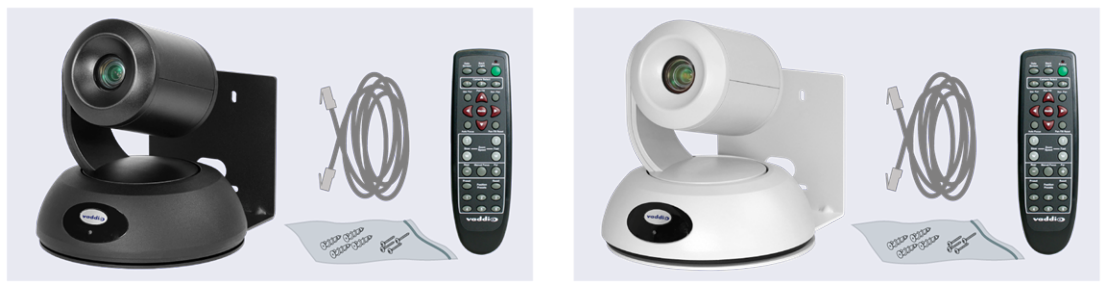

The box should contain these items:

- Camera (black or white)
- Vaddio IR Remote Commander
- Thin Profile Wall Mount with mounting hardware
- Cat-5e cable, 10 ft. (3 m)
- Quick-Start Guide

#### Caution

When lifting or moving a camera, always support the camera's base. Lifting the camera by its head or mounting arm will damage it.

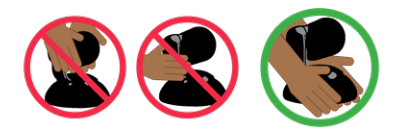

## A Quick Look at the EasyIP Family

- EasyIP Decoder Decodes the AV-over-IP signal from the camera(s) and originates a USB stream.
- EasyIP Mixer Pro A/V capabilities for the EasyIP environment.
- EasyIP 10 camera Great video, 10x zoom, simple installation, minimal set-up.
- EasyIP 20 camera The same great video and simple installation as the EasyIP 10, but with 20x zoom, CCU scenes, and other additional capabilities.

### EasyIP Decoder

The EasyIP Decoder receives and decodes the AV-over-IP signal from the camera(s) and originates a USB stream.

### **Front View**

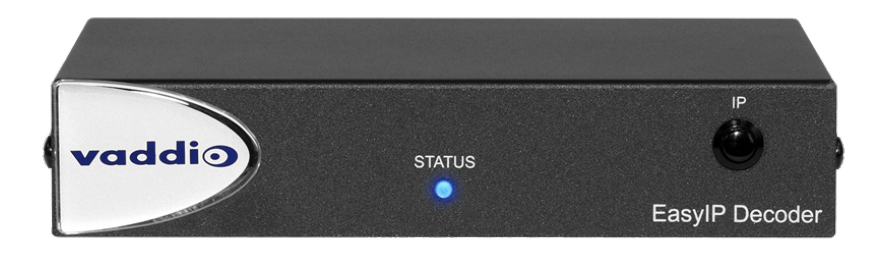

Status light – Provides basic information about the device.

- Illuminated: Normal operation.
- Off: No power to the device.
- Blinking: Error.
- IP Address button Press to display the decoder's IP address in its USB stream.

**Dimensionally enhanced logo badge** – We have spared no expense to provide a puffy logo badge to elevate your experience. It's quite shiny, and offers superior tactile appeal.

#### **Back View**

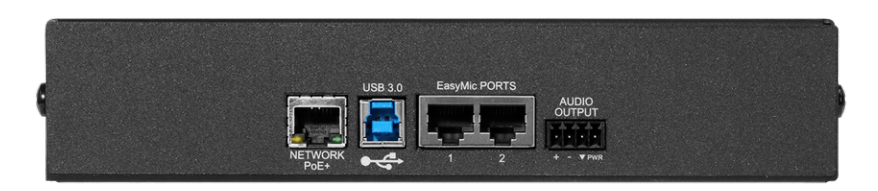

- Network/PoE+ RJ-45 connector. Connect to a powered port on the PoE+ switch.
- USB 3.0 USB Type B connector. Connect to a computer for use with soft conferencing applications. Provides uncompressed USB 3.0 stream.
- **EasyMic** RJ-45 connectors. Connect to a TableMIC or other microphone with EasyMic connectivity.
- Audio output Line level differential audio and 12 VDC power output to the optional amplified speaker or other audio infrastructure.

### EasyIP Mixer

Ideal for large classrooms and multi-camera applications, the EasyIP Mixer pairs to Dante audio inputs and outputs, and manages up to four Vaddio EasyIP cameras. It's the Art of Easy in a production switcher.

### Front View

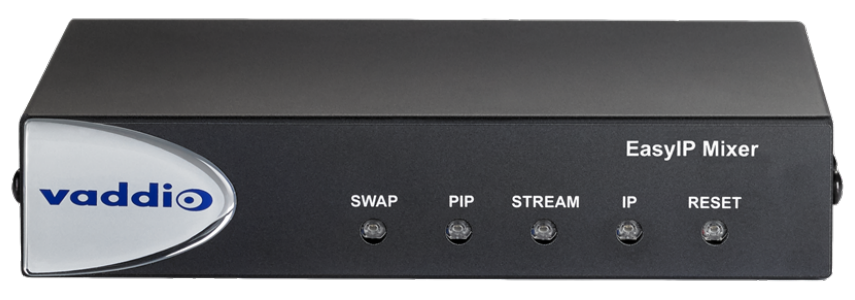

- Swap button Changes the selected input. If the PIP is turned on, this also exchanges the PIP and main image on the HDMI output.
- **PIP button** Toggles the PIP on or off. Illuminated when the PIP is on.
- Stream button Toggles HDMI and USB stream on or off. Illuminated when the stream is available.
- IP button Toggles the IP address display. Illuminated when the streams are displaying the IP address instead of video.
- **Reset button** and power/status light Illuminated when the device has power. Blinks to indicate an error condition. Press the button to reboot the device.
- **Dimensionally enhanced logo badge** The same lustrous bit of tactile interest that you know and love from other Vaddio equipment.

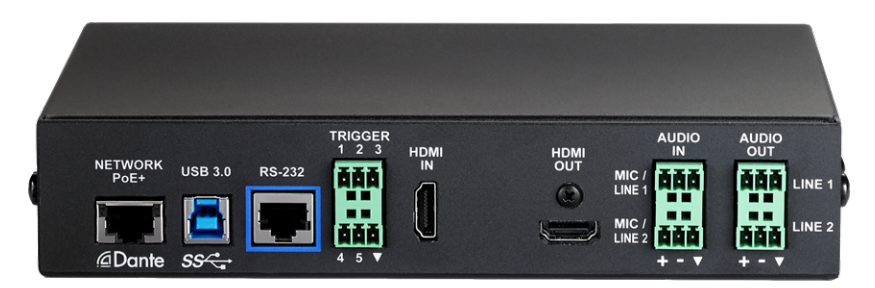

### **Back View**

- Network/PoE Power, control via web interface, and Dante audio.
- **USB 3.0** Uncompressed video output with PCM audio for conferencing applications.
- **RS-232** Connect to an optional third-party control system.
- Trigger Connect up to five trigger devices.
- HDMI In Video (and audio, if available) from a connected camera or other HDMI source.
- HDMI Out Output video (and audio, if available) from the selected input.
- Audio In Mic/Line In 1 and Mic/Line In 2 Microphone or other audio inputs. Can be configured to supply phantom power.
- Audio Out Line Out 1 and Line Out 2 Far-end audio from conferencing application or as configured in the audio matrix.

### EasyIP 10 Camera

The EasyIP 10 camera delivers great video with simple installation and minimal set-up. Use it with an EasyIP Decoder or EasyIP Mixer.

#### **Front View**

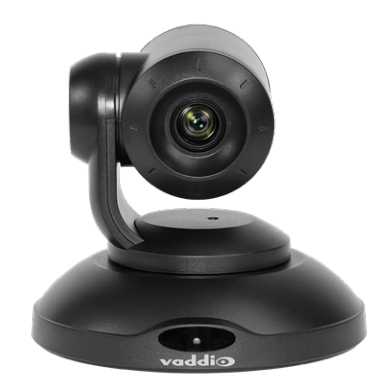

#### Camera and zoom lens – 10X zoom lens.

**IR sensor** – Receives signals from the IR remote.

Status light – Multi-colored LED that indicates the camera's current state.

- Blue Camera is active
- Purple Standby mode or booting
- Yellow Firmware update is in progress
- Blinking red Video mute is on (UC color scheme)
- Blinking yellow Motor out of calibration

#### **Back View**

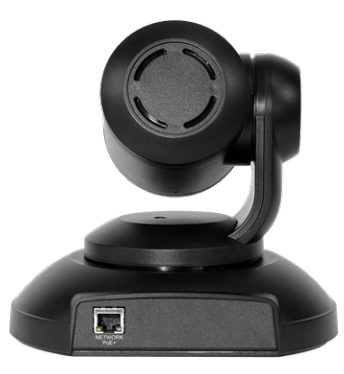

**Network/PoE+** – RJ-45 connector. Connect to a powered port on the PoE+ switch. It doesn't get much easier than that, does it?

### EasyIP 20 Camera

The EasyIP 20 camera provides greater zoom and more sophisticated capabilities than the EasyIP 10 camera. Use it with an EasyIP Decoder or EasyIP Mixer.

#### **Front View**

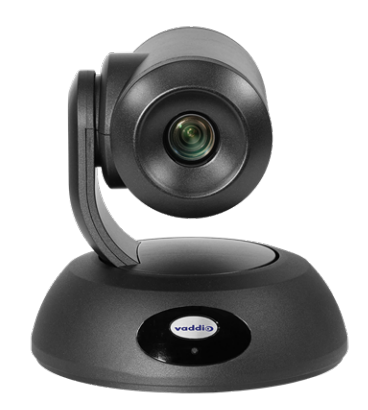

#### Camera and zoom lens – 20X zoom lens.

**IR sensor** – Receives signals from the IR remote.

Status light – Multi-colored LED that indicates the camera's current state.

- Blue Camera is active
- Purple Standby mode or booting
- Yellow Firmware update is in progress
- Blinking red Video mute is on (UC color scheme)

#### **Back View**

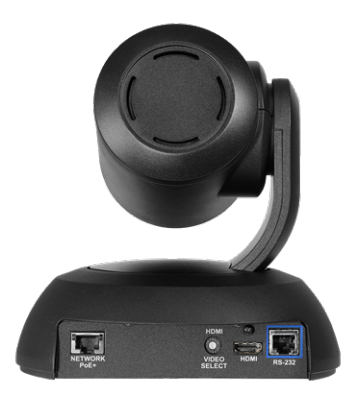

- **Network/PoE+** RJ-45 connector. Connect to a powered port on the PoE+ switch.
- HD Video Select switch Rotary switch to select the video output resolution. A label on the bottom of the camera lists the rotary switch settings.
- HDMI Local HDMI video output to an optional display.
- RS-232 Allows an external device to manage the camera using a modified VISCA protocol. See RS-232 Serial Communication Settings.

## Installation

This section covers:

- Tips for selecting camera locations
- Cabling notes
- Installing the camera mount and mounting the camera
- System connection diagrams with cameras and audio peripherals

And a required safety note here:

#### Note

PoE type networks connected to this equipment are for intra-building use only and should not be connected to lines that run outside of the building in which this product is located.

Cameras and network-connected audio peripherals must be paired to the host device after the installation is complete.

Contact Vaddio Technical Support if you have questions or encounter any problems. Phone 800.572.2011 / +1.763.971.4400, email av.vaddio.support@legrand.com.

### Don't Void Your Warranty!

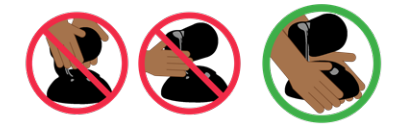

#### Caution

When handling cameras, always support the camera's body when lifting or moving it. Lifting the camera by its head or mounting arm will damage it.

#### Caution

EasyIP products are for indoor use. Do not install these products outdoors or in a humid environment without the appropriate protective enclosure.

#### Caution

Do not install or operate any EasyIP product if it has been dropped, damaged, or exposed to liquids. If any of these things happen, return the product to Vaddio for safety and functional testing.

### **Before You Start**

Work with the network administrator to plan your EasyIP deployment. A typical EasyIP system includes network equipment.

Do these things before installing any Vaddio product:

- Be sure you can identify all cables correctly.
- Check Cat-5 cables for continuity.
- Talk to the network administrator.
  - Inform the network administrator if you are installing the EasyIP system with a PoE+ switch. The Luxul switch sold as part of the EasyIP ecosystem is configured for DHCP operation. The network administrator may need to take steps to ensure a trouble-free installation.
  - If you will be responsible for configuring the devices that you install, ask what hostnames (if any) you should assign to them.

### Before Installing Cameras

Things to keep in mind when deciding where to install the camera:

- Consider camera viewing angles, lighting conditions, line-of-sight obstructions, and in-wall obstructions where the camera is to be mounted.
- Ensure that the camera body can move freely and will normally point away from the ceiling and lights. The camera will not perform well if it is pointed toward a light source such as a light fixture or window.
- If the remote will be used, ensure that nothing blocks the IR lens in the camera's base.

### **Cabling Notes**

The TableMIC is shipped with one Cat-5e cable to connect it to your conferencing installation.

The CeilingMIC is shipped with one Cat-5e cable to connect it to the interface box.

#### Caution

When building cables for Vaddio products, do not use pass-through RJ-45 connectors. Incorrectly crimped pass-through connectors can damage the connectors on the product, which will void your warranty.

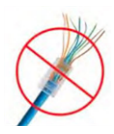

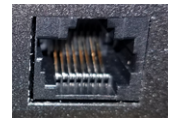

Intact – will make reliable contact with cable connector

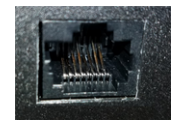

**Damaged** – Bent contact fingers will NOT make reliable contact with cable connector

Use Cat-5e or better cable. We recommend using high-quality connectors and a high-quality crimping tool. If connectors are crimped incorrectly, they can cause intermittent connections and degrade signal quality.

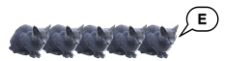

We recommend shielded cabling if the cables will be coiled, run tightly with other cables, or routed near sources of electromagnetic interference such as power lines or fluorescent light fixtures.

#### Caution

Check your cables. Connecting a cable to the wrong port or using the wrong pin-out can result in equipment damage and will void the warranty.

**Pro Tip** Label all cables at both ends.

### RS-232 Serial Communication Settings and Port Pin-outs

The EasyIP Mixer and EasyIP 20 camera have RS-232 serial ports (color-coded blue) to connect to a thirdparty controller.

Depending on the equipment connected to the RS-232 port, you may need a null-modem (crossover) cable. *Caution* 

Check your cables. Connecting a cable to the wrong port or using the wrong pin-out can result in equipment damage and will void the warranty.

### EasyIP Mixer

#### RS-232 connector pin-out:

- Pin 1: Not used
- Pin 2: Not used
- Pin 3: Not used
- Pin 4: Not used
- Pin 5: Not used
- Pin 6: GND
- Pin 7: TXD (to RXD of connected device)
- Pin 8: RXD (from TXD of connected device)

#### Communication parameters:

| Parameter           | Value      |
|---------------------|------------|
| Communication Speed | 38400 baud |
| Start bits          | 1          |
| Stop bits           | 1          |
| Data bits           | 8          |
| Parity              | None       |
| Flow control        | None       |

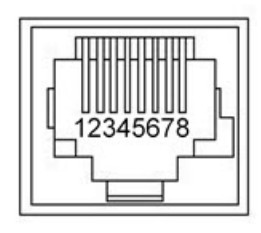

### EasyIP 20 Camera

#### RS-232 connector pin-out:

- Pin 1: Not used
- Pin 2: Not used
- Pin 3: Not used
- Pin 4: Not used
- Pin 5: Not used
- Pin 6: GND
- Pin 7: RXD (to TXD of host device)
- Pin 8: TXD (from RXD of host device)

#### Communication parameters:

| Parameter           | Value                          |
|---------------------|--------------------------------|
| Communication Speed | 9600 or 38400 baud, selectable |
| Start bits          | 1                              |
| Stop bits           | 1                              |
| Data bits           | 8                              |
| Parity              | None                           |
| Flow control        | None                           |

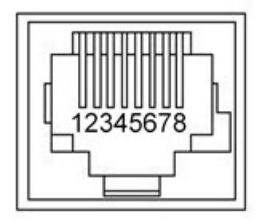

### Basic Connections – EasyIP Decoder

Here is an example of a simple EasyIP deployment. In this setup, an EasyIP Decoder manages up to four EasyIP cameras and provides hard-wired audio connections. A PoE+ switch provides power and network connectivity to the EasyIP products. The EasyIP Decoder connects directly to a computer as a USB conferencing device.

Vaddio recommends making all connections while the PoE+ switch is turned off.

If no PoE+ switch is used, a mid-span PoE+ power injector (sold separately) is required for each EasyIP device.

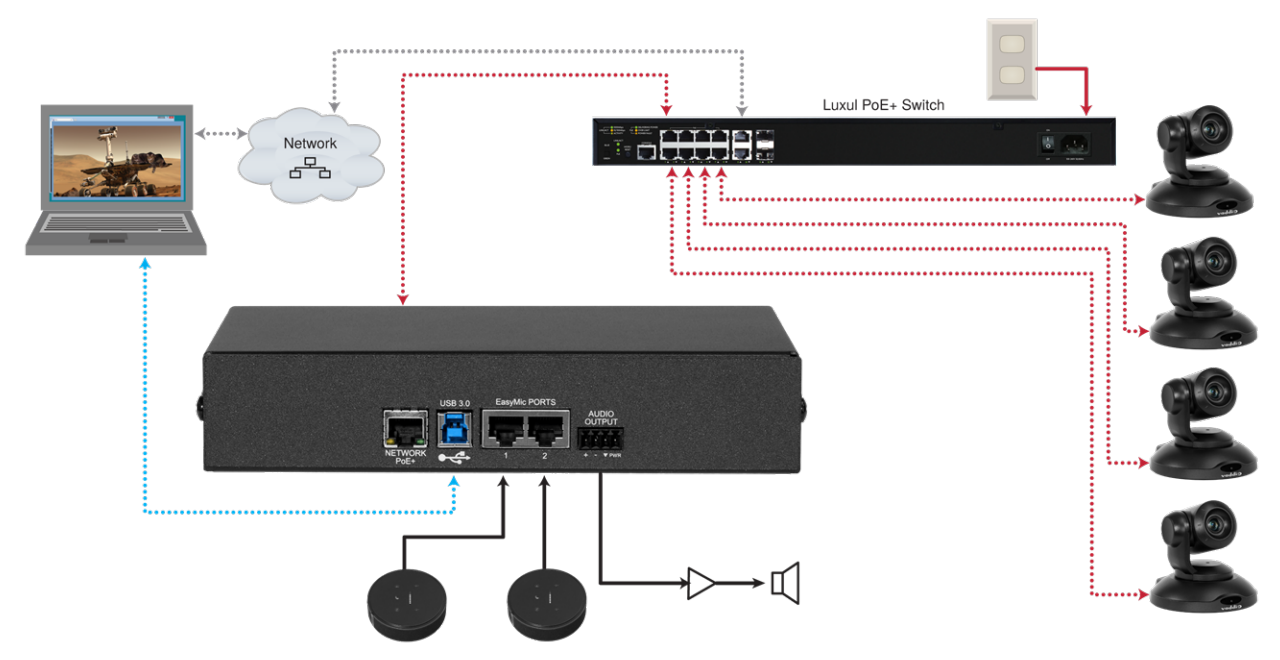

#### Caution

Do not connect the PoE+ switch to the network without guidance from an on-site network specialist.

#### Note

EasyIP cameras require an EasyIP Decoder or EasyIP Mixer to decode the AV-over-IP signal and originate a USB stream.

The EasyIP Decoder is compatible with EasyIP cameras only. It does not detect or pair with other types of cameras.

### Basic Connections – EasyIP Mixer

Here is an example of an EasyIP deployment using an EasyIP Mixer. In this setup, the EasyIP Mixer manages up to four EasyIP cameras and provides hard-wired audio connections for speakers. The EasyIP Mixer is paired to two network-connected EasyIP CeilingMIC D microphones. A computer connects to the system as a USB conferencing device and HDMI content source.

A PoE+ switch provides power and network connectivity to the EasyIP products. If no PoE+ switch is used, a mid-span PoE+ power injector (sold separately) is required for each EasyIP device. Vaddio recommends making all connections while the PoE+ switch is turned off.

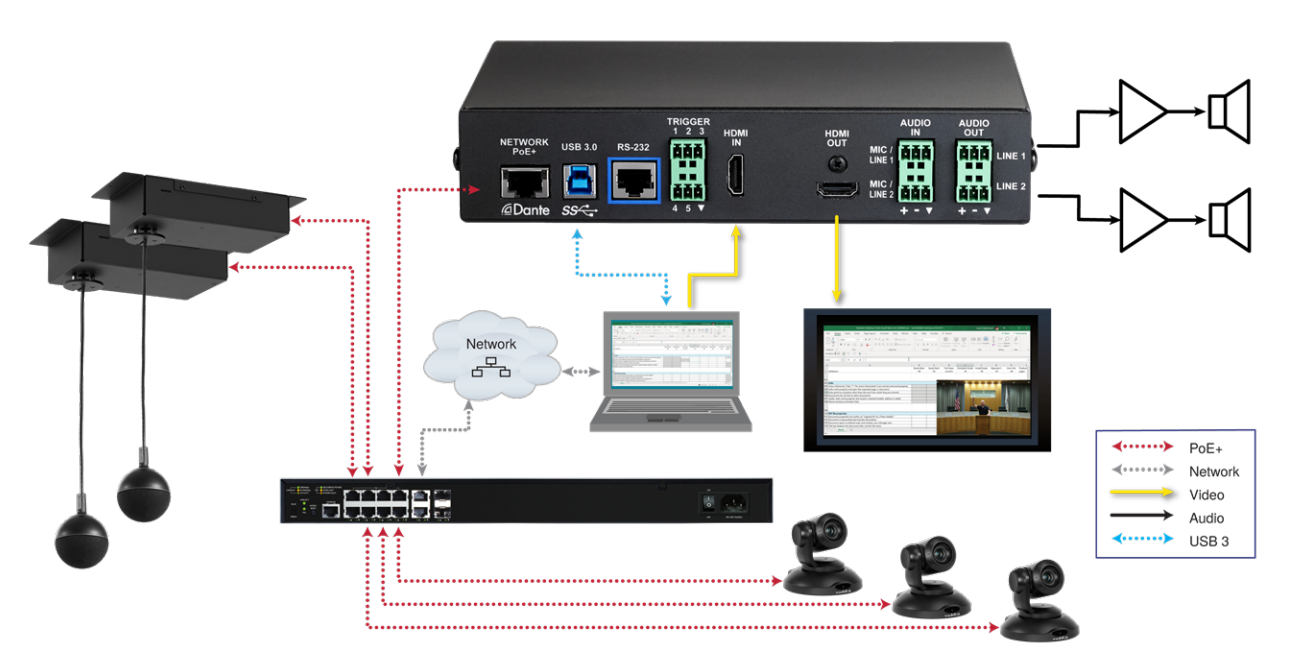

#### Caution

Do not connect the PoE+ switch to the network without guidance from an on-site network specialist.

#### Note

The EasyIP Mixer is compatible with EasyIP cameras only. It does not detect or pair with other types of cameras.

### Basic Connections – EasyIP Mixer with HDMI Input from EasyIP 20 Camera

The EasyIP Mixer can only decode one EasyIP stream at a time. To allow the EasyIP Mixer to use an EasyIP 20 camera as the PIP source while another EasyIP camera provides the main video, connect the EasyIP 20 camera's HDMI output to the EasyIP Mixer's HDMI In port. This camera can provide the PIP when any paired EasyIP camera is selected as the main video. When the HDMI-connected camera is selected as the main video, any paired EasyIP camera can serve as the PIP source.

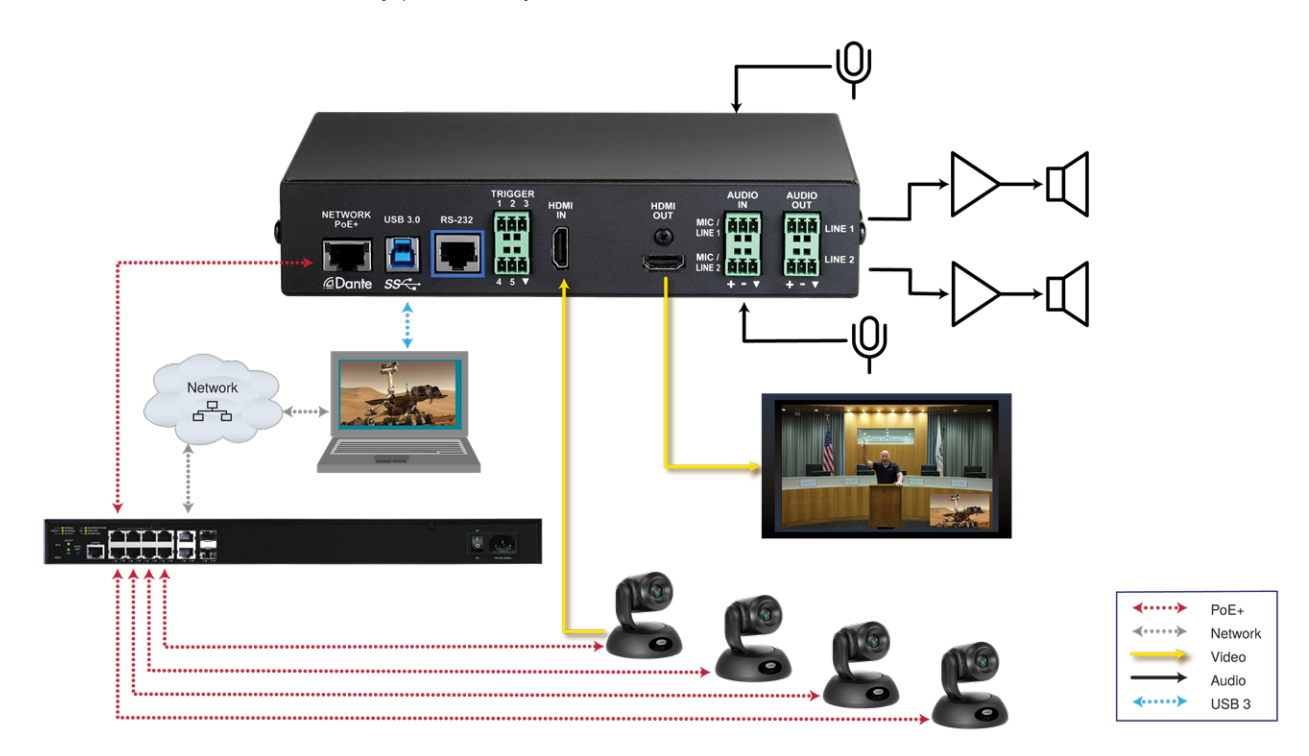

### Installing the Wall Mount for the Camera

EasyIP cameras are shipped with wall mounts. Other mounting options are available as well. Contact us if you don't have the camera mount you need.

You can install the camera wall mount to a 2-gang wall box or directly to the drywall.

- If you mount it to drywall, use the wall anchors provided with the wall mount.
- If you mount it to a wall box, use the cover plate screws supplied with the wall box.

If you install the camera wall mount to drywall, use the wall anchors provided with the mount.

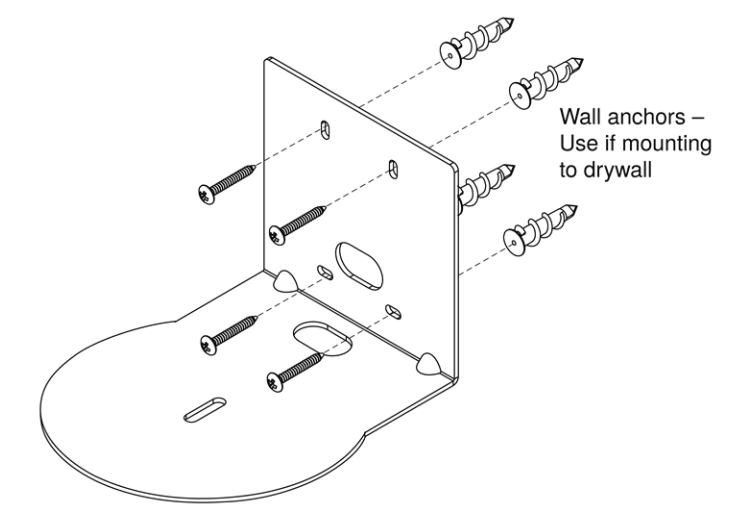

Your camera mount may look somewhat different.

### Installing the Camera

- 1. Route the cable through the opening in the mounting shelf and connect it to the camera.
- 2. Place the camera on the mount.

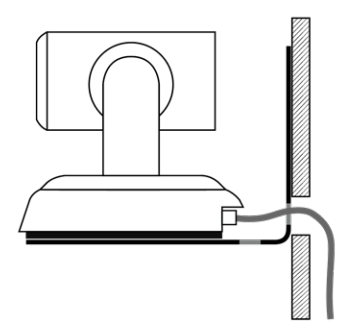

Image for illustration only; not to scale. Camera and mount details may differ.

3. Attach the camera to the mount using the mounting screw supplied with the camera.

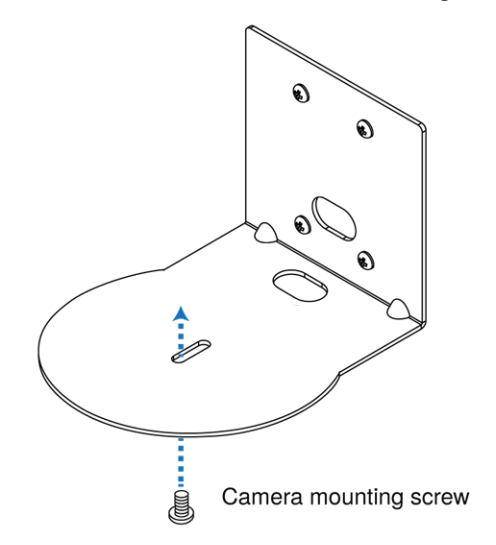

#### Note

EasyIP 10 camera only: If the camera is jostled or bumped while it is connected to power, it may require a pan-tilt reset.

### About Ceiling-Mounted Cameras

If you use an inverted mount, set the camera's Image Flip mode ON for inverted operation. This orients the video image correctly and sets the tilt motors to respond appropriately to tilt up and down commands from the remote, web interface, and connected control devices. This control is available to the administrator on the web interface's System page. See Inverting the Image for Ceiling-Mounted Cameras.

### Powering Up the EasyIP System

Vaddio recommends making all connections while the PoE+ switch is turned off. To power the system, turn on the PoE+ switch.

- The EasyIP Decoder's status light turns blue when the device is ready. The connected computer recognizes it as a USB peripheral.
- The EasyIP cameras initialize and move if they are powered from the same PoE+ switch. This will take a few seconds. When each camera's status light turns blue, the camera is ready to accept control information.
- The EasyIP Mixer's power light in the Reset button illuminates immediately when power is connected. The device's web interface is available after it finishes booting. This takes about 20 seconds.

#### Note

If a camera has already been in use and is paired with the host device, its indicator light may change to red when it finishes booting. This happens if the camera is the selected video input and is using the pro A/V color scheme. Pro A/V is the default color scheme for EasyIP 20 cameras.

## Initial Set-Up and Access to Administrative Controls

Like other Vaddio products, EasyIP cameras and host devices have a web interface for initial device setup, administrative control, and operation. After initial device set-up, the web interface provides passwordprotected pages for administrative access to tasks such as configuring network and security settings, customizing device behaviors, and installing firmware updates. The administrator can configure the operator's pages to be password-protected or not.

When any EasyIP product is shipped from the factory, no password is set and the administrative controls are not available. Initial device set-up includes setting the password for the admin account, and may include additional tasks.

| Initial Device Setup |
|----------------------|
|                      |
|                      |
| Submit               |
|                      |

#### Note

Because restoring factory defaults returns the product to a "like new" condition, you will need to do the initial device set-up again if you restore factory defaults.

After initial device set-up is complete, you will need to complete system administration tasks to define how each device behaves as an element of your network.

### **Browser Support**

We have tested this product with these web browsers:

- Chrome®
- Firefox®
- Microsoft® Edge and Internet Explorer®
- Safari®

We test using the browser version available from the vendor at that time. Other browsers (including older versions of the ones on this list) are likely to work also.

### Initial Device Set-up Process Overview

- Use the Vaddio Deployment Tool Computer application. Use it to scan the subnet to locate Vaddio devices and identify those that have not been set up, then complete the initial device set-up and go to the device's web interface. The process is the same for all products.
- Use the Vaddio Device Controller Dedicated web interface appliance. Use it to scan the subnet and locate Vaddio devices, then exit to the device's web interface to complete the initial device set-up. The process is the same for all products.
- Cameras only: Use the EasyIP Decoder or EasyIP Mixer to locate the camera and access its web interface. The process for locating the camera depends on the device you use to locate it. The rest of the product is the same as for other products.
- Discover the IP address and navigate to the device manually The classic method. Discover the device's IP address and enter it in your browser's address bar to access the web interface. The way you discover the IP address depends on the device. The rest of the process is the same for all products.

The sequence of tasks for initial device set-up and system administration differs somewhat, depending on which of these methods you use.

### About the Vaddio Device Controller

The Vaddio Device Controller is a stand-alone appliance for working with Vaddio products' web interfaces.

Ways the Vaddio Device Controller makes your tasks easier:

- Easily scan your network for Vaddio devices no more complicated procedures for discovering devices' IP addresses.
- Following the scan, select a device and exit straight to its web interface.
- No annoying messages about HTTPS connections you automatically connect via HTTPS.

### About the Vaddio Deployment Tool

The Vaddio Deployment Tool simplifies provisioning and system administration for most Vaddio products, and provides a shortcut to each device's web interface. This tool is available as a free download at <a href="https://info.legrandav.com/VaddioDeploymentTool">https://info.legrandav.com/VaddioDeploymentTool</a>.

Ways the Vaddio Deployment Tool makes your tasks easier:

- Easily scan your network for Vaddio devices no more complicated procedures for discovering devices' IP addresses.
- View scan results as a dashboard; easily identify unprovisioned and unauthenticated devices.
- Provision new devices or update device firmware from the dashboard.
- Import or export device configurations, reboot, or restore a device to factory defaults from its detail page.
- Access devices' web interfaces directly.
- Change a device's admin password from its detail page.
- Standby and mute controls available on the dashboard for authenticated devices.
- Organize Vaddio devices into groups for example, by product type or physical location.

#### Note

The Vaddio Deployment Tool cannot detect EasyIP microphones or other products that only have Dante connectivity. Download the free Vaddio Dante Interface Application from your microphone's page on our website to manage EasyIP microphones.

### Access and Initial Device Set-Up Using the Vaddio Device Controller

The Vaddio Device Controller provides a shortcut to Vaddio products' web interfaces. Unlike the Vaddio Deployment Tool, it does not need to be updated to support new products.

#### To complete the initial device set-up with the Vaddio Device Controller:

- 1. Be sure the touch-panel is installed on the same subnet as the products you need to work with for example, connect both to the same PoE+ switch.
- 2. Go to the touch-panel's Configuration page and select Scan. You will need to enter the Vaddio Device Controller's PIN to access the Configuration page.
- 3. Locate the device you need to work with, and select Use.
- 4. Select Exit to leave the Configuration page and open the device's web interface.

#### Note

The first time you access a device at a specific IP address, the Vaddio Device Controller's screen may remain blank for 20 seconds or more.

5. Complete the initial set-up.

### Initial Device Set-Up and Access Using the Vaddio Deployment Tool

As Vaddio introduces new products, we issue updates to the Vaddio Deployment Tool. Be sure you have the latest version of the tool, to ensure that it supports the products you are working with. This tool is available as a free download at https://info.legrandav.com/VaddioDeploymentTool.

#### To complete the initial device set-up with the Vaddio Deployment Tool:

- 1. Power up the EasyIPsystem if you have not done so already.
- 2. On the Find Devices page of the Vaddio Deployment Tool, click Scan. If the scan does not locate the EasyIP devices, click Advanced and specify the appropriate portion of the network to scan your computer may be on a different subnet from the EasyIPEasyIP equipment.
- 3. In the list of equipment that the scan discovers, locate the EasyIP devices marked Not Set Up.

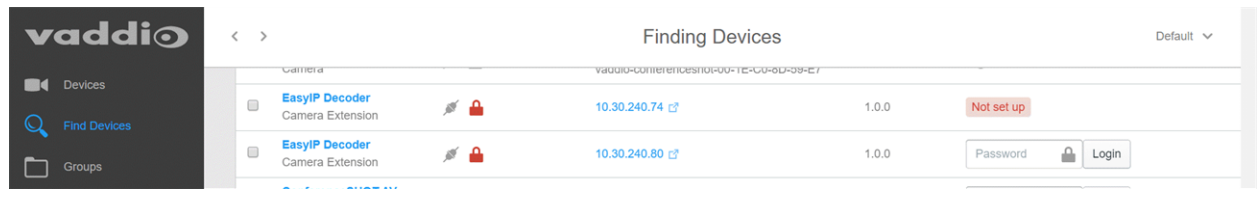

- 4. For each device, click the Not Set Up button. The device detail page opens.
- 5. Set the admin password. If there are other initial set-up tasks, they are also available here.

| vaddio         | EasyIP Decoder - 10.30.240.74                 | Default 🗸            |
|----------------|-----------------------------------------------|----------------------|
| Devices        |                                               |                      |
| Q Find Devices | EasyIP Decoder 🚿 🔒 10.30.240.74 🖸             | Controls V Actions V |
| Groups         | Initial Device Setup                          |                      |
| Scan History   |                                               |                      |
| Device Data    |                                               |                      |
| Device Log     | Cancel Create Password                        |                      |
| Workspaces     | Details Firmware Data Management Security Log |                      |
| System         |                                               |                      |
| ? Help         | Info                                          |                      |

The device now shows up as unlocked.

#### Pro tip

On the Groups page of the Vaddio Deployment Tool, you can create a group containing only the EasyIP products.

#### To access EasyIP devices' web interfaces from the Vaddio Deployment Tool:

Select the device's IP address from any page where it appears. The Vaddio Deployment Tool logs you in to the web interface as admin.

### Manual Access and Initial Device Set-Up

For EasyIP installations, you will need to start by completing the initial set-up for the device that manages the cameras. Then you can use the device to access the cameras' web interfaces.

For manual access and initial device set-up, the general process is:

- 1. Discover the device's IP address and access its web interface.
- 2. Complete the initial device set-up.
- 3. Complete the initial system administration tasks.

#### Initial Access to the Web Interface

Before the product is configured, HTTP access is disabled. **This is also true after restoring factory defaults.** The Vaddio Deployment Tool and the Vaddio Device Controller use HTTPS.

If you browse to the web interface manually, you may encounter this message:

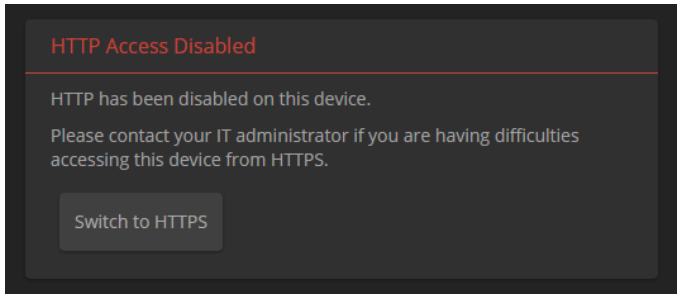

Switch to HTTPS if you see this message.

*Expect a security warning from your browser the first time you access the device's web interface.* Different browsers will respond with different messages and options. Your browser will probably present a message indicating one of these things:

- The connection is not private
- The site is not secure
- The site is not trusted
- The site poses a security threat

This is because the certificate (the product's website security credential) is self-signed rather than being issued by an external certificate authority. *The HTTPS connection is secure and traffic is encrypted, however.* 

To proceed to the product's web interface, **you will need to make the selections that your browser's security message discourages.** The security warning page may present an option to learn more, view details, or go to the "Advanced" page. When you select the applicable option, your browser provides a button or link to continue to the IP address you entered, with a statement that it may be unsafe. Select this option. *Your HTTPS connection is safe.* 

After you have accessed the product's web interface once, your browser remembers its IP address and will not present the security message again.

### Access the Web Interface of an EasyIP Decoder or EasyIP Mixer Manually

You will need to discover the device's IP address so that you can browse to it. For this, you need a laptop with a media player application to view the USB stream from the device.

#### To discover the device's IP address:

- 1. Connect the device's USB cable to your computer. Then power up the EasyIP system, if it is not already on.
- Open a media player such as VLC Media Player and view the USB stream from the device. (If you use VLC Media Player, this is the "Open Capture Device" option under Media.) The EasyIP device is identified by its model name as an available capture device or video source.

The video output is blue or black until a camera or other video source is configured.

3. Press the button marked IP or IP Address. The device's IP and MAC addresses are displayed on the video output.

If video input is available when you press this button, it is replaced by the device's information on a blue background.

4. Press the button again to dismiss the information display.

#### To access the device's web interface:

Enter the IP address in your browser's address bar. See <u>Initial Access to the Web Interface</u> for information about the warning messages that you will encounter the first time you access the device's web interface.

### Access the Web Interface of an EasyIP Camera Manually

After you have done the initial device set-up for the EasyIP Decoder or EasyIP Mixer, you will be able to use its web interface to locate and browse to your EasyIP cameras.

#### To discover a camera's IP address from an EasyIP Decoder:

- 1. Go to the Directory page.
- 2. If the system is already in service and cameras are paired to it, select their IP addresses to go directly to their web interfaces.
- 3. If the device does not yet have paired cameras, follow the instructions for setting up the directory.

#### To discover a camera's IP address from an EasyIP Mixer:

- 1. Go to the Video Inputs page.
- 2. If the system is already in service and you need to discover a paired camera's IP address or access its web interface, select the appropriate EasyIP tab to display its information.
- 3. If the camera is not already paired to the device (for example, if you are in the process of doing initial set-up and system administration for a new installation), select an EasyIP tab.
- 4. Select Settings to open the pairing dialog.
- 5. Select Discover Devices.

| EasyIP Mixer The Flombodulator Company, Conf Rm 213<br>Rm Tel 763-971-4400, Help Tel 800-572-2011 |                                                 |       |
|---------------------------------------------------------------------------------------------------|-------------------------------------------------|-------|
| Video Switching                                                                                   | HDMI In Easy IP20 Easy IP10 Easy IP 3 Easy IP 4 |       |
| Video Inputs                                                                                      | Video Input Source                              |       |
| Video Output                                                                                      | Status Disconnected (No Host/IP)                |       |
| Graphics                                                                                          |                                                 |       |
| Audio                                                                                             | Easy IP 1 Pairing                               | ×     |
| ↔ Control Devices                                                                                 |                                                 |       |
| ► Streaming                                                                                       | Host/IP Address Discover Devices                | Clear |
| User Interface                                                                                    |                                                 |       |
| Room Labels                                                                                       |                                                 | Done  |

The web interface returns a list of EasyIP cameras on the EasyIP Mixer's subnet.

6. Select the camera's IP address to go directly to its web interface.

### Next Steps for New Deployments

After initial device set-up is complete, you will also need to complete system administration tasks to define how each device behaves as an element of your network.

**Security settings** – In each device's administrative web interface, you can configure product security features to conform to the IT policies for your environment. See <u>Setting Passwords and Access</u>.

**Network settings** – Depending on the requirements of your network, you may need to change the hostname. See <u>Changing the Hostname</u>. If additional network changes are required, work with the site's network specialist to configure the Luxul switch.

**Time zone** – Set the device to the appropriate time zone to ensure that timestamps in the event log are accurate. See <u>Specifying Time Zone and NTP Server</u>.

**Room labels** – Add helpful information such as the room location and phone number to the web interface of each device. See Adding Room Information to the Device's Web Interface.

The system administration pages for these tasks are virtually identical for all EasyIP products.

**Dante device identification** – If your installation includes the EasyIP Mixer and you are using Dantecapable audio products with it, use the Dante Controller application to locate and optionally rename the Dante devices in your installation.

## Web Interface Quick Reference

Where to find the controls you need right now for camera operation, administration, and configuration. If guest access is enabled, the web interface opens to the Controls page. You must log in as admin to gain access to the administrative pages.

### EasyIP Decoder Basic Operation – Operator's Pages

Access level: guest or user

- Both pages provide access to mute, standby, video switching, and camera pan/tilt control functions.
- On the Home page, you can also control audio volume and work with camera presets.
- The Macros page provides access to any macros that are available.

### EasyIP Mixer Basic Operation – Operator's Pages

Access level: guest or user

- All operator pages provide access to mute, standby, video switching, and camera pan/tilt control functions.
- On the Home page, you can also work with keying, PIP, and camera presets.
- The Audio page provides volume and mute/unmute controls for selected audio inputs and outputs. The system administrator can change these if the defaults are not suitable for your environment.
- The Macros page provides access to any macros that are available.

### System Administration (All Devices)

Access level: admin

Configure these settings on each device.

| What do you need?                                                                                               | Go to this page |
|----------------------------------------------------------------------------------------------------|-----------------|
| Passwords and access management                                                                                 | Security        |
| IP address, hostname, and other network settings                                                                | Networking      |
| Settings related to date and time                                                                               | Networking      |
| Information about the device <ul> <li>Room location and phone number</li> <li>Help desk phone number</li> </ul> | Room Labels     |
# System Behaviors and Operation

Access level: admin

Work with these settings on the specified device.

| What do you need?                            | Go to this page                                              |
|----------------------------------------------|--------------------------------------------------------------|
| Camera settings and controls                 | Camera (camera's web interface)                              |
|                                              | Video Switching (EasyIP Decoder or EasyIP<br>Mixer)          |
| PIP                                          | Video Switching or Video Output (EasyIP<br>Mixer)            |
| Graphics                                     | Graphics (EasyIP Mixer)                                      |
| UVC-Compliant or Client Custom USB streaming | System, DIP Switches tab (EasyIP Decoder<br>or EasyIP Mixer) |
| Speaker and microphone settings              | Audio (EasyIP Decoder or EasyIP Mixer)                       |
| Programmable behaviors                       | Control Devices (EasyIP Decoder or EasyIP Mixer)             |
| USB and IP streaming settings                | Streaming (EasyIP Decoder or EasyIP Mixer)                   |

# Maintenance and Troubleshooting

Access level: admin

Do these things on the affected device.

| What do you need?                                                                                                    | Go to this page                                         |
|----------------------------------------------------------------------------------------------------|---------------------------------------------------------|
| <ul> <li>Update firmware or view the current firmware version</li> <li>Save (export) and restore (import) the device's configuration</li> <li>Reboot or reset to factory defaults</li> </ul> | System: Firmware (each device)                          |
| Update microphone firmware                                                                                                    | System: Peripherals (EasyIP Decoder or<br>EasyIP Mixer) |
| Camera adjustment: Recalibrate pan and tilt motors                                                                                                    | System : Firmware (camera)                              |
| Locate Vaddio Technical Support contact information                                                                                                    | Help (all devices)                                      |
| View diagnostic logs                                                                                                    | Diagnostics (each device)                               |

# System Administration

System administration tasks define how each device behaves on your network. Although you may change device passwords regularly, other system administration tasks are usually needed only when installing the equipment.

The tasks in this chapter must be done separately on each device.

Administrative tasks are on these pages of the web interface, shown in the lower portion of the left navigation panel:

- Networking Network configuration, time zone and NTP server
- Security Passwords, guest access, other IT security-related settings
- Room Labels Helpful information to display in the web interface

These pages are the same for virtually all Vaddio products.

# Setting Passwords and Access

#### SECURITY PAGE

The Account Passwords and Web Server areas of the Security page provide basic security for the web interface:

- Admin password Required for access to the admin pages of the web interface and for Telnet access to the device.
- User password When set, allows password-protected, non-administrative access to the operator's web interface.
- Guest access When enabled, allows non-administrative access to the operator's web interface without a password.
- Expire idle sessions By default, the web interface automatically logs you out after 30 minutes of inactivity.

#### Caution

Be sure you have a way to remember passwords after changing them. If you are not using the Vaddio Deployment Tool to manage the EasyIP devices, there is no way to reset a forgotten password on the EasyIP 10 camera. In this situation, you may need to return the camera to the factory.

| vaddio<br>EasylP 10                  | The Hombodulator Company, Conf Rm 512<br>Rm Tel 763-971-4400, Help Tel 800-572-2011        |
|--------------------------------------|--------------------------------------------------------------------------------------------|
| Camera Camera Room Labels Ketworking | Account Passwords<br>admin Edit Password<br>user Edit Password                             |
| Security<br>Diagnostics<br>System    | Web Server  Automatically Expire Idle Sessions  Allow Guest Access  Show Advanced Settings |

# **Configuring Other Security Settings**

#### SECURITY PAGE

Depending on your environment, you may want to make these changes:

- Enable HTTP access When selected, administrators and operators can access the product's web interface using the less-secure HTTP protocol.
- Enable Telnet access When selected, the device accepts Telnet connections.

Default security-related settings:

- HTTP access is disabled
- Telnet access is disabled
- Device discovery is enabled

#### Note

Consult your network security specialist before changing any of these settings.

1. Select Show Advanced Settings. The advanced options open.

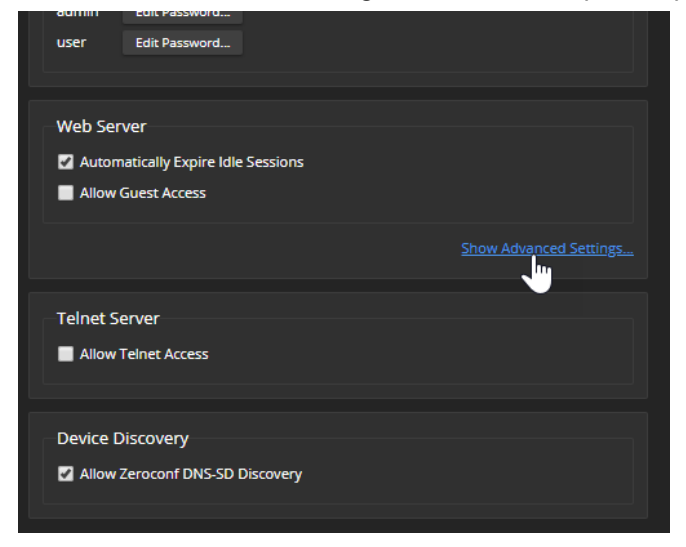

2. In consultation with your network security specialist, make the desired changes.

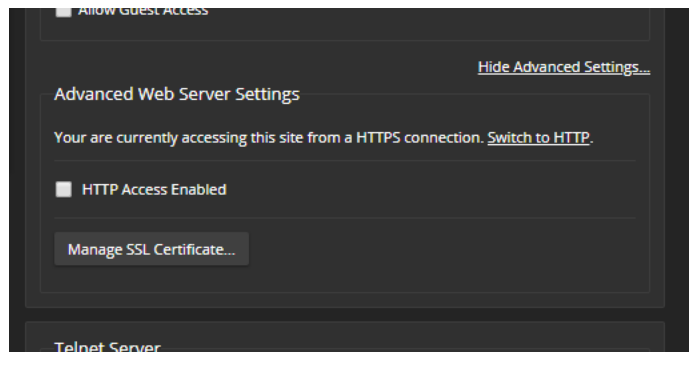

# **Changing Device Hostnames**

#### NETWORKING PAGE

Do not change network settings without guidance from an on-site network specialist.

If your network supports hostname resolution, you may find it convenient to change each device's hostname to something easy to remember. Work with your IT department to ensure that new hostnames conform to the organization's naming conventions.

| ≁         | Diagnostics | Cancel Save                                         |                   |  |  |  |  |  |
|-----------|-------------|-----------------------------------------------------|-------------------|--|--|--|--|--|
| <b>\$</b> | System      | Network Configuration                               |                   |  |  |  |  |  |
| ?         | Help        | Hostname vaddio-easyip-80-1F-1                      | 2-5D-5A-82        |  |  |  |  |  |
| €         | Logout      | Network Interfaces<br>Ethernet Port (eth0:WAN)      |                   |  |  |  |  |  |
| <         |             | IP Address <ul> <li>DHCP</li> <li>Static</li> </ul> |                   |  |  |  |  |  |
|           |             | MAC Address                                         | 80:1F:12:5D:54:82 |  |  |  |  |  |
|           |             | IP Address                                          | 10.30.240.162     |  |  |  |  |  |
|           |             | Subnet Mask                                         | 255.255.255.0     |  |  |  |  |  |
|           |             | Gateway                                             | 10.30.240.254     |  |  |  |  |  |
|           |             | DNS Server                                          |                   |  |  |  |  |  |
|           |             | Cancel Save                                         |                   |  |  |  |  |  |

If additional network changes are required, work with the site's network specialist to configure the PoE+ switch. Refer to Luxul's manual for the switch.

### Specifying Time Zone and NTP Server

#### **NETWORKING PAGE**

Using automatic NTP updating on each device ensures that the timestamps in the device's diagnostic log are accurate. Specifying your time zone may make it easier to match logged events with other actions and external events.

- 1. To make the time zone and NTP server editable, enable Automatic NTP Updating.
- 2. Select the desired time zone from the list.
- 3. If desired, specify the NTP server to use. If you are not sure about this, use the default.

You may need to refresh the system time display.

| vaddio<br>EasylP Decoder | The Flombodulator Company, Conf Rm 512<br>Rm Tel 763-971-4400, Help Tel 800-572-2011 |                           |         |  |  |  |
|--------------------------|--------------------------------------------------------------------------------------|---------------------------|---------|--|--|--|
| Video Switching          | Date & Time Settings                                                                 |                           |         |  |  |  |
| Audio                    | Device System Time                                                                   | Wed Jan 08 10:38 UTC 2020 | Refresh |  |  |  |
| _                        | Automatic NTP Updating                                                               | Enabled                   |         |  |  |  |
| Directory                | Time Zone                                                                            |                           |         |  |  |  |
| 1) Control Devices       | NTP Server                                                                           |                           |         |  |  |  |
| <b>Streaming</b>         | Cancel Save                                                                          |                           |         |  |  |  |
| User Interface           | Network Configuration                                                                |                           |         |  |  |  |

# Adding Room Information to the Device's Web Interface

#### ROOM LABELS PAGE

The information you enter on this page is displayed on every page of the device's web interface. You may also wish to specify what appears on the device's browser tab.

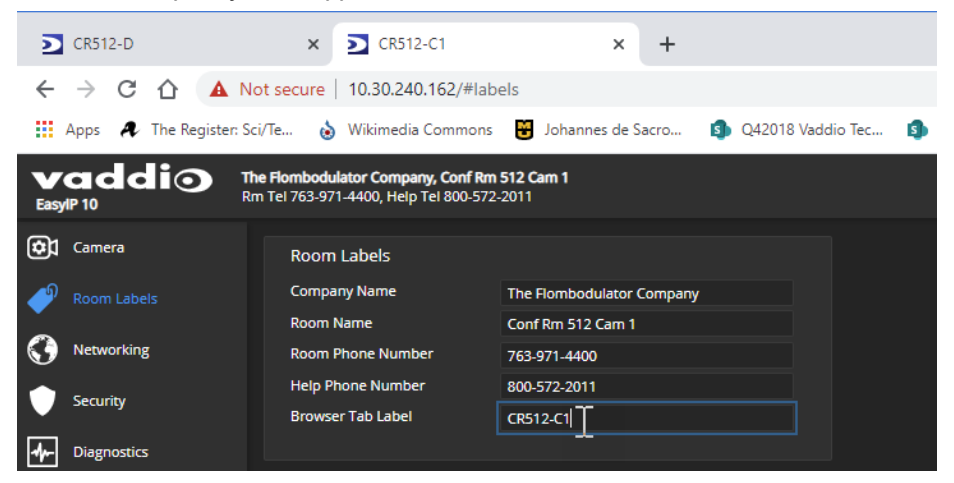

# Pairing EasyIP Devices

Because EasyIP products connect to each other over the IP network, they must be logically associated to each other to work together.

This chapter covers

- Locating EasyIP devices
- Pairing cameras to the EasyIP Decoder
- Pairing cameras to the EasyIP Mixer
- Routing EasyIP microphones to the EasyIP Mixer

### Locating and Pairing to Cameras on the Network – EasyIP Decoder

#### DIRECTORY PAGE

Cameras are paired to the EasyIP Decoder if they are in its directory. Cameras may be paired to two host devices.

Status indications tell you whether each camera is currently available.

- Disconnected The camera is currently unavailable, or the input is not paired to a camera.
- Unauthenticated A camera is paired, and is waiting for you to log in as admin from this device.
- Connected A camera is paired, ready to send video and accept commands.

| <b>V</b><br>Easy | addio           | The Flombodulator Compa<br>Rm Tel 763-971-4400, Help | <b>ny, Conf Rm 512</b><br>Tel 800-572-2011 |                      |                   | Mute y |
|------------------|-----------------|------------------------------------------------------|--------------------------------------------|----------------------|-------------------|--------|
| х;               | Video Switching | Devices                                              |                                            |                      |                   |        |
|                  | Audio           | Video Input                                          | Model                                      | Host/IP Address      | Status            |        |
| <u>30</u>        |                 | Input 1                                              | EasylP 10                                  | <u>10.30.240.162</u> | 🔎 Connected       | ××     |
|                  |                 | Input 2                                              |                                            | <u>10.30.240.112</u> | Disconnected      | 1 ×    |
| 11-3)            | Control Devices | Input 3                                              |                                            | <u>10.30.240.160</u> | 💉 Unauthenticated | 1 ×    |
| ►                | Streaming       | Input 4                                              |                                            | 10.30.240.78         | Unauthenticated   | / ×    |
| <b>S</b>         | User Interface  |                                                      |                                            |                      |                   |        |

Locating and pairing to cameras works similarly on the EasyIP Mixer, but the web interface page structure is somewhat different.

### To add a camera to the directory:

- 1. Select the Edit icon (pencil) for the input to pair. The Input Pairing dialog box opens.
- To find the IP addresses of EasyIP cameras on the same subnet as the EasyIP Decoder, select Discover Devices. You can add a camera from another subnet by entering its hostname or IP address in the Host/IP Address box.

| _         | Input 4 |                 |                |             |       |
|-----------|---------|-----------------|----------------|-------------|-------|
| <b>\$</b> |         | Input 1 Pairing |                |             | ×     |
| Þ         |         | Host/IP Address | 1              | Discover De | vices |
| 0         |         | Status          | 💉 Disconnected |             |       |
| ۲         |         |                 |                |             | Done  |
|           |         |                 |                |             |       |

3. Select one of the cameras from the list, and select Done.

#### Note

If a camera is paired to two or more EasyIP devices, more than one person can control the camera at any given time. This can result in unexpected camera behavior.

4. Authenticate to the selected camera. After you submit the correct admin password for the camera, the Input Pairing box shows its status as Connected.

| Ľ        |            | Input 4 |                 |                   |                |     |
|----------|------------|---------|-----------------|-------------------|----------------|-----|
| <b>%</b> |            |         | Input 1 Pairing |                   |                | ×   |
| Þ        |            |         | Host/IP Address | 10.30.240.162     | Discover Devic | :es |
| 0        | Networking |         | Status          | 🚿 Unauthenticated | Authenticate   |     |
| ۲        |            |         |                 |                   | Do             | one |
| _        |            |         |                 |                   |                |     |

- 5. Select Done to save the pairing and return to the main Directory view.
- 6. If you were not able to authenticate to the camera, select its IP address from the Pairing box to open its web interface in a separate browser tab, and complete the initial device set-up. Then authenticate to the camera.

#### To change a directory entry:

Select the pencil (edit) icon for the desired address book entry to edit its IP address or name.

Select the X icon to delete the address book entry.

#### To access a camera's web interface:

Select the hostname/IP address of the desired camera. Its web interface opens in a separate browser tab.

# Locating and Pairing to Cameras on the Network – EasyIP Mixer

#### VIDEO INPUTS PAGE

Cameras are paired to the EasyIP Mixer if the EasyIP input buttons on the Video Switching page are active. The cameras' information appears in the EasyIP Input tabs of the Video Inputs page. Cameras may be paired to two host devices.

Status indications tell you whether each camera is currently available.

- Disconnected The camera is currently unavailable, or the input is not paired to a camera.
- Unauthenticated A camera is paired, and is waiting for you to log in as admin from this device.
- **Connected** A camera is paired, ready to send video and accept commands.

Locating and pairing to cameras works similarly on the EasyIP Decoder, but the web interface page structure is somewhat different.

#### To locate cameras on the network:

1. Select an EasyIP input tab. Then select Settings to open the Pairing box.

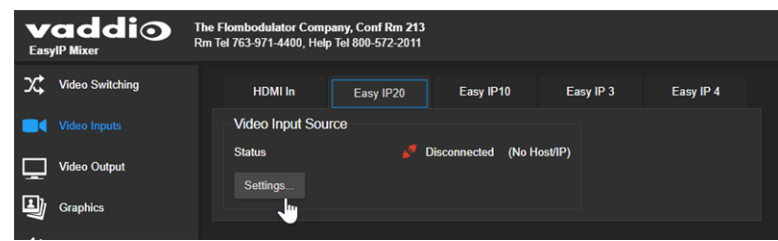

 To find the IP addresses of EasyIP cameras on the same subnet as the EasyIP Decoder, select Discover Devices. You can add a camera from another subnet by entering its hostname or IP address in the Host/IP Address box.

| <b>V</b><br>Easy | addio           | The Flombodulator Company, Conf Rm 213<br>Rm Tel 763-971-4400, Help Tel 800-572-2011 | 3                         |               |                        |
|------------------|-----------------|--------------------------------------------------------------------------------------|---------------------------|---------------|------------------------|
| х;               | Video Switching | HDMI In Easy IP20                                                                    | Easy IP10 Easy If         | P 3 Easy IP 4 |                        |
|                  |                 | Video Input Source                                                                   |                           |               |                        |
| Ţ                | Video Output    | Status 💋                                                                             | Disconnected (No Host/IP) |               |                        |
| IJ               | Graphics        | occurry                                                                              |                           |               |                        |
| ۱                | Audio           |                                                                                      | Easy IP 1 Pairing         |               |                        |
| ₩-))             | Control Devices |                                                                                      |                           |               |                        |
| ►                | Streaming       |                                                                                      | Host/IP Address<br>Status | Disconnected  | Discover Devices Clear |
| <b>\$</b>        | User Interface  |                                                                                      |                           |               | Dana                   |
| ٩                | Room Labels     |                                                                                      |                           |               | Done                   |

3. Select one of the cameras from the list, and select Done.

#### Note

If a camera is paired to two or more EasyIP devices, more than one person can control the camera at any given time. This can result in unexpected camera behavior.

4. Authenticate to the selected camera. If this is not successful, select the camera's IP address to open its web interface in a separate browser tab, and complete the initial device set-up. Then authenticate to the camera.

After you submit the correct admin password for the camera, its status shows as Connected. Select Done to save the pairing.

| vaddi<br>EasylP Mixer | The Flombodulator Company, Conf Rn 213     Rm Tel 763-971-4400, Help Tel 800-572-2011     |       |
|-----------------------|-------------------------------------------------------------------------------------------|-------|
| X Video Switching     | HDMI In Easy IP20 Easy IP10 Easy IP 3 Easy IP 4                                           |       |
| Video Inputs          | Video Input Source                                                                        |       |
| Video Output          | Status <i>d</i> Unauthenticated ( <u>192,158,0,103</u> )                                  |       |
| Graphics              |                                                                                           |       |
| Audio                 | Easy IP 1 Pairing                                                                         | ×     |
| ↔) Control Devices    |                                                                                           |       |
| Streaming             | Host/IP Address 192.168.0.103 Discover Devices 0<br>Status 💋 Unauthenticated Authenticate | Clear |
| 🚡 User Interface      |                                                                                           |       |
| Room Labels           |                                                                                           | lone  |

To access a camera's web interface:

Select the hostname/IP address of the desired camera. Its web interface opens in a separate browser tab.

# **Unpairing Cameras**

### EASYIP DECODER - DIRECTORY PAGE

### EASYIP MIXER - VIDEO INPUTS PAGE

If you replace or remove a camera from your EasyIP system, you can clear the pairing on the host device. The process is similar to pairing the camera.

- 1. Do one of these things to open the Input Pairing dialog box:
  - EasyIP Decoder: On the Directory page, select the Edit icon (pencil) for the input to unpair.
  - EasyIP Mixer: On the Video Inputs page, go to the tab for the camera to unpair, and select Settings.
- 2. When you open the Input Pairing dialog box, select Clear.

| Easy IP 1 Pairing |               | Color |                  | ×     |
|-------------------|---------------|-------|------------------|-------|
| Host/IP Address   | 192.168.0.103 |       | Discover Devices | Clear |
| Status            | Sonnected     |       |                  | -     |
|                   |               |       |                  | Done  |

- 3. Confirm that you want to clear the host/IP address.
- 4. Select Done.

| Easy IP 1 Pairing |                                                                                                    |                  | ×            |
|-------------------|----------------------------------------------------------------------------------------------------|------------------|--------------|
| Host/IP Address   |                                                                                                    | Discover Devices | Clear        |
| Status            | Note: The second second |                  |              |
|                   |                                                                                                    |                  | Done         |
|                   |                                                                                                    |                  | $\checkmark$ |

# Using Dante Devices with the EasyIP Mixer

The EasyIP Mixer is compatible with Dante audio products. These products connect to the EasyIP Mixer over the network.

To pair Dante devices to the EasyIP Mixer or other Dante-compatible Vaddio products, you will need to download and install the free Dante Controller application from Audinate Pty. Ltd.:

www.audinate.com/products/software/dante-controller

Things to know about Dante technology and the Dante Controller application:

- Dante technology does not work over Wi-Fi.
- Dante Controller does not work across subnets. Your computer must be on the same subnet as the Dante devices you need to work with.
- Default device names and IP addresses shown in Dante Controller do not match the corresponding information shown in Vaddio devices' web interfaces. The Dante Controller application uses information from the devices' Dante chips, which receive their own IP addresses.
- **Dante Controller allows you to rename devices**, so you can make their identifying labels match what's displayed in the Vaddio web interface. We recommend doing this.

Audinate provides the latest information, training, and documentation for Dante technology on their website. Information in this manual about Dante technology and Audinate products may be out of date.

# Locating and Pairing to Dante Devices

#### DANTE CONTROLLER APPLICATION

#### Notes

The Dante chip in the EasyIP Mixer has its own IP address and device name. These do not correspond to the EasyIP Mixer's hostname and IP address in the web interface.

The screen shots in this section show a different product, "AVB2x1." The process for locating the EasyIP Mixer and pairing it to Dante speakers and microphones is the same.

#### To physically locate Dante devices using the Dante Controller application:

- 1. Open the Device Info tab to see the IP address and other information about each Dante device on the subnet that your computer is on.
- From the main Network View, select Device : Device View. The Device View window opens. Note that EasyIP Mixer devices will show the IP address of the Dante chip, not device's web server IP address.

| 👱 Dante Controller - Netwo | ork View       |                 |                    |                  |                |                      |                       | _                    | - 🗆                     | × |
|----------------------------|----------------|-----------------|--------------------|------------------|----------------|----------------------|-----------------------|----------------------|-------------------------|---|
| File Device View Help      |                |                 |                    |                  |                |                      |                       |                      |                         |   |
| E 🚱 Refresh F5             | ) 🕂 💩 🕥        |                 |                    |                  | Grand Mas      | ter Clock: SureTable |                       |                      |                         | 0 |
| Revice View Ctrl+          | D Device Info  | Clock Status Ne | twork Status Ev    | ents             |                |                      |                       |                      |                         |   |
| Clear All                  | Name           | Model<br>Name   | Product<br>Version | Dante<br>Version | Device<br>Lock | Primary<br>Address   | Primary<br>Link Speed | Secondary<br>Address | Secondary<br>Link Speed |   |
| Device Lock                | AVB-2x1-922453 | AVB-2x1         | AVB-2x1 100        | 4.2.0.4          |                | 10.30.240.115        | 1Gbps                 | N/A                  | N/A                     | ^ |
|                            | Chris-AVB2x1   | AVB-2x1         | AVB-2x1011         | 4.2.0.2          |                | 10.30.240.34         | 1Gbps                 | N/A                  | N/A                     |   |
| Unlocked                   | Rmspeaker      | PoE-60DD        | 1.1.3              | 3.10.1.12        |                | 10.30.240.4          | 100Mbps               | N/A                  | N/A                     |   |
|                            | Table mic      | MXA310          | 0.0.1              | 3.9.4.1          | N/A            | 10.30.240.126        | 1Gbps                 | N/A                  | N/A                     |   |
|                            |                |                 |                    |                  |                |                      |                       |                      |                         |   |

3. In the Device View window, select the device of interest. The window presents information about the device.

| 🧟 Dante Controller - Device View |                                                                                  | - | ×     |
|----------------------------------|----------------------------------------------------------------------------------|---|-------|
| Eile Device View Help            | (Select a Dante De V<br>AVB-2x1-922453<br>Chris-AVB2x1<br>Rmspeaker<br>Table mic |   | <br>0 |

 Select the Identify icon. The way the device responds depends on the device. The EasyIP Mixer responds by blinking all the lights on the front panel. To stop the identifying behavior, select the Identify icon again.

| 🧕 Dante Controlle                              | 🙋 Dante Controller - Device View (AVB-2x1-922453) |                       |                 |                    |   |
|------------------------------------------------|---------------------------------------------------|-----------------------|-----------------|--------------------|---|
| <u>File</u> <u>Device</u> <u>View</u> <u>H</u> | <u>H</u> elp                                      |                       |                 |                    |   |
| ✓ ∑                                            | د 🕂 🔓                                             |                       | AVB-2x1-        | 922453 🗸           | 0 |
| Receive Transn                                 | Statue Latency I                                  | Device Config Network | Config AES67 Co | nfig               |   |
| lder                                           | Receive                                           | Channels              |                 | Available Channels |   |
| Channel                                        | Signal                                            | Connected to          | Status          | Filter             |   |
| Mix Input 1                                    |                                                   |                       |                 | ∉ Chris-AVB2x1     |   |
| Mix Input 2                                    |                                                   |                       |                 | 🕀 Rmspeaker        |   |
| Mix Input 3                                    |                                                   |                       |                 |                    |   |
| Mine Tananak A                                 |                                                   |                       |                 |                    |   |

#### Other ways to access the Identify function:

The EasyIP Mixer's Audio page provides an Identify button for EasyIP microphones.

The Vaddio Dante Interface Application includes an Identify button.

#### To pair Dante audio devices to the EasyIP Mixer:

- 1. From the main Network View, select Routing.
- 2. Use the matrix to pair receivers (speakers) and transmitters (microphones) to the EasyIP Mixer, which is both a receiver and a transmitter.

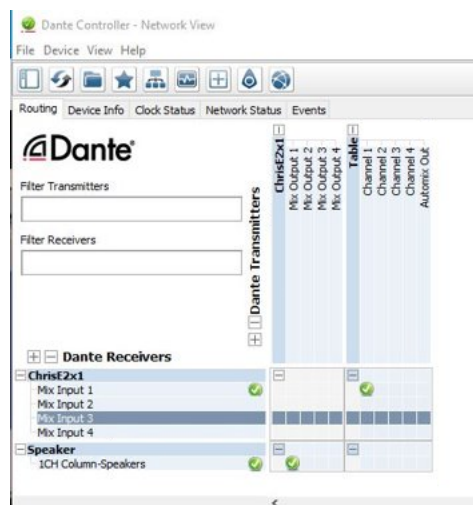

In this screen shot, the receiver "Speaker" is routed to Dante output 1 of the device "ChrisE2x1". The transmitter "Table" (a tabletop microphone) is routed to the device's Dante input 1.

#### To rename a device in the Dante Controller application:

In the Device View window, select the device and go to its Device Config tab. The Rename Device option is near the top of the tab.

| 👲 Dante Controller - Device View (AVB-2x1-922453)                         | -      | × |
|---------------------------------------------------------------------------|--------|---|
| File Device View Help                                                     |        |   |
| ✓ ∑ ( → ← ← ) AVB-2x1-922453 ∨                                            |        | 0 |
| Receive Transmit Status Latency Device Config Network Config AES67 Config |        |   |
| Burran Barlar                                                             |        |   |
| Rename Device                                                             | 7      |   |
| AVB-2x1-922453 Apply                                                      |        |   |
|                                                                           |        |   |
| Courte Data                                                               |        |   |
|                                                                           | 7      |   |
| Sample Rate: 48k 🗸 Pull-up/down: 🗸                                        |        |   |
| This device does not support                                              |        |   |
| Pull-up/down configuration.                                               |        |   |
| Clocking                                                                  |        |   |
|                                                                           |        |   |
| Preferred Encoding: PCM 24 V Unicast Delay Requests: Disabled V           |        |   |
| This device does not support                                              |        |   |
| preterred encoding configuration.                                         |        |   |
| Device Latency                                                            | 7      |   |
| Latency: 1.0 msec 🗸                                                       |        |   |
| Reset Device                                                              | -<br>- |   |
| Reboot Clear Config                                                       |        |   |
|                                                                           | _      |   |

# Pairing to More than Two EasyIP or Other Dante Microphones

#### DANTE CONTROLLER APPLICATION

In the examples that follow, we're working with a system that uses four Dante-connected microphones and a Dante-connected speaker. The system in the screen shots used an AV Bridge 2x1; the way it's configured in the Dante Controller application is exactly the same as it would be for an EasyIP Mixer.

Your devices will be labeled differently from the devices in these screen shots.

For this configuration to work properly, we will need to do these things:

- Route audio from the host device to the speaker, and route the same audio to the microphones as their AEC reference. In the example set-up, this audio channel needs to be transmitted to five devices. To allow the signal to go to five places, we will need to set up a multicast flow.
- Create two flows to route audio from the microphones back to the host device. Although the EasyIP Mixer has four Dante input channels, it is limited to two transmit flows and two receive flows. We will need to combine the four microphone channels into two flows.

### About Channels and Flows

- A **channel** in a Dante environment is the same thing it would be in other environments: a signal from a single source.
- A flow in a Dante environment is one to four channels that can be routed from device to device. Channels remain separate within the flow. For example, left and right audio channels can be part of the same flow.
- By default, flows are **unicast** they can only be routed to one receiving device.
- If one or more channels need to be routed to more than one device, the flow needs to be multicast. A multicast flow goes to all the receiving devices. Each device subscribes only to the channel it needs to receive.

This manual only covers the very most basic information about working with Dante products; Audinate Pty. Ltd. provides a great deal of useful information on their website. Please visit <u>www.audinate.com/learning</u> for documentation, tutorials, whitepapers, and more.

### Creating a Multicast Flow

#### DANTE CONTROLLER APPLICATION

To allow one audio channel from the host device to go to the speaker and also serve as the AEC reference signal that goes to the four microphones in our example set-up, define a multicast flow containing only that channel.

#### To define the multicast flow:

- 1. Select Device : Device View, and go to the Transmit tab.
- 2. Select the Multicast icon (labeled 1 in this screen shot from our engineering team).
- 3. Select the output from the host device. In this case we're using Dante Output 1, which is labeled Mix Output 1 in Dante Controller.
- 4. Select Create.

Now Dante Output 1 is available to every device that can receive it – the speaker and the four microphones. These devices will only use the channel in the multicast flow if it is routed to them.

| 💇 Dante Contro   | oller - Device View (AVB-2x1-9178af)           |                         | _              | $\Box$ $\times$ |
|------------------|------------------------------------------------|-------------------------|----------------|-----------------|
| File Device Viev | / Help                                         |                         |                |                 |
| 5 🔀 🕥            | •< 🕂 🖬                                         | AVB-2x1-91              | 178 🗸          | 0               |
| Receive Transmit | Status Latency Device Config Network Co        | onfig AES67 Config      |                |                 |
|                  | Transmit Channels                              |                         | Transmit Flows | s               |
| Channel          | 🧟 Create Multicast Flow                        | ×                       | Inicast: 0     |                 |
| Mix Output 1     |                                                |                         | tulticast: 0   |                 |
| Mix Output 2     | AVB-2x1-9178af supports                        | up                      | otal: 0 of 2   |                 |
| Mix Output 3     | to 4 channels per flow.                        |                         |                |                 |
| Mix Output 4     | Select one or more transmit channels to be pla | ced in multicast flows. |                |                 |
|                  |                                                |                         |                |                 |
|                  | Channel                                        | Add to                  | 4              |                 |
|                  | Mix Output 1                                   |                         |                |                 |
|                  | Mix Output 2                                   |                         |                |                 |
|                  | Mix Output 3                                   |                         | 4              |                 |
|                  | Mix Output 4                                   |                         |                |                 |
|                  |                                                |                         |                |                 |
|                  |                                                |                         |                |                 |
|                  |                                                |                         |                |                 |
|                  |                                                |                         |                |                 |
|                  |                                                |                         |                |                 |
|                  |                                                |                         |                |                 |
|                  |                                                |                         |                |                 |
|                  | 3                                              |                         |                |                 |
|                  |                                                |                         |                |                 |
|                  |                                                |                         |                |                 |
|                  | <b>Γ7</b>                                      |                         |                |                 |
|                  |                                                |                         |                |                 |
|                  |                                                |                         |                |                 |
|                  | Create Cancel                                  |                         |                |                 |
|                  |                                                |                         | Ľ              |                 |
|                  |                                                |                         | Delete         |                 |
|                  |                                                |                         |                |                 |

# Combining Microphone Channels into Flows

#### DANTE CONTROLLER APPLICATION

The EasyIP Mixer can only receive two Dante audio flows. Each EasyIP microphone provides a passthrough channel as well as its own audio channel, so one microphone can be routed to another, which creates a flow with two microphone channels that can be routed to the host device. Think of it as daisychaining the microphones, but without the cable.

In the screen shot below, locate the microphones in the Dante Receivers column. Each receives its AEC reference from the Mix Output 1 channel that we set up as a multicast flow. Microphone EasyIP-1 also receives a pass-through channel from microphone EasyIP-3; microphone EasyIP-2 receives a pass-through channel from microphone EasyIP-4.

Each of the host device's four Mix Inputs receives the channel from the corresponding microphone, but the four channels are all coming from microphones EasyIP-1 and EasyIP-2.

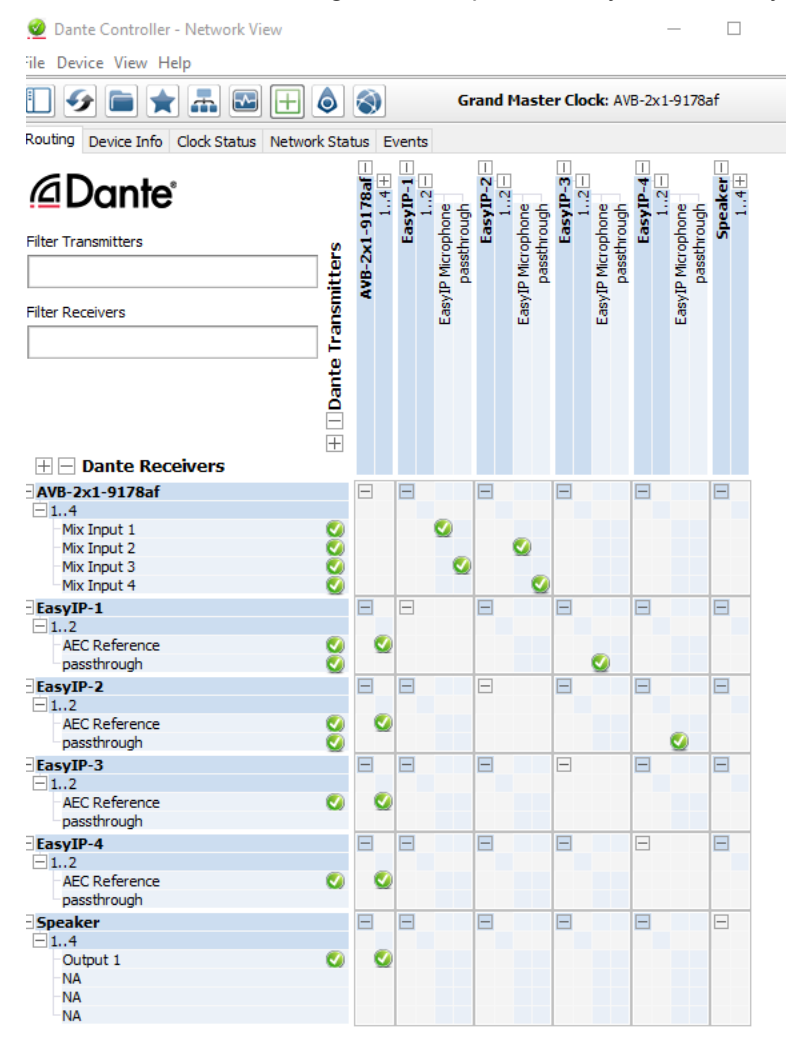

#### To route four microphones as two flows:

- 1. Decide which two microphones will be routed to the host device. In our example, it's EasyIP-1 and EasyIP-2.
- In the Network View, look under Dante Receivers to find the passthrough row for each of these two microphones. Read across the Dante Transmitters to find the EasyIP Microphone column for the microphone originating the signal that will pass through, and select the box where they intersect.

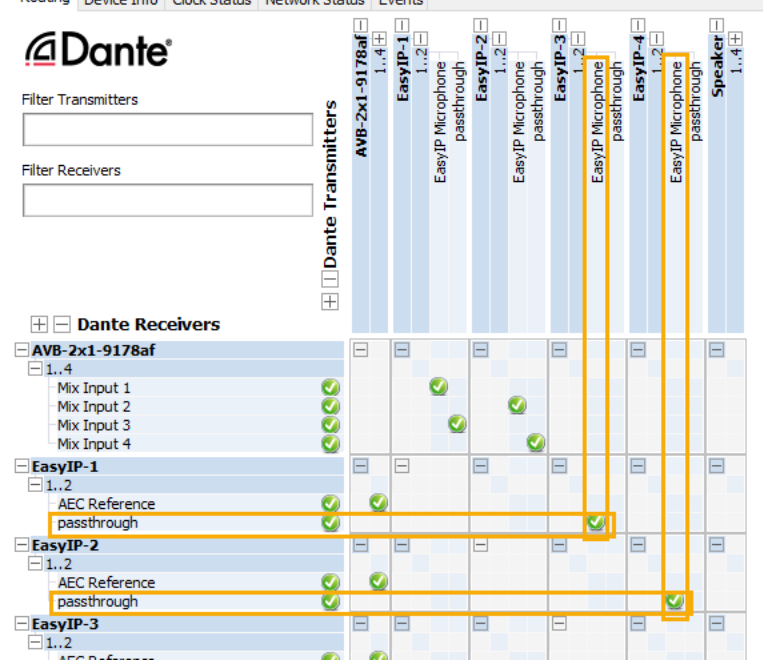

- 3. Find the rows for the host device's Dante inputs. In this example, it's Mix Input 1 through Mix Input 4 of AVB-2x1-9178af. Read across the Dante transmitters to find the two microphones receiving pass-through channels.
- 4. For each Mix Input, select the box where the Mix Input row intersects with either the EasyIP Microphone channel or the passthough channel, to route each microphone to the desired input.

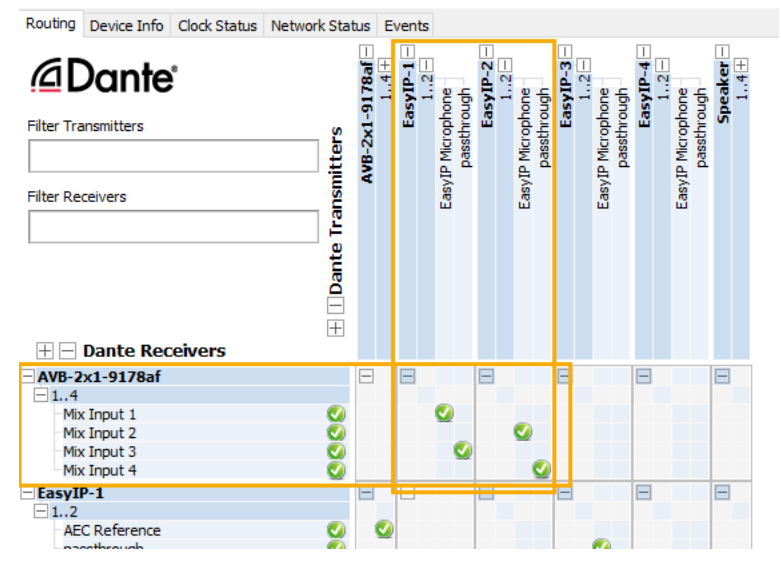

# **Configuring System Behavior**

This chapter covers settings on the EasyIP Decoder and EasyIP Mixer for defining how the system performs in your environment. Some configuration tasks apply to just one of the devices covered in this manual; others apply to more than one. In some cases, the steps to complete a task depend on the device.

What's in this chapter:

- Streaming settings
- Audio settings and adjustments
- Video settings
- Graphics (EasyIP Mixer)
- Macros and triggers
- Other system behaviors

Camera settings are covered separately in the next chapter.

## **Configuration Quick Reference**

#### Configuration tasks available on the EasyIP Decoder

| What do you need to do?                                                 | Go to this page of the web interface |
|-------------------------------------------------------------------------|--------------------------------------|
| Create a list of available video sources (Camera pairing)               | Directory                            |
| Select the active video input                                           | Video Switching                      |
| Streaming settings                                                      | Streaming                            |
| Speaker and microphone settings                                         | Audio                                |
| Set cameras to go to standby mode when the decoder goes to standby mode | User Interface                       |
| Programmable behaviors (macros)                                         | Control Devices                      |

#### Configuration tasks available on the EasyIP Mixer

| What do you need to do?                                                 | Go to this page of the web interface |
|-------------------------------------------------------------------------|--------------------------------------|
| Create a list of available video sources (Camera pairing)               | Video Inputs                         |
| Select the active video input                                           | Video Switching                      |
| Streaming settings                                                      | Streaming                            |
| Speaker and microphone settings                                         | Audio                                |
| Specify the audio controls available to the non-administrative operator | User Interface                       |
| Set up transitions between video inputs                                 | Video Switching or<br>Video Output   |
| Work with the PIP                                                       | Video Switching or<br>Video Output   |
| Set up keying                                                           | Graphics                             |
| Set cameras to go to standby mode when the decoder goes to standby mode | User Interface                       |
| Programmable behaviors (macros)                                         | Control Devices                      |
| Disable the front panel buttons                                         | User Interface                       |

# **Configuring Streaming Behavior**

The EasyIP Decoder and EasyIP Mixer convert video from the selected input to a USB stream, which can be viewed using the computer connected to the system.

### Viewing a Stream

#### To view the USB stream:

Connect your computer to the USB port on the EasyIP Decoder or EasyIP Mixer, and do one of these things:

- Start or join a conference.
- Open a stream viewer and select the EasyIP Decoder or EasyIP Mixer as the video capture device.

The device streams video from the currently selected video input.

## Configuring USB Streaming

#### STREAMING PAGE

These settings affect how the EasyIP system works with soft conferencing applications.

To change the way the EasyIP Decoder or EasyIP Mixer shows up in your soft client's camera selection list:

Edit the USB Device Name.

To allow conferencing applications to control the audio:

Check the Enabled box for HID Audio Controls.

#### To allow conferencing applications to control the camera:

Check the box marked Enable UVC Extensions.

| EasylP I       |                | <b>The Flombodu</b><br>Rm Tel 763-97 | <b>lator Company, Conf Rn</b><br>1-4400, Help Tel 800-57: | <b>n 512</b><br>2-2011 |  |
|----------------|----------------|--------------------------------------|-----------------------------------------------------------|------------------------|--|
| X\$ vi         | ideo Switching | USB S                                | treaming                                                  |                        |  |
| () A           | udio           | USB                                  | Device Settings                                           |                        |  |
|                |                | USB                                  | Device Name                                               | EasylP Decoder         |  |
| 3@ D           | irectory       | HID /                                | Audio Controls                                            | Enabled                |  |
| <b>∿-</b> )) ⊂ | ontrol Devices | Enab                                 | le UVC Extensions                                         | Enabled                |  |
| ► St           |                |                                      |                                                           |                        |  |
| S U            | ser Interface  | Cancel                               | Save                                                      |                        |  |

# Configuring the USB Stream Format for Specific Applications

### SYSTEM PAGE

Depending on the conferencing application that you use, you may need to change the USB stream format. The Client Custom enables far-end camera control when used with the Zoom soft client. Use the default UVC Compliant setting with most other conferencing applications.

| Easy     | addio           | <b>The Fic</b><br>Rm Tel | mbodulator Comp<br>763-971-4400, Hel | <b>any, Conf Rm 512</b><br>p Tel 800-572-2011 |               |             |  |
|----------|-----------------|--------------------------|--------------------------------------|-----------------------------------------------|---------------|-------------|--|
| х;       | Video Switching |                          | Firmware                             | DIP Switches                                  | General       | Peripherals |  |
| ۹۷       | Audio           |                          | Soft DIP Switch                      | es                                            |               |             |  |
| :@       | Directory       |                          |                                      |                                               | UVC Compliant |             |  |
| ₩-))     | Control Devices |                          |                                      |                                               |               |             |  |
| ►        | Streaming       |                          |                                      |                                               | -             |             |  |
| <b>£</b> | User Interface  |                          |                                      |                                               | Client Custom |             |  |
| Þ        | Room Labels     |                          |                                      |                                               |               |             |  |

# **Configuring Audio Settings**

### AUDIO PAGE

The web interface provides separate controls for each of the audio inputs and outputs. The EasyIP Decoder provides simple input and output controls; the EasyIP Mixer provides the sophisticated controls of a pro A/V solution.

Some of the settings are the same for both products. Others are only available on the EasyIP Mixer.

The EasyIP Decoder presents audio controls on two tabs – Inputs and Outputs.

The EasyIP Mixer groups the controls according to the signal type, and provides an audio matrix for routing inputs to outputs. Audio tabs are:

- Analog Line/Mic inputs 1 and 2 (typically the room's microphones); audio line out 1 and 2 (typically the room's speakers).
- Dante Up to four network-connected microphones or other audio inputs, and up to four speakers or other audio outputs. Use the Dante Controller application to pair Dante devices to the EasyIP Mixer. Use the Vaddio Dante Interface Application to access EasyIP microphone settings.
- HDMI Left and right audio channels from the HDMI input device, and left and right audio channels to the HDMI output.
- Streaming Left and right audio channels for USB Playback (far-end audio) and USB Record (near-end audio).
- Matrix Defines the source (vertical axis) for each audio output (horizontal axis). Note that USB playback cannot be the source for USB record.

## Muting All Audio Inputs Together

#### ALL PAGES

Use the audio mute button at the top of any page of the web interface. This control is present in the admin interface and the operator's interface.

| Mute | Mute     | U Standby | 🛃 Logout |
|------|----------|-----------|----------|
|      | <b>.</b> |           |          |
|      |          |           |          |

### Muting and Controlling Volume Per Input or Output

EASYIP DECODER - AUDIO PAGE, BOTH TABS

EASYIP MIXER - AUDIO PAGE, ALL TABS EXCEPT MATRIX

#### To manage individual audio inputs or outputs:

Use the slider for the appropriate audio input or output to set the volume. The audio level meter and numeric value can be helpful.

#### Note

For best performance with most computers, we recommend setting the USB Record volume high.

#### Note

Because Dante audio components connect to the network, unexpected behavior can occur. This can be disruptive if the affected component is a speaker. Vaddio recommends muting Dante speakers or turning down their volume to the minimum setting when they are not in use.

#### To mute individual inputs or outputs:

Use the button to mute the desired audio input or output.

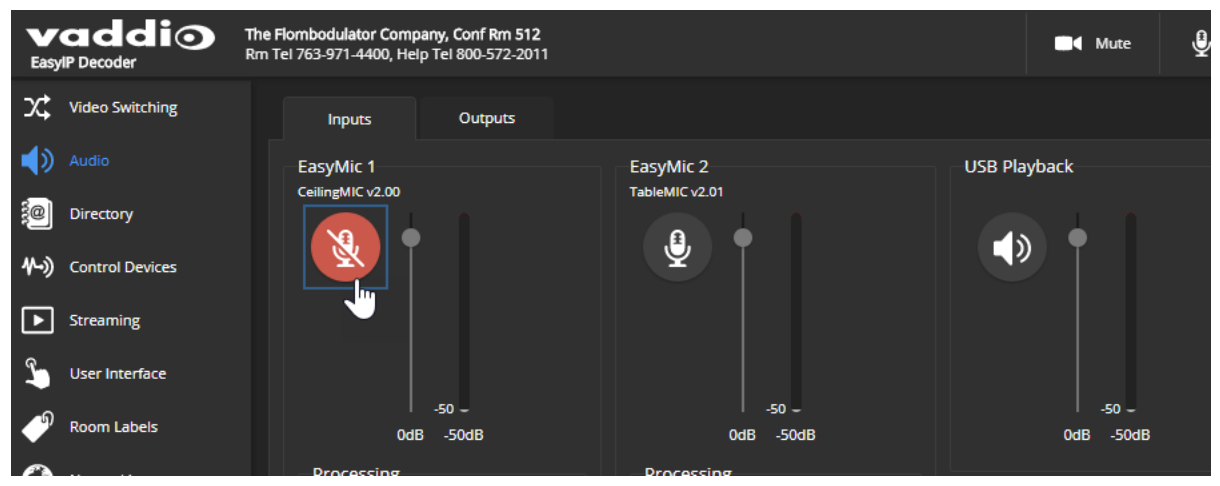

### Enabling Phantom Power to Microphones – EasyIP Mixer

#### AUDIO PAGE, ANALOG TAB

To supply 48 VDC phantom power to a microphone connected to a Line/Mic input, check the Phantom Power checkbox below the controls for the appropriate input.

| IJ       | Graphics        | Line/Mic 1                | Line/Mic 2 O           |
|----------|-----------------|---------------------------|------------------------|
| ۹»       |                 |                           | .€,                    |
| ∿-»)     | Control Devices |                           | •                      |
| ▶        | Streaming       |                           |                        |
| <b>L</b> | User Interface  | 50                        | 50                     |
| Þ        | Room Labels     | 0dB 0dB -50dB             | 0dB 0dB -50dB          |
| 0        | Networking      | Processing                | Processing             |
|          | Security        | Voise Cancellation        | Noise Cancellation     |
| 4-       | Diagnostics     | Automatic Gain Control    | Automatic Gain Control |
| **       |                 | Filters                   | Filters                |
| ф.       | System          | Highpass Filter 60        | Highpass Filter 60     |
| ?        | Help            | Lowpass Filter 14000 🗘 Hz | Lowpass Filter 14000 C |
|          | Lanut           | PEQ Load                  | PEQ Load               |
|          | Logout          | General                   | General                |
| <        |                 | Phantom Power             | Phantom Power          |
|          |                 |                           |                        |

### About Echo Cancellation

When a microphone picks up the audio from a speaker (far-end audio) during a conference, it sends the farend audio back to the participants at the far end, creating an echo. Acoustic echo cancellation prevents this.

Here's how it works:

- 1. The speaker feeds the far-end audio into the room. This signal also goes to the audio processor as the reference that needs to be canceled.
- 2. The audio processor inverts the signal and sends it to the microphone.
- 3. The sum of the audio that the microphone picks up from the speaker and the inverted signal is 0: The echo is canceled.

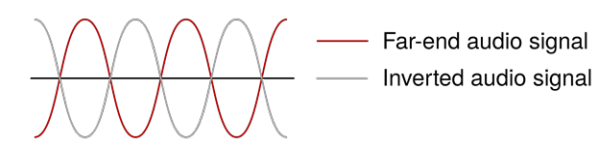

With the audio from the speaker canceled out, the audio from the microphone includes only the sounds originating at your end of the conference.

The EasyIP Mixer can use any of its audio outputs as the signal reference for acoustic echo cancellation. Select the AEC Reference at the top of the Analog or Matrix tab of the Audio page.

## Fine-Tuning Microphone Performance – EasyIP Decoder

#### AUDIO PAGE, INPUTS TAB

#### To adjust microphones for best far-end audio performance:

Check or clear the checkboxes for the desired adjustments:

- Echo Cancellation Keeps microphones from feeding the speaker output back into the system. Under most circumstances, echo cancellation is desirable.
- Noise Cancellation Suppresses ambient noise such as the conference room's heating/air conditioning.
- Automatic Gain Control Adjusts gain to compensate for differences in the volume of people's voices.
- Mic Boost Provides a 3 dB boost.

EasyPEQ filtering offers additional options.

| ໑              |             | -50 -                  | -50 -                         | I   |
|----------------|-------------|------------------------|-------------------------------|-----|
|                | Room Labels | 0dB -50dB              | 0dB -50dB                     | 0dB |
| $(\mathbf{i})$ | Networking  | Processing             | Processing                    |     |
|                |             | Echo Cancellation      | Echo Cancellation             |     |
|                | Security    | Noise Cancellation     | Noise Cancellation            |     |
| 4-             | Diagnostics | Automatic Gain Control | Automatic Gain Control        |     |
|                | 0           | Mic Boost              | Mic Boost                     |     |
| ø              | System      | Filters                | Filters                       |     |
| ?              | Help        | Easy PEQ Normal 🔻      | Easy PEQ Normal -             |     |
|                | Logout      |                        | General                       |     |
|                |             |                        | One Touch Button Momentary 👻  |     |
| <              |             |                        | Enable Call Button            |     |
|                |             |                        | Enable Mute Button            |     |
|                |             |                        | Enable One Touch Button       |     |
|                |             |                        | Enable Volume Meter           |     |
|                |             |                        | Enable Volume Up/Down Buttons |     |
|                |             |                        |                               |     |

You may need to adjust the microphones to suit the room or the specific conference.

| To correct this                                                                  | Do this                                                                                                    |  |  |  |  |  |  |
|----------------------------------------------------------------------------------|----------------------------------------------------------------------------------------------------|--|--|--|--|--|--|
| Reverberant room                                                                 | From the Easy PEQ menu, select Reverberant Room.                                                                                      |  |  |  |  |  |  |
| Noisy environment                                                                | From the Easy PEQ menu, select Ambient Noise to reduce gain in the frequencies above and below the normal speech range.               |  |  |  |  |  |  |
| Participants who have quiet voices or are seated beyond the microphones' optimum | Select the Mic Boost processing option to increase<br>microphone gain overall.                                                        |  |  |  |  |  |  |
|                                                                                  | increase gain in the frequency range for speech.                                                                                      |  |  |  |  |  |  |
| Participants with widely differing vocal volumes                                 | Select the Automatic Gain Control processing option to<br>adjust microphone gain based on the relative volumes of<br>people's voices. |  |  |  |  |  |  |

If two microphones are connected, they do not necessarily need to be set the same way – for example, one microphone might be set to use Mic Boost while the other is not.

### Fine-Tuning Microphone Performance – EasyIP Mixer

#### AUDIO PAGE, ANALOG AND MATRIX TABS

EasyIP microphone settings are available through the Vaddio Dante Interface Application. See <u>Fine-Tuning</u> <u>EasyIP Microphone Performance</u>.

### Presentation Adjustments

You may need to adjust the microphones for the participants.

| To accomplish this                                                       | Do this                                                                                                    |  |  |  |  |  |
|--------------------------------------------------------------------------|----------------------------------------------------------------------------------------------------|--|--|--|--|--|
| Help participants hear the person who is speaking.                       | Enable Speech Lift and select the microphone closest to the person who is speaking. The signal from the selected microphone goes to the speakers in the room. (Analog and Matrix tabs) |  |  |  |  |  |
| Automatically adjust for differences in volume as different people speak | Enable Automatic Gain Control for the appropriate microphone. (Analog tab only)                                                                                                    |  |  |  |  |  |
| Specify microphone priority when more than one person is speaking.       | Enable Chairman Override and select the microphone that has priority. (Matrix tab only)                                                                                                |  |  |  |  |  |

| EasyIP Mixer Rm Tel 763-971-4400, Help Tel 800-572-2011                                                                                                    |                 |
|----------------------------------------------------------------------------------------------------|-----------------|
| X Video Switching Analog Dante HDMI Streaming Matrix                                                                                                    |                 |
| Video Inputs     Global Settings       Speech Lift     Master Output / AEC Reference                                                                                                    | iput            |
| Video Output Line/Mic 1 - Output 1 - Line/Mic 1                                                                                                    | •               |
| Graphics                                                                                                    |                 |
| Audio Output <sup>1</sup> Output <sup>2</sup> USB Record Left HDMI Out USB Record Right HDMI Out USB Record Right HDMI Out USB Right HDMI Out USB Right HDMI OUt USB Right HDMI OUt USB Right HDMI OUT USB Right HDMI OUT USB RIght HDMI OUT USB RIght HDMI OUT USB RIght HD | eft<br>HDMI Out |

# Performance Adjustments

You may need to adjust the microphones to suit the room.

| To accomplish this                                                                                                   | Do this                                                                                                    |
|----------------------------------------------------------------------------------------------------|----------------------------------------------------------------------------------------------------|
| Specify which audio output to use as the reference for acoustic echo cancellation.                                   | Select a <b>Master Output/AEC Reference</b> . (Analog and Matrix tabs)                                                                                                    |
| Reduce hissing sounds that microphones pick up.                                                                      | Enable <b>Lowpass Filter</b> and specify the highest frequency for the microphone to pick up. (Analog tab, per microphone)                                                                    |
| Reduce low-frequency background noise<br>(such as heating/air conditioning systems)<br>that the microphones pick up. | Enable <b>Highpass Filter</b> and specify the lowest frequency for the microphone to pick up. (Analog tab, per microphone)                                                                    |
| Adjust the volume of specific frequency ranges to compensate for specific audio challenges.                          | Enable <b>PEQ</b> (parametric equalizer) and select Load to open<br>the PEQ Filter window for the specified microphone. Adjust<br>the filter settings as needed. (Analog tab, per microphone) |

#### Note

Use the equalizer to attenuate undesirable frequency ranges, not to boost the desirable frequencies.

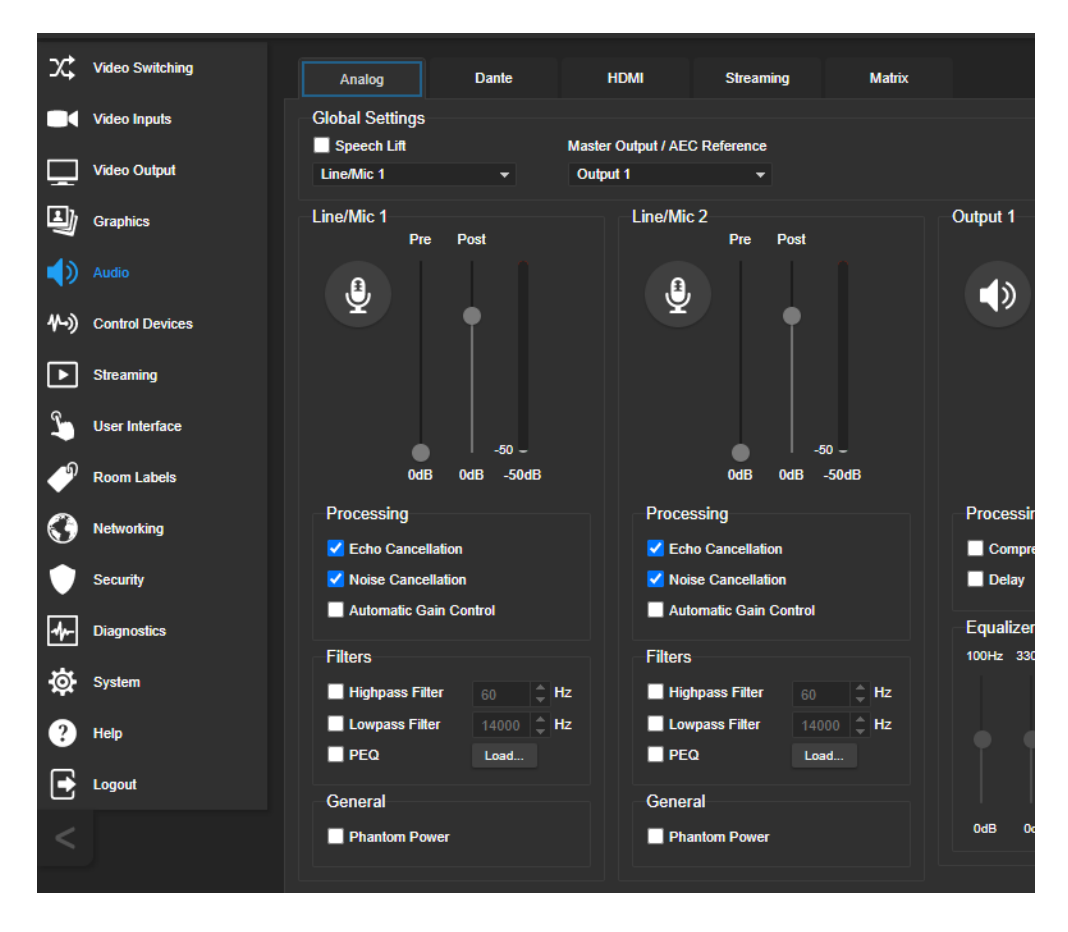

### About the Vaddio Dante Interface Application

EasyIP and Dante technologies use differing communication protocols. Because of this, EasyIP microphone controls are not available from the web interface of the EasyIP host device, and the Vaddio Deployment Tool does not recognize them as Vaddio devices. To work with EasyIP microphones, you will need to download the free Vaddio Dante Interface Application from the microphone's product page on legrandav.com.

The Vaddio Dante Interface Application provides access to the microphone's adjustments. In the event that Vaddio releases an update to the microphone firmware, the Vaddio Dante Interface Application offers firmware update capability.

Things to know about the Vaddio Dante Interface Application:

- The application only detects EasyIP microphones.
- The application does not scan across subnets. Your computer must be on the same subnet as the microphones.

| eferences Help              |                    |                                                        |                        |     |
|-----------------------------|--------------------|--------------------------------------------------------|------------------------|-----|
| Devices                     | Hardware Audio Con | figuration                                             |                        |     |
| Rescan                      | Gain               | Processing                                             | Filters                |     |
| IP Address<br>192.168.1.127 |                    | Mute Echo Cancellation<br>MIC Boost Noise Cancellation | n Easy PEQ<br>n Normal | ¥   |
|                             | Identify De        | vice Name:                                             | Firmware               | oad |
|                             |                    |                                                        |                        |     |

### Fine-Tuning EasyIP Microphone Performance

#### VADDIO DANTE INTERFACE APPLICATION

The adjustments for EasyIP microphones are available via the free **Vaddio Dante Interface Application**. You'll find it on the Resources tab of your microphone's product page on <u>legrandav.com</u>.

When you open the Vaddio Dante Interface Application, it displays the IP addresses of the EasyIP microphones on the subnet. Select a microphone to enable its controls.

| SVaddio Dante Interface Preferences Help                          | Application    |                   |                                                                           | X                             |  |  |
|-------------------------------------------------------------------|----------------|-------------------|---------------------------------------------------------------------------|-------------------------------|--|--|
| Devices<br>Rescan<br>IP Address<br>192.168.1.128<br>192.168.1.127 | Hardware Audio | Configuration for | 192.168.1.127<br>Processing<br>VEcho Cancellation<br>VINoise Cancellation | Filters<br>Easy PEQ<br>Normal |  |  |
| Status: Connected to devi                                         | Identify       | Device Name: E    | asyIP-828037.local. Firmwar                                               | e 1.03 Upload                 |  |  |

The adjustments and settings are the same as for the EasyMic family CeilingMIC and TableMIC microphones.

### Presentation Adjustments

You may need to adjust the microphones for the participants.

| To accomplish this                                                       | Do this                                                                                                    |
|--------------------------------------------------------------------------|----------------------------------------------------------------------------------------------------|
| Help participants hear the person who is speaking.                       | Select the Mic Boost processing option to increase<br>microphone gain overall. Use the slider to set the gain.<br>From the Easy PEQ menu, select Speech Enhancement to<br>increase gain in the frequency range for speech. |
| Automatically adjust for differences in volume as different people speak | Enable Automatic Gain Control for the appropriate microphone.                                                                                                    |

## Performance Adjustments

You may need to adjust the microphones to suit the room. Echo cancellation and noise cancellation are on by default; we recommend leaving them on.

| To correct this                                                          | Do this                                                                                                    |  |  |  |  |  |
|--------------------------------------------------------------------------|----------------------------------------------------------------------------------------------------|--|--|--|--|--|
| Reverberant room                                                         | From the Easy PEQ menu, select Reverberant Room.                                                                                                    |  |  |  |  |  |
| Noisy environment                                                        | From the Easy PEQ menu, select Ambient Noise to reduce gain<br>in the frequencies above and below the normal speech range.                                                           |  |  |  |  |  |
| Participants may be seated beyond the microphones' optimum pick-up range | From the Easy PEQ menu, select Speech Enhancement to increase gain in the frequency range for speech.<br>Select the Mic Boost processing option to increase microphone gain overall. |  |  |  |  |  |

| Rescan        | Gain     |                | Processing                   | Filters                           |
|---------------|----------|----------------|------------------------------|-----------------------------------|
| IP Address    |          |                |                              |                                   |
| 192.168.1.127 |          | Mute           | Echo Cancellation            | Easy PEQ                          |
|               |          | MIC Boost      | ✓ Noise Cancellation         | Normal                            |
|               | 0 dB     |                | Automatic Gain Control       | Reverberant Room<br>Ambient Noise |
|               |          |                |                              | Speech Enhancement                |
|               | Identify | Device Name: F | FasyIP-828037.local. Firmwar | re Version: 1.03 Upload           |

Status: Connected to device 192.168.1.127

# Fine-Tuning Speaker Performance – EasyIP Decoder

### AUDIO PAGE, OUTPUTS TAB

### To reduce the dynamic range from the connected speaker:

If some people on the far end are inaudible while others are too loud, check the Compressor box.

#### To adjust for more natural sound:

Use the equalizer to adjust specific frequency ranges.

| Inputs          | Outputs             |
|-----------------|---------------------|
| Line Out        |                     |
|                 |                     |
|                 | -50 -               |
| OdB             | -50dB               |
| Processing      |                     |
| Compressor      |                     |
| Equalizer       | Enabled             |
| 100Hz 330Hz 100 | 00Hz 3300Hz 10000Hz |
|                 |                     |
| 4dB 2dB 0d      | dB 2dB 4dB          |

## Fine-Tuning Speaker Performance – EasyIP Mixer

### AUDIO PAGE, ANALOG TAB

Adjust each speaker as needed.

| To accomplish this                                      | Do this                                                                                                    |
|---------------------------------------------------------|----------------------------------------------------------------------------------------------------|
| Compensate for differing speech volumes on the far end. | Select <b>Compressor</b> to reduce the dynamic range from the connected speakers.                                                                                                    |
| Compensate for specific audio issues on the far end.    | Use the <b>equalizer</b> settings for the analog outputs to attenuate specific frequency ranges. This can help if the far-end audio includes unwanted elements such as a rumbling HVAC system or a cricket in the room. |

#### Note

Use the equalizer to attenuate undesirable frequency ranges, not to boost the desirable frequencies.

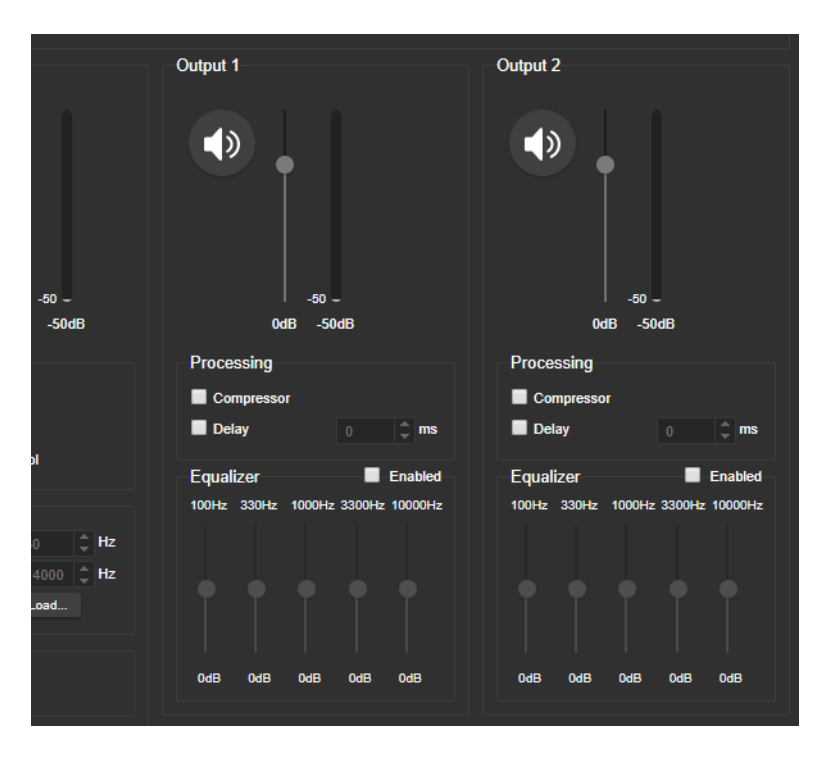

# Synchronizing Audio with Video in the USB Stream – EasyIP Mixer

### AUDIO PAGE, STREAMING AND ANALOG TABS

If the video lags noticeably behind the audio in the USB stream, check the Delay box for the appropriate channel and enter a delay value in milliseconds. Right and left channels may require different delay settings.

Delay can also be set for each analog output.

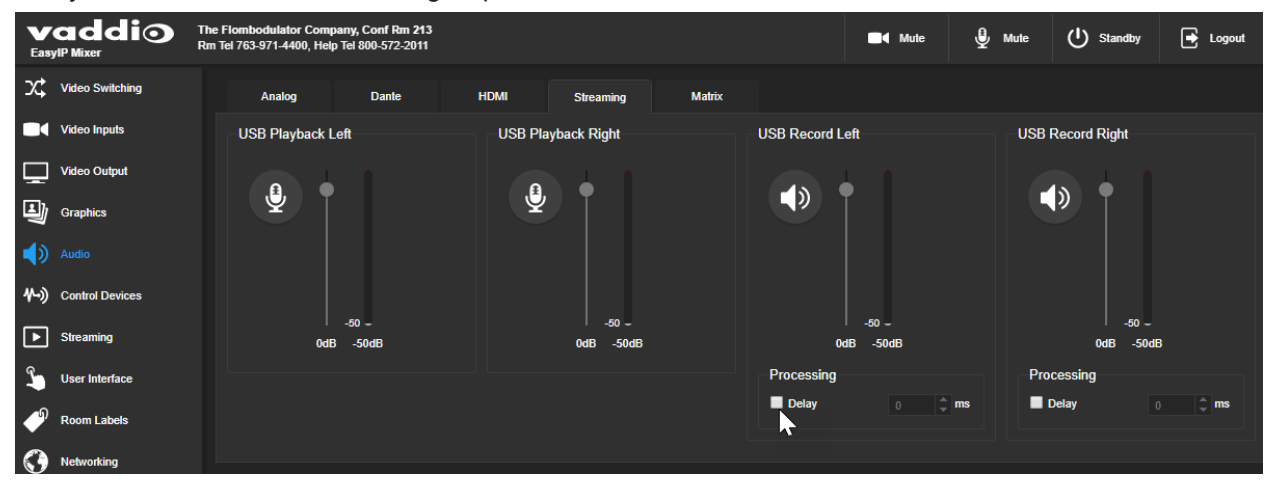

This setting is not available for the EasyIP Decoder.

### Routing Audio – EasyIP Mixer

#### AUDIO PAGE, MATRIX TAB

The audio matrix defines where each audio output originates. Each column of the matrix shows one audio output, and each row shows one audio input. Table cells highlighted in blue mean that the input represented in that row is routed to the output represented in that column.

#### To specify how the EasyIP Mixer uses a given audio input:

Locate the row representing the audio input, and the column representing the desired output. Select the table cell where the desired row and column intersect.

Example: In the screen shot below,

- The auto mic mixer feeds near-end audio into the USB stream.
- All available audio inputs go to the auto mic mixer.
- The left and right USB playback channels (far-end audio) feed into Output 1 (a speaker) and all the available Dante speakers. Left and right channels are separate for the HDMI output, so the HDMI audio is in stereo. Output 2 is not used.

| The Flombodulator Company, Conf Rm 213<br>EasyIP Mixer Tel 763-971-4400, Help Tel 800-572-2011 |                         |              | 213<br>011          |     |                       |                     |              |              |                       | •                 | Mute               | 🔮 Mute      | U Standby   | 🛃 Logout    |                                                    |           |
|------------------------------------------------------------------------------------------------|-------------------------|--------------|---------------------|-----|-----------------------|---------------------|--------------|--------------|-----------------------|-------------------|--------------------|-------------|-------------|-------------|----------------------------------------------------|-----------|
| х;                                                                                             | Video Switching         | Analog Dante |                     |     | HDMI Streaming Matrix |                     |              |              |                       |                   |                    |             |             |             |                                                    |           |
|                                                                                                | Video Inputs            | Global       | Settings<br>ch Lift |     | N                     | Master Output / AE  | EC Reference | Chairm       | ian Override Inpu     | ıt                |                    |             |             |             |                                                    |           |
| ,<br>U                                                                                         | Graphics                | Line/M       | c 1                 |     |                       | Output 1            |              | Line/Mic ·   | 1                     |                   |                    |             |             |             |                                                    |           |
|                                                                                                |                         |              |                     | Out | put 1                 | Output <sup>2</sup> | USB Record L | usb Record f | Right<br>HDMI Out Lef | t<br>HDMI Out Rig | ght<br>Dante Out 1 | Dante Out 2 | Dante Out 3 | Dante Out 4 |                                                    |           |
| ≁•)                                                                                            | Control Devices         | Au           | to Mic Mixer        |     |                       | Off<br>Odb          | On<br>Odb    | On<br>Odb    | Off<br>Odb            | Off<br>Odb        | Off<br>Odb         | Off<br>Odb  | Off<br>Odb  | Off<br>0db  | Auto Mic Mix                                       | er        |
|                                                                                                | Streaming               |              | Line/Mic 1          |     |                       | Off<br>0db          | Off<br>Odb   | Off<br>Odb   | Off<br>0db            | Off<br>0db        | Off<br>Odb         | Off<br>0db  | Off<br>0db  | Off<br>0db  | Line/Mic 2                                         |           |
| 2                                                                                              | User Interface          |              | Line/Mic 2          |     |                       | Off<br>Odb          | Off<br>Odb   | Off<br>Odb   | Off<br>Odb            | Off<br>Odb        | Off<br>Odb         | Off<br>0db  | Off<br>0db  | Off<br>0db  | <ul> <li>HDMI In Le</li> <li>Dante In 1</li> </ul> | n.        |
| •                                                                                              | Room Labels             |              | DMI In Left         |     |                       | Off<br>0db          | Off<br>Odb   | Off<br>Odb   | Off<br>Odb            | Off<br>Odb        | Off<br>Odb         | Off<br>Odb  | Off<br>Odb  | Off<br>0db  | <ul> <li>Dante In 2</li> <li>Dante In 3</li> </ul> |           |
| 0                                                                                              | Networking              | н            | OMI In Right        |     | Off<br>Odb            | Off<br>0db          | Off<br>Odb   | Off<br>Odb   | Off<br>0db            | Off<br>0db        | Off<br>Odb         | Off<br>0db  | Off<br>0db  | Off<br>0db  | Dante In 4                                         |           |
| •                                                                                              | Security<br>Diagnostics | USB P        | layback Left        |     | On<br>0db             | Off<br>Odb          |              |              | On<br>Odb             | Off<br>Odb        | On<br>-3db         | On<br>-3db  | On<br>-3db  | On<br>-3db  | Legend                                             | lic Mixer |
| <u>ې</u>                                                                                       | System                  | USB Pla      | yback Right         |     | On<br>-8db            | Off<br>Odb          |              |              | Off<br>Odb            | On<br>Odb         | On<br>-3db         | On<br>-3db  | On<br>-3db  | On<br>-3db  | Enabled                                            |           |
| 3                                                                                              | Help                    |              | Dante in 1          |     |                       | Off<br>Odb          | Off<br>Odb   | Off<br>Odb   | Off<br>Odb            | Off<br>Odb        | Off<br>Odb         | Off<br>Odb  | Off<br>Odb  | Off<br>Odb  | Disabled                                           |           |
| €                                                                                              | Logout                  |              | Dante In 2          |     |                       | Off<br>Odb          | Off<br>Odb   | Off<br>Odb   | Off<br>Odb            | Off<br>Odb        | Off<br>Odb         | Off<br>Odb  | Off<br>Odb  | Off<br>Odb  | Unavaila                                           | ble       |
| <                                                                                              |                         |              | Dante In 3          |     |                       | Off<br>Odb          | Off<br>Odb   | Off<br>Odb   | Off<br>Odb            | Off<br>Odb        | Off<br>Odb         | Off<br>Odb  | Off<br>0db  | Off<br>Odb  | Speech                                             |           |
|                                                                                                |                         |              | Dante In 4          |     |                       | Off<br>Odb          | Off<br>Odb   | Off<br>Odb   | Off<br>Odb            | Off<br>Odb        | Off<br>Odb         | Off<br>Odb  | Off<br>Odb  | Off<br>Odb  |                                                    |           |
|                                                                                                |                         |              |                     |     |                       |                     |              |              |                       |                   |                    |             |             |             |                                                    |           |

### To set the gain between input and output (crosspoint gain)

To adjust crosspoint gain between any input and the output to which it is routed, right-click the table cell in the matrix to open a gain control.

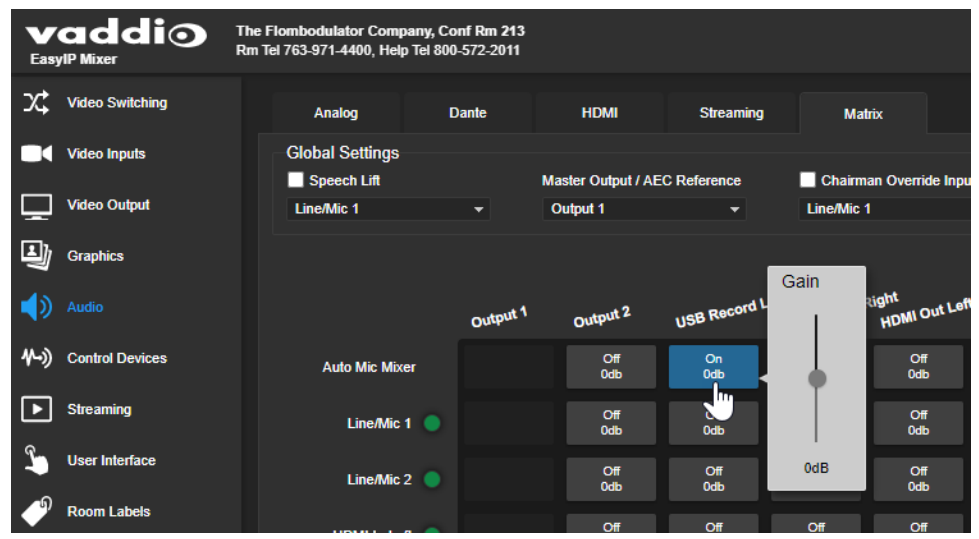

# Working with Video - EasyIP Decoder

### EASYIP DECODER - VIDEO SWITCHING PAGE

The EasyIP Decoder originates a USB stream with video from the input that is currently selected. When the Directory includes more than one camera or other video input, the Video Switching page lets you select which video input is active.

This page also presents the camera controls that would be available from the input camera's web interface.

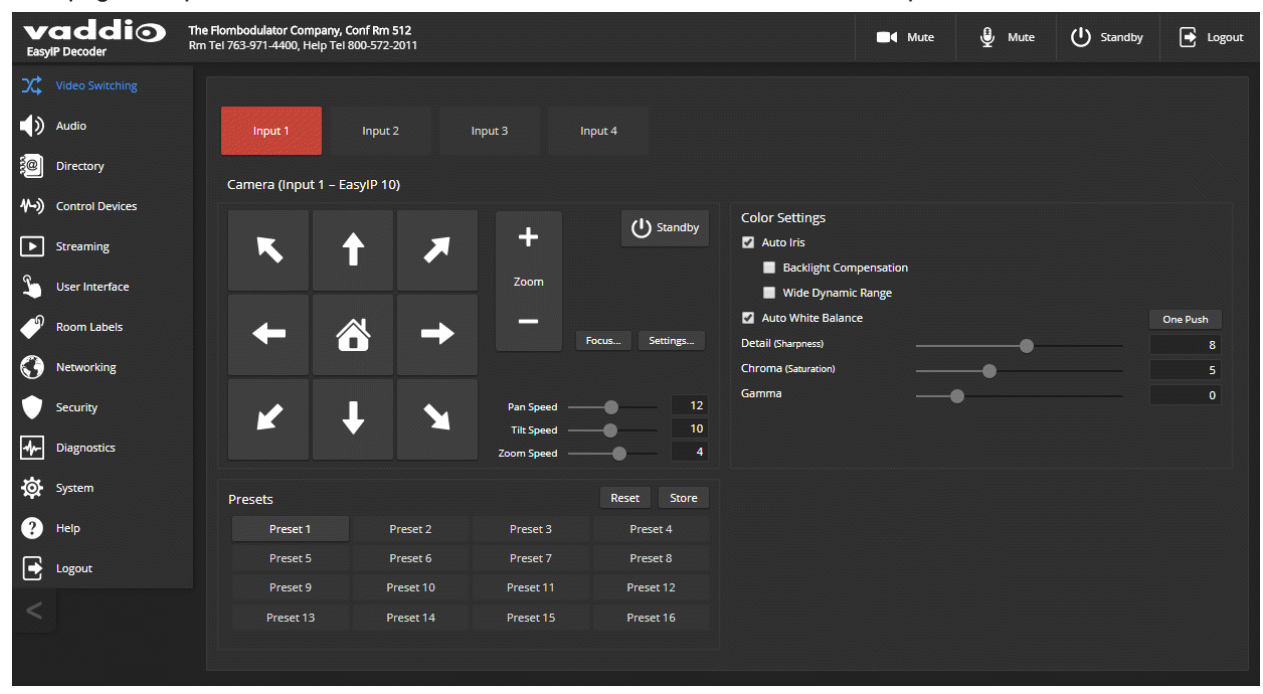

Changes that you make using the camera controls on this page (such as storing and naming presets) are stored on the camera.

# Working with Video – EasyIP Mixer

The EasyIP Mixer brings the video capabilities of a presentation switcher to the EasyIP family. Video controls are available on these pages:

- Video Switching Select the active video source, manage PIP and keying. This page is very similar to the operator's Home page in the non-administrative web interface.
- Video Inputs Manage HDMI input settings, pair to and control EasyIP cameras on the network.
- Video Outputs Manage HDMI output settings, PIP, and keying.

### Working with the EasyIP Mixer's Video Inputs

#### VIDEO INPUTS PAGE

The web interface provides a control page with tabs for each camera and other video input device, allowing you to control the connected cameras without accessing their individual web interfaces. A red tally indicator identifies the tab for the current program source.

The tabs for EasyIP camera inputs present the same controls present in the paired cameras' own web interfaces.

| vaddio<br>EasylP Mixer |                 | The Flombodulator Company, Conf Rm 213<br>Rm Tel 763-971-4400, Help Tel 800-572-2011 |           |           |                    |           |     |
|------------------------|-----------------|--------------------------------------------------------------------------------------|-----------|-----------|--------------------|-----------|-----|
| х;                     | Video Switching | HDMI In                                                                              | Easy IP 1 | Easy IP 2 | Easy IP 3          | Easy IP 4 |     |
|                        |                 | nputs Video Input Port                                                               |           |           | Video Input Source |           |     |
| Ţ                      | Video Output    | Color Space                                                                          | Auto      | -         | HDMI Video         | 💋 Connec  | ted |
|                        |                 | Mute                                                                                 |           | Mute      |                    |           |     |
| 1                      | Graphics        | Receiving HDCP Content                                                               |           |           |                    |           |     |
|                        | Audio           | Allow HDCP Input                                                                     | EI        | nabled    |                    |           |     |
# Configuring the EasyIP Mixer's Video Output

## VIDEO OUTPUT PAGE

The Video Output page provides controls to configure the video on the local HDMI output. Controls include:

- Resolution/frame rate
- Color space
- Keying control and sources
- PIP control and layout

PIP control and layout is also available on the Video Switching page.

| vaddio<br>EasyIP Mixer         | The Flombodulator Company, Conf<br>Rm Tel 763-971-4400, Help Tel 800-57 | <b>Rm 213</b><br>72-2011 |           |         |
|--------------------------------|-------------------------------------------------------------------------|--------------------------|-----------|---------|
| Video Switching                | Video Output Port                                                       |                          | Keying    |         |
| Video Inputs                   | Resolution                                                              | 1080p/60 🔫               |           | Sources |
| Video Output                   | Color Space<br>Receiving HDCP Content                                   | Auto -                   | No source |         |
| Graphics                       |                                                                         |                          |           |         |
| Audio                          | PIP U OFF                                                               |                          |           |         |
| <b>∜-&gt;)</b> Control Devices | HDMI In                                                                 | Easy IP 1                | Easy IP 2 | Layout  |
| ► Streaming                    |                                                                         |                          |           |         |
| User Interface                 | Easy IP 3                                                               | Easy IP 4                |           |         |
| Room Labels                    |                                                                         |                          |           |         |

#### Note

The PIP and the main image cannot both be EasyIP camera inputs; one or the other must be the HDMI input. However, if an EasyIP 20 is connected to the EasyIP Mixer's HDMI In port, both the PIP and the main image will be video from EasyIP cameras. See <u>Basic Connections – EasyIP Mixer with HDMI Input</u> from EasyIP 20 Camera.

## Working with Graphics - EasyIP Mixer

### **GRAPHICS PAGE**

Use the graphics library to set up keying and placement for on-screen graphics.

### To upload a graphics file:

- 1. On the Library tab, Select Upload. The Upload Graphics box opens.
- 2. Select Choose Files and browse to the file(s). File type may be .png or .jpg.

| 4- | Diagnostics | ✓ lemurThinking.png      | ⊙ x        |  |
|----|-------------|--------------------------|------------|--|
| *  |             | ✓ skull.png              | <b>⊙ x</b> |  |
| *  |             |                          |            |  |
| 8  |             |                          |            |  |
| €  |             |                          |            |  |
| 2  |             | Cancel All Save All Uple | bad        |  |
|    |             | ,                        |            |  |

## To place the graphic on the canvas and work with it:

- 1. Select the expand/collapse arrow associated with the filename to open the file information.
- 2. Select the View icon associated with the filename. Initially the image is placed at the top left corner of the canvas (coordinates 0,0).
- 3. Select the desired mask type alpha, luma, chroma, or opaque.
- 4. Drag the image to the desired location on the canvas, or enter the desired offset from top left.

| vaddio<br>EasylP Mixer | The Flombodulator Company, Conf Rm 213<br>Rm Tel 763-971-4400, Help Tel 800-572-2011 |                      | Mute | 🔮 Mute | U Standby | ➡ Logout |
|------------------------|--------------------------------------------------------------------------------------|----------------------|------|--------|-----------|----------|
| Video Switching        | Library Bus A                                                                        | Graphics Layout      |      |        |           |          |
| Video Inputs           | Graphics Library                                                                     |                      |      |        |           |          |
| Video Output           | ✓ lemurThinking.png ⊙ ¥     ∧ pile-o-cats.png ⊙ ¥                                    |                      |      |        |           |          |
| Graphics               | Top 760 ‡                                                                            |                      |      |        |           |          |
| Audio                  | Left -4 ‡                                                                            |                      |      |        |           |          |
| ₩→) Control Devices    | Mask Type Alpha v                                                                    |                      |      |        |           |          |
| Streaming              | Cancel Save Alpha                                                                    |                      |      |        |           |          |
| User Interface         | Chroma                                                                               |                      |      |        |           |          |
| Room Labels            | Opaque                                                                               |                      |      |        |           |          |
| Networking             |                                                                                      |                      |      |        |           |          |
| Security               |                                                                                      |                      |      |        |           |          |
| Diagnostics            |                                                                                      |                      |      |        |           |          |
| 🔅 System               |                                                                                      | Carlo and Section Co |      |        |           |          |
| ? Help                 |                                                                                      |                      |      |        |           |          |
| E Logout               |                                                                                      |                      |      |        |           |          |
| <                      | Cancel All Save All Upload                                                           |                      |      |        |           |          |

5. After making changes, save your work and select the expand/collapse arrow to close the file information dialog box.

### To manage the graphics library:

Right-click the filename to edit it.

Select the X to delete the file.

### To work with keying layers:

- 1. On the Bus A tab, select Source to open the Layer Source box.
- 2. Select the desired mask type to view the graphics available.
- 3. Select the desired graphic.

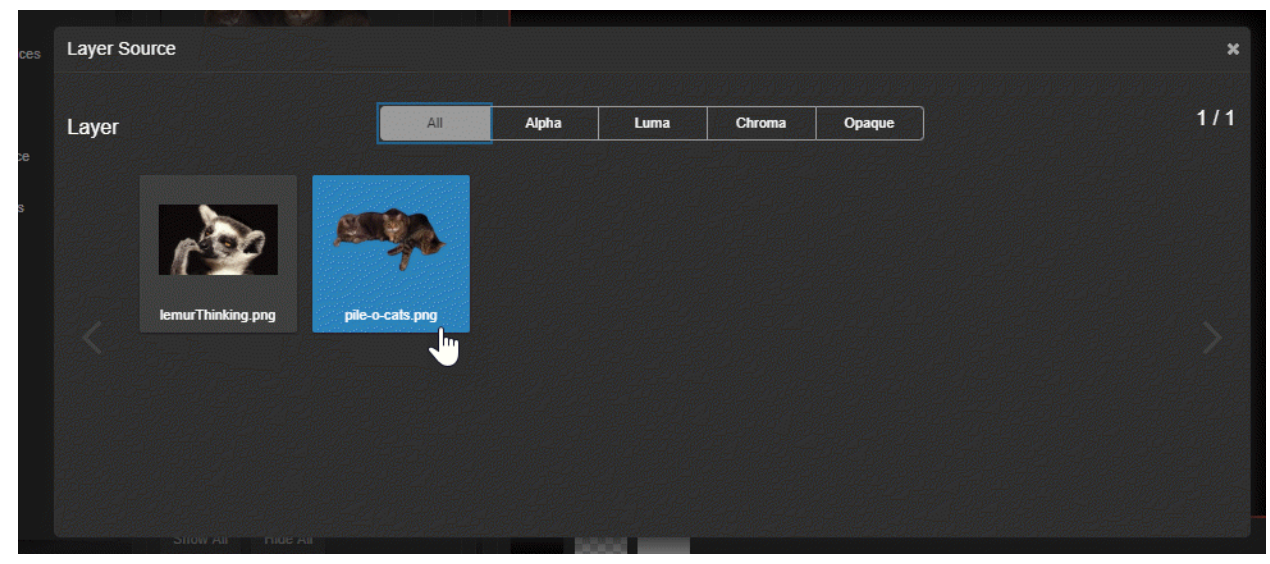

4. Select the X in the upper right corner of the Layer Source box to close it. The Bus A Layout display shows the graphic in the location where it was most recently placed. You can move the graphic in the layout display on either tab of the Graphics page.

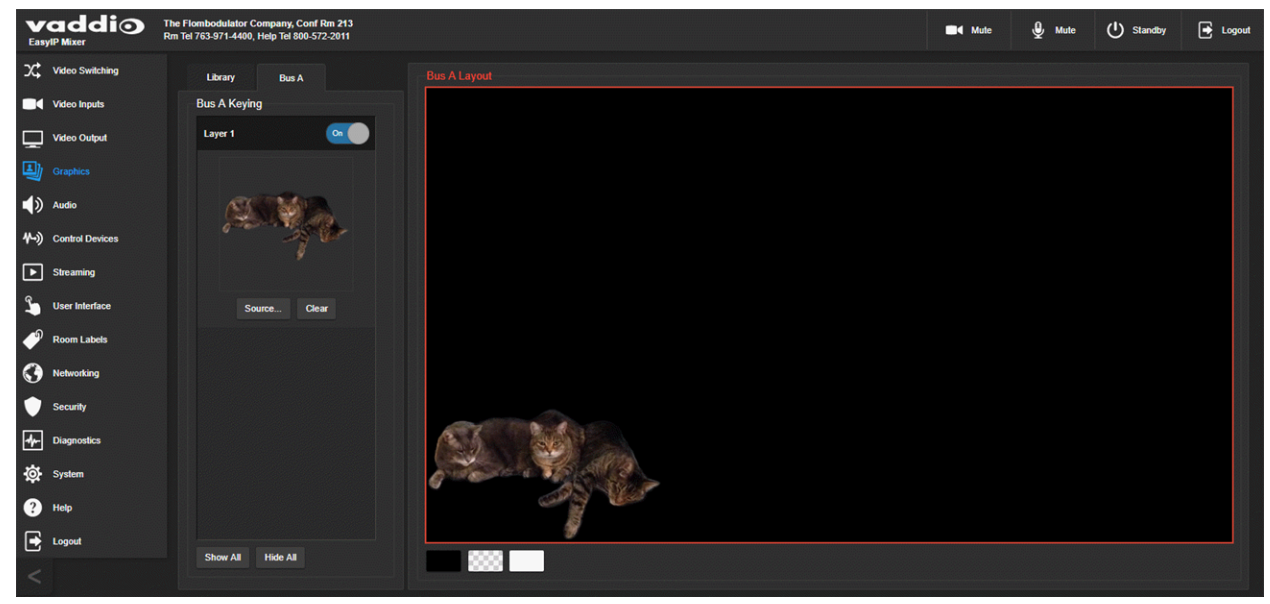

# Setting up Macros and Triggers

## CONTROL DEVICES PAGE

Macros are sequences of commands. Triggers register events or state changes that can be associated with macros, to make them run. For example, the One Touch (Home) button on a TableMIC is a trigger. When you associate a macro with a trigger, you must specify whether it runs when the trigger turns on, or when it turns off – so you can associate two macros with each trigger, one to run when the trigger is activated, and one to run when the trigger is turned off.

A trigger may be either hardware, such as the Home button on a tabletop microphone, or software. Software triggers allow you to program custom functions for third-party control devices, such as defining the buttons on a conference room touch-screen. Hardware triggers (labeled One Touch in the web interface) allow you to define responses to connected Vaddio trigger devices such as TableMIC microphones.

The macro can only run successfully if all the commands in the macro are able to run successfully. For example, if the macro sends the camera to a preset position, that preset must be defined. Refer to the Telnet Serial Command API section for a full list of commands.

The steps for working with macros and triggers are the same for the EasyIP Decoder and the EasyIP Mixer. The Control Devices pages differ in these ways:

- The EasyIP Decoder presents One Touch triggers to associate macros with the Home button on connected TableMIC microphones.
- The EasyIP Mixer presents hardware triggers to associate macros with devices connected to the Trigger port.

# Writing and Editing Macros

## CONTROL DEVICES PAGE, MACROS TAB

### To define a macro:

- 1. Enter a name in the Macro Editor's Name field.
- 2. Enter one or more Telnet commands in the editing area. Note that camera commands must specify which camera they apply to for example, camera 1 tilt set 10 applies to the camera paired to input 1.
- 3. Optional but strongly recommended: Use the Test button to check your work while you are writing the macro.
- 4. Save your work when you are finished, or select New to start over.

## Note

If the macro has external requirements, it will only run properly if those requirements are met. For example, if the macro includes a command to move to a preset, the applicable preset must be stored before the macro can run successfully. I know I'm repeating myself, but this is important.

| <b>V</b><br>Easy | addio           | The Flombodulator Company, Conf Rm 512<br>Rm Tel 763-971-4400, Help Tel 800-572-2011 |             |                 |
|------------------|-----------------|--------------------------------------------------------------------------------------|-------------|-----------------|
| х;               | Video Switching | Macros Triggers                                                                      |             |                 |
| ۱                | Audio           | Macros                                                                               |             | Macro Execution |
| ;e               | Directory       | ID Name                                                                              |             | ID Macro        |
| 11-))            |                 | 1 Toggie Program input                                                               | lest Edit X |                 |
| ►                | Streaming       |                                                                                      |             |                 |
| <b>°</b>         | User Interface  |                                                                                      |             |                 |
| Þ                | Room Labels     | Macro Editor                                                                         |             |                 |
| $\odot$          | Networking      | Name Camera 1 Dance                                                                  |             |                 |
| ٠                | Security        | camera 1 tilt set 30<br>camera 1 pan set -15<br>camera 1 pan set 15                  |             |                 |
| 4-               | Diagnostics     | camera 1 pan set -15<br>camera 1 pan set 15                                          |             |                 |
| <b>\$</b>        | System          | camera i tilt set 0                                                                  |             |                 |
| ?                | Help            |                                                                                      |             |                 |
| €                | Logout          |                                                                                      |             |                 |
| <                |                 | Cancel Save Save As Test Unsaved                                                     | New         | Cancel All Clea |
|                  |                 |                                                                                      |             |                 |
|                  |                 | Trigger Status                                                                       |             |                 |

# **Testing Macros**

## CONTROL DEVICES PAGE, MACROS TAB

The Macro Editor has a Test button. You can test the macro while you are editing it, or after saving it. The Macro Execution Log shows the result of each command as the test runs.

| Macros                                                              |             | Macro Execution Log                                                                         |               |
|---------------------------------------------------------------------|-------------|---------------------------------------------------------------------------------------------|---------------|
| ID Name                                                             |             | ID Macro                                                                                    | Status        |
| 1 Toggle Program Input                                              | Test Edit 🗙 | ^ 6 ***Test***                                                                              | 🕺 Working 🛛 🗶 |
|                                                                     |             | 1: camera 1 tilt set 30 - OK<br>2: camera 1 pan set -15 - OK<br>3: camera 1 pan set 15 - OK |               |
| Macro Editor<br>Name Camera 1 Dance                                 |             |                                                                                             |               |
| camera 1 tilt set 30<br>camera 1 pan set -15<br>camera 1 pan set 15 |             |                                                                                             |               |
| camera i pan set -15<br>camera i pan set 15<br>camera i tilt set 0  |             |                                                                                             |               |
|                                                                     |             |                                                                                             |               |
|                                                                     |             |                                                                                             |               |

When the test finishes, the execution log shows a pass message or a fail message and hides the line-byline results. If you need to debug the macro, you can expand the log again by selecting the down-arrow.

|                                   |   |                                       | Mute                             | 🔮 Mute            | U Standby          | 🛃 Logout     |
|-----------------------------------|---|---------------------------------------|----------------------------------|-------------------|--------------------|--------------|
|                                   |   |                                       |                                  |                   |                    |              |
|                                   |   | Macro Execution Lo                    | g                                |                   |                    |              |
|                                   |   | ID Macro                              |                                  |                   | Status             |              |
| dit                               | × | ~ 9 ***Test**                         | *                                |                   | Failed             | ×            |
| idit                              | × |                                       |                                  |                   |                    |              |
| dit                               | × |                                       |                                  |                   |                    |              |
| 02333                             |   |                                       |                                  |                   | 1                  |              |
|                                   |   |                                       | Mute                             | 🔮 Mute            | U Standby          | 🛃 Logout     |
|                                   |   |                                       |                                  |                   |                    |              |
|                                   |   |                                       |                                  |                   |                    |              |
|                                   |   |                                       |                                  |                   |                    |              |
|                                   |   | Macro Execution Lo                    | g                                |                   |                    |              |
|                                   |   | ID Macro                              |                                  |                   | Status             |              |
| dit                               | × | ^ 7 ***Test**                         | *                                |                   | 🕕 Failed           | ×            |
| idit                              | × | 1: camera 1 tilt<br>2: camera 1 pan s | set 30 - OK<br>et -15 - OK       |                   |                    |              |
| idit                              | × | 3: camera 1 pan s                     | et 15 - OK                       |                   |                    |              |
|                                   |   | 4: camera pan se<br>5: camera 1 pan s | t -15 - Syntax err<br>et 15 - OK | or on line stdin: | 33 "camera pan set | -15": (null) |
|                                   |   | 6: camera 1 tilt                      | set 0 - OK                       |                   |                    |              |
|                                   |   | ✓ 8 ***Test**                         | *                                |                   | Succeeder          | ×            |
| Contraction of the local distance |   |                                       |                                  |                   |                    |              |

## To edit an existing macro:

Select the Edit button associated with the macro, make your changes in the Macro Editor, and save your work.

## To create a new macro based on an existing one:

Select the Edit button for the existing macro to open it, and use the Save As button to give it a new name. Then select its Edit button again, and make the desired changes.

| Audio           | Macro |                      |              |       |   |       | Macro Exe |
|-----------------|-------|----------------------|--------------|-------|---|-------|-----------|
| Directory       |       | Name                 |              |       |   |       |           |
| onectory        |       | Toggle Program Input |              |       |   |       |           |
| Control Devices |       | Camera 1 Dance       |              |       |   |       |           |
| Streaming       |       |                      |              |       |   |       |           |
| User Interface  |       |                      |              |       |   |       |           |
| Room Labels     | Macro | Editor               |              |       |   |       |           |
| Networking      |       | Camera 1 Dance       |              |       |   |       |           |
| Security        |       |                      | Save As      |       |   |       | ×         |
| Diagnostics     |       |                      |              |       |   |       |           |
| System          |       |                      | All Camera I | Disco |   |       |           |
| Help            |       |                      |              |       | C | ancel | Save      |
|                 |       |                      |              |       |   |       |           |

# Assigning Macros to Triggers

## CONTROL DEVICES PAGE, TRIGGERS TAB

A trigger may be associated with a macro that runs when the trigger is on, one that runs when the trigger is off, or one of each.

## To assign a macro to a trigger:

Do at least one of these things:

- Select a macro in the Execute Macro on Enter field. This macro will start when the trigger turns on.
- Select a macro in the Execute Macro on Exit field. This macro will start when the trigger turns off.

Right-click a trigger label or test button to rename the trigger.

## Example: Assigning a single macro to the Home button of the connected TableMIC microphone:

- 1. On the Macros tab of the Control Devices page, name and create the macro. Then test, debug, and save it.
- 2. If you want this macro to run every time you tap the TableMIC microphone's One Touch button, got the Audio page and set the One Touch Button mode to Momentary. Otherwise it will run *every other time* you tap the button.
- 3. On the Triggers tab of the Control Devices page, locate One Touch in the list of trigger events, and select the macro from the list of available actions for Execute Macro On Enter.

## To remove macro assignments from a trigger:

Select the X on that trigger's row. This is equivalent to setting both macros to (none).

| vaddio<br>EasyIP Decoder | The Flombodulator Company, Conf Rm 512<br>Rm Tel 763-971-4400, Help Tel 800-572-2011 |                                        | Mute     | 🔮 Mute        | U Standby | ۰ 🛃 | ogout |
|--------------------------|--------------------------------------------------------------------------------------|----------------------------------------|----------|---------------|-----------|-----|-------|
| Video Switching          | Macros Triggers                                                                      |                                        |          |               |           |     |       |
| Audio                    | Trigger Events                                                                       |                                        |          |               |           |     |       |
| Directory                | Trigger                                                                              | Execute Macro On Enter                 |          | Execute Macro | On Exit   |     |       |
|                          | Software 1                                                                           | (none)                                 |          | (none)        |           |     | ×     |
|                          | Software 2                                                                           | (none)                                 |          | (none)        |           |     | ×     |
| ▶ Streaming              | Software 3                                                                           | (none)                                 |          | (none)        |           |     | ×     |
| e                        | Software 4                                                                           | (none)                                 |          | (none)        |           |     | ×     |
|                          | Software 5                                                                           | (none)                                 |          | (none)        |           |     | ×     |
| Room Labels              | Software 6                                                                           | (none)                                 |          | (none)        |           |     | ×     |
| <u>^</u>                 | Software 7                                                                           | (none)                                 |          | (none)        |           |     | ×     |
| Vetworking               | Software 8                                                                           | (none)                                 |          | (none)        |           |     | ×     |
| Security                 | Software 9                                                                           | (none)                                 |          | (none)        |           |     | ×     |
| -<br>-                   | Software 10                                                                          | (none)                                 |          | (none)        |           |     | ×     |
| - Diagnostics            | One Touch 1                                                                          | (none)                                 | -        | (none)        |           |     | ×     |
| System                   | One Touch 2                                                                          | (none)                                 |          | (none)        |           |     | ×     |
| ? Help                   |                                                                                      | Toggle Program Input<br>Camera 1 Dance | <b>k</b> |               |           |     |       |
| Logout                   |                                                                                      |                                        |          |               |           |     |       |

# Testing Triggers

## CONTROL DEVICES PAGE

Just as it can be helpful to test macros when you write them, it can also be helpful to test triggers when you assign macros to them. The Trigger Testing section is available from both tabs of the Control Devices page.

## To test a trigger:

- 1. Set Test Mode on. The web interface displays a notification.
- 2. Select the trigger to run the macro associated with turning the trigger on.
- 3. Select the trigger again to run the macro associated with turning the trigger off, if there is one.
- 4. Turn off Test Mode when you finish testing.

| Software 10   |                |             |            |            | (none)     |             | -          | (none)     |            | -      | ×      |
|---------------|----------------|-------------|------------|------------|------------|-------------|------------|------------|------------|--------|--------|
| One Touch 1   |                |             |            |            | Toggle Pr  | ogram Input |            | (none)     |            |        | ×      |
| One Touch 2   |                |             |            |            | Camera 1   | Dance       |            | (none)     |            |        | ×      |
|               |                |             |            |            |            |             |            |            |            |        |        |
|               |                |             |            |            |            |             |            |            |            |        |        |
|               |                |             |            |            |            |             |            |            |            |        |        |
|               |                |             |            |            |            |             |            |            |            |        |        |
|               |                |             |            |            |            |             |            |            |            |        |        |
| Add New Sot   | ftware Trigger |             |            |            |            |             |            |            |            |        |        |
|               |                |             |            |            |            |             |            |            |            |        |        |
| Trigger Testi | ing            |             |            |            |            |             |            |            | Test       | Mode   | Dn     |
| Software      | Software 1     | Software 2  | Software 3 | Software 4 | Software 5 | Software 6  | Software 7 | Software 8 | Software 9 | Softwa | are 10 |
| One Touch     | One Touch 1    | One Touch 2 |            |            |            |             |            |            |            |        |        |

## Note

Triggers are not available to the control device when Test Mode is selected.

# Example: Assigning a Function to the Connected Microphone's Home Button

## VIDEO SWITCHING PAGE, CONTROL DEVICES PAGE

In this example, two TableMIC microphones are connected to the EasyIP Decoder. The team that uses the conference room most frequently has requested that the Home button on the cameras' remote and the Home buttons on the two microphones should all do the same thing. The remote is normally set to control the camera that is paired to Input 1 of the EasyIP Decoder.

## Tasks to accomplish this:

- 1. **Video Switching page:** Select Input 1, set up the shot and color adjustments on the camera, and store the Home preset.
- 2. Control Devices page, Macros tab: Create, name, test, and save a new macro that runs the camera 1 home command. For this example, we'll assume you name it Cam1 Home.
- 3. **Control Devices page, Triggers tab:** For the OneTouch 1 trigger, click the box in the Execute on Enter column and select the Cam1 Home macro from the list. Do the same thing for the OneTouch 2 trigger.

# Locking the Front Panel Controls – EasyIP Mixer

## USER INTERFACE PAGE

To disable the front panel controls, check the Front Panel Lock box in the System Configuration section of the User Interface page. The front panel message shows that the controls are locked, and displays the device's IP address.

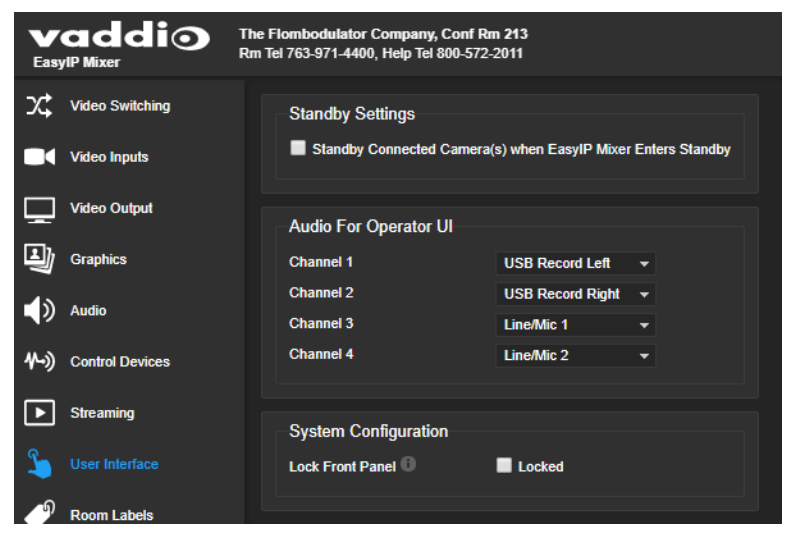

# **Configuring System Standby Behaviors**

### USER INTERFACE PAGE

EASYIP DECODER – SYSTEM PAGE, GENERAL TAB

### To set standby behavior for cameras:

To control camera standby from the EasyIP Decoder or EasyIP Mixer, go to the User Interface page and select "Standby Connected Cameras when EasyIP Decoder Enters Standby."

| Easy | addio           | The Flombodulator Company, Conf Rm 512<br>Rm Tel 763-971-4400, Help Tel 800-572-2011 |  |
|------|-----------------|--------------------------------------------------------------------------------------|--|
| х;   | Video Switching | Standby Settings                                                                     |  |
| ()   | Audio           | Standby Connected Camera(s) when EasyIP Decoder Enters Standby                       |  |
| 3@   | Directory       |                                                                                      |  |

To automatically set the EasyIP Decoder to standby when no USB connection is present:

Go to the System page, select the General tab, and select "Standby Device when USB Disconnects."

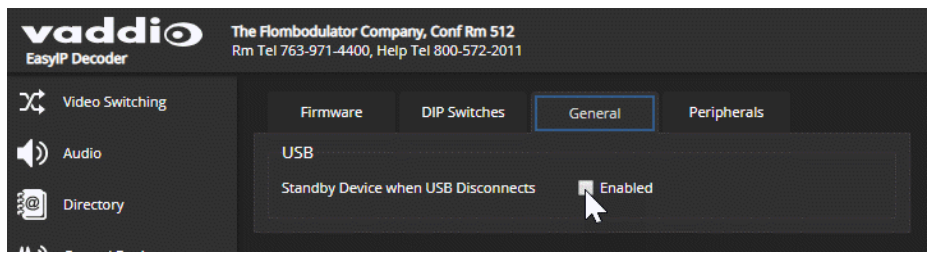

# Configuring and Adjusting Cameras

Cameras are configured and adjusted individually. Image-related settings and adjustments are on the Camera page of the camera's administrative web interface. Signal-related settings and other behavior settings are also available from the System page.

Signal-related settings include:

- Camera ID Specifies the IR frequency the camera responds to, so you can control three cameras individually using different frequency selections from the IR Remote Commander.
- IR On/Off (EasyIP 20 only) Determines whether the camera responds to the remote.
- Image Flip Corrects the video orientation from inverted cameras.
- Baud rate (EasyIP 20 only) RS-232 serial communication speed; must match the device sending commands.
- LED On/Off Controls whether the indicator light is active.
- HDMI color space (EasyIP 20 only) Specifies YCbCr (default) or sRGB.

Image-related settings include:

- Home position and other preset positions Define the position to which a camera moves when it comes out of standby mode, and any additional preset positions needed. Home and other presets include pan, tilt, and zoom information and may optionally include color adjustments. Presets 1 6 are available using the Vaddio IR Remote Commander; all defined presets are available from the operator's (non-administrative) web interface.
- **Color and lighting adjustments** Each room may need different color and lighting settings. Cameras in different areas of the same room may also need different settings.
- Speed adjustments Cameras have separate speed settings for manual movements and movements to presets.
- Focus adjustment Focus controls are also available on the IR Remote Commander, but not in the operator's web interface.

# Signal-Related Settings

## CAMERA PAGE, SETTINGS DIALOG

## SYSTEM PAGE, DIP SWITCHES TAB

Signal-related adjustments for the EasyIP 10 camera are Camera ID and Image Flip.

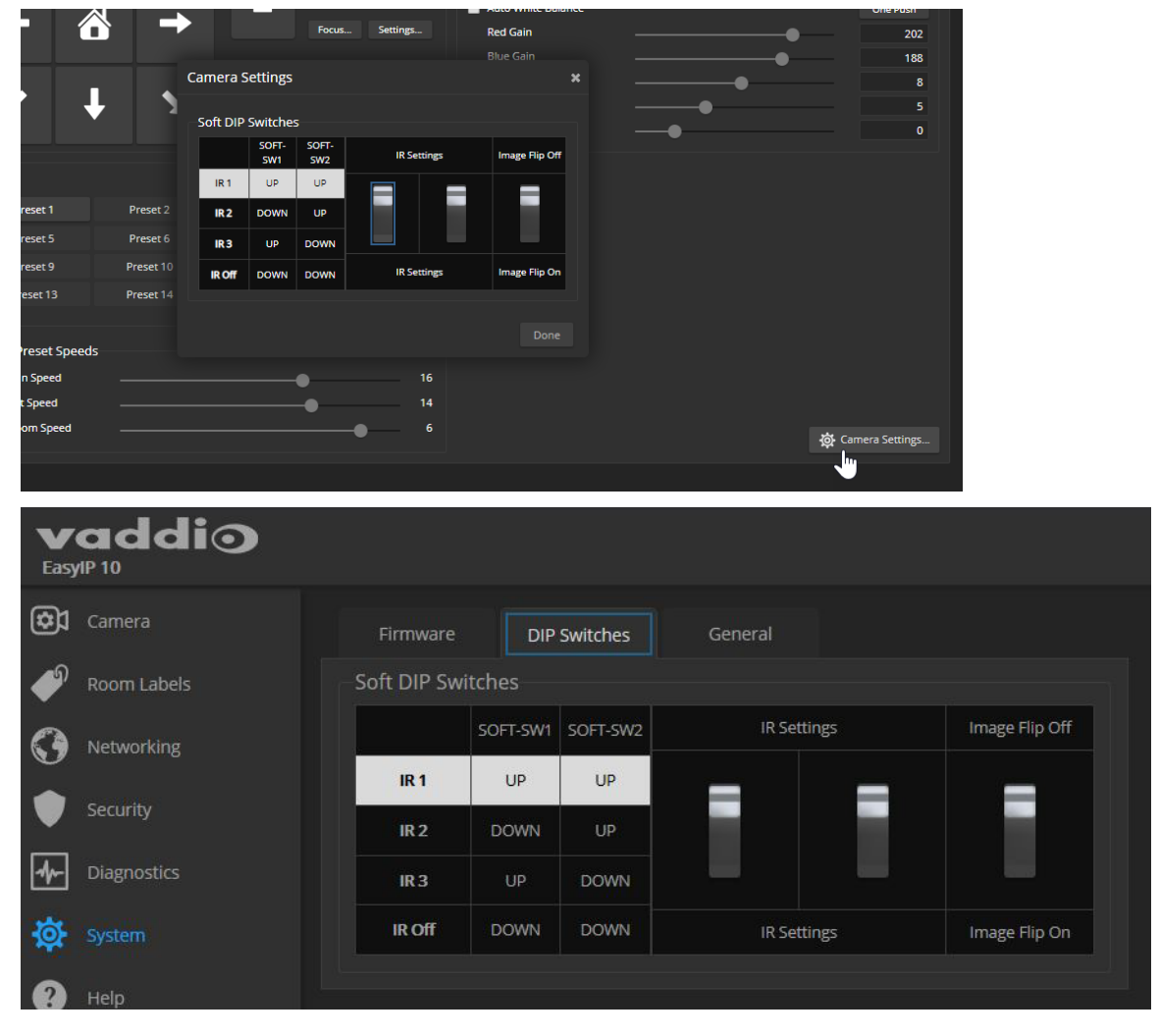

Signal-related adjustments for the EasyIP 20 camera are:

- Camera ID Specifies the IR frequency the camera responds to, so you can control three cameras individually using different frequency selections from the IR Remote Commander.
- **IR On/Off** Determines whether the camera responds to the remote.
- Image Flip Corrects the video orientation from inverted cameras.
- **Baud rate** Must match the baud rate of the third-party device sending commands via RS-232.
- HDMI color space Specifies YCbCr (default) or sRGB. Set to match the display connected to the camera's HDMI output.

The Codec Control Mode switch is reserved for future use.

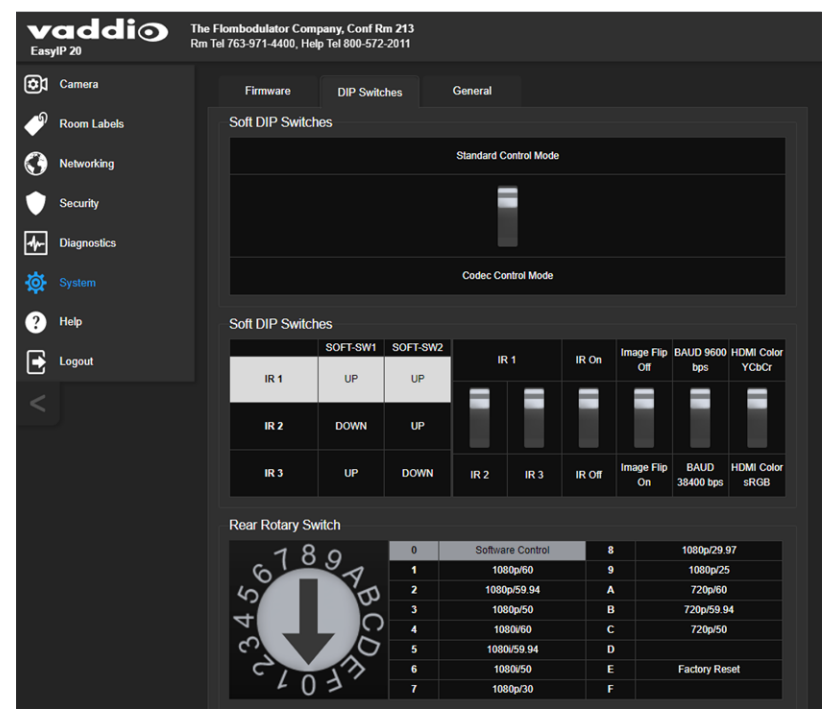

# Inverting the Image for Ceiling-Mounted Cameras

Mounting cameras on, in, or near the ceiling can create a clean-looking installation. To get a non-inverted image from an inverted camera, go to the Camera page's Settings dialog or the System page's DIP Switches tab, and set the Image Flip switch On.

## Setting Cameras to Respond to Different Frequencies

If two or more cameras are in a room, you can use an IR remote to control them independently if you set them to respond to different frequencies. The Vaddio IR Remote Commander can control up to three cameras independently.

Set each camera to use IR 1, IR 2, or IR 3. These correspond to the numbered camera selection buttons on the IR Remote Commander.

# Selecting the Camera to Control with the Remote

Press Camera Select button 1, 2, or 3 to select or change the IR command frequency. The camera using that frequency will recognize commands from the remote; the others will not.

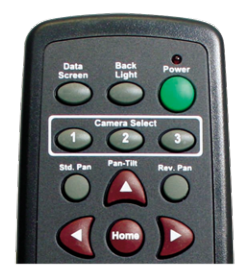

# Indicator Light Behavior

## SYSTEM PAGE, GENERAL TAB

Indicator light behaviors include:

- LED on By default the indicator is on when the camera has power.
- LED on in standby By default the indicator remains on while the camera is in standby (low-power mode).
- LED color scheme By default the EasyIP 10 camera uses the Unified Conferencing color scheme; its
  indicator light is blue when it is active. The EasyIP 20 camera uses the Pro AV color scheme, so its
  indicator light is red when it is the selected video input.

| Easy | addio       |                             |              |             |                        |
|------|-------------|-----------------------------|--------------|-------------|------------------------|
| ¢    | Camera      | Firmware                    | DIP Switches | General     |                        |
| Þ    | Room Labels | LED                         |              |             |                        |
| 0    | Networking  | LED On<br>LED On in Standby |              | 🗹 Enabled 🗹 |                        |
| ۲    | Security    | LED Color Scheme            |              | O Pro A/V   | Unified Communications |
| 4-   | Diagnostics | Video                       |              |             |                        |
| 态    |             | Point Light Compe           | nsation      | Enabled     |                        |
| *    |             | Video Output Reso           | olution      | 1080p/59.9  | 4 🗸                    |
| •    | Help        |                             |              |             |                        |

# Setting the Home Position and Other Preset Shots

### CAMERA PAGE

Presets are saved shots. Each preset includes pan, tilt, zoom, and (optionally) color settings. When you reboot the camera or bring it out of standby, it returns to the Home preset.

Home and presets 1 through 6 are available with the IR Remote Commander; the others are only available from the web interface.

- 1. Set up the shot.
- 2. In the Presets area, select Store to open the Store Preset dialog.

| vaddio<br>EasylP 10 | The Flombodulator Company, Conf Rm 512 Cam 1<br>Rm Tel 763-971-4400, Help Tel 800-572-2011 |
|---------------------|--------------------------------------------------------------------------------------------|
| Camera              |                                                                                            |
| Room Labels         | K 🕇 🛪 🕂                                                                                    |
| Networking          | Zoom                                                                                       |
| Security            | Focus Settings                                                                             |
| Diagnostics         |                                                                                            |
| 🔅 System            | Pan Speed 12                                                                               |
| ? Help              | Tilt Speed         10           Zoom Speed         4                                       |
| Logout              | Presets Reset Store                                                                        |
| <                   | Preset 1 Preset 2 Preset 3 Preset 4                                                        |
|                     |                                                                                            |

3. Select the preset to store. The preset button changes color.

## Note

The Store Preset dialog box does not indicate whether presets have already been defined, but the main display dims the preset buttons if they have no preset information stored.

|               |                      |                    | Focus.         | Settings  | Detail (Sharpness)  |
|---------------|----------------------|--------------------|----------------|-----------|---------------------|
| - Diagnostics |                      |                    |                |           | Chroma (Saturation) |
| 🔅 System      |                      | Store Preset       |                |           | ×                   |
| ? Help        |                      | Preset 1           | Dracat 2       | Drecet 3  | Drecet 4            |
|               |                      | Fieset             | FICSCL Z       | FIESELD   | FIESCE 4            |
|               | Presets              | Preset 5           | Preset 6       | Preset 7  | Preset 8            |
|               |                      | Preset 9           | Preset 10      | Preset 11 | Preset 12           |
|               |                      | Preset 13          | Preset 14      | Preset 15 | Preset 16           |
|               |                      | Home               |                |           |                     |
|               |                      | Store with current | color settings |           |                     |
|               |                      |                    |                |           | Cancel Store        |
|               | - Global Proset Spor | oods               |                |           |                     |

4. To save the current color settings along with the camera position, check Store with Current Color Settings.

5. EasyIP 20 cameras have the option to save Tri-Synchronous Motion speed setting with each preset. When the camera uses Tri-Synchronous Motion, the pan, tilt, and zoom movements are simultaneous and end at the same time, producing smooth, natural-looking motion.

Select Store with Tri-Sync to use this feature when moving to this preset. Use the speed slider to set the overall speed.

| Store Preset wide Preset 2 Preset 3 Preset 4 | ×     |
|----------------------------------------------|-------|
| wide Preset 2 Preset 3 Preset 4              |       |
| wide Preset 2 Preset 3 Preset 4              |       |
|                                              |       |
| Preset 5 Preset 6 Preset 7 Preset 8          |       |
| Preset 9 Preset 10 Preset 11 Preset 12       | 2     |
| Preset 13 Preset 14 Preset 15 Preset 16      | 5     |
| Home                                         |       |
| Store with Tri-Sync 10                       |       |
| 2<br>✓ Store with current color settings     |       |
| 6 Cancel S                                   | Store |
| 0                                            |       |

6. Store the preset.

# **Renaming Presets**

### CAMERA PAGE

You can rename presets to identify them. This also helps you avoid overwriting them when you store new ones.

Right-click the button for the preset, and edit the label.

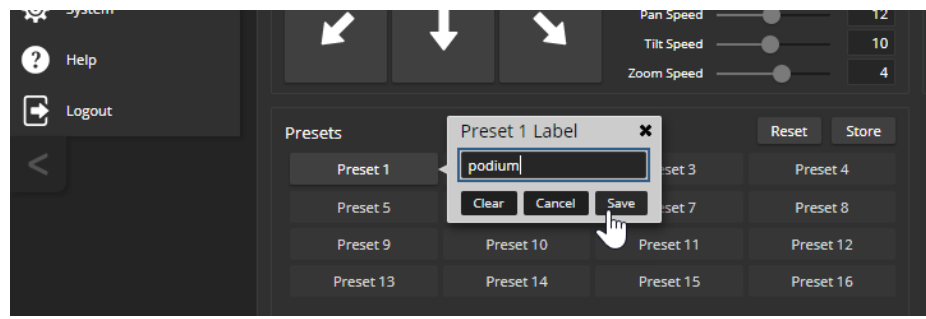

# Initial Lighting and Color Settings – EasyIP 20

## CAMERA PAGE

No two rooms are exactly alike – but a lot of rooms are a lot alike. The technical folks at Vaddio (Scott, to be specific) have already set up adjustments for common lighting scenarios (CCU scenes) – Incandescent Hi, Incandescent Lo, Fluorescent Hi, Fluorescent Lo, and Outdoor. The Auto setting allows the camera to determine the appropriate adjustments.

Adjust the camera for the lighting in use by selecting the CCU scene that best fits your environment.

Some adjustments to lighting and color may be necessary.

#### Note

Color adjustments are not available when the Auto scene is selected.

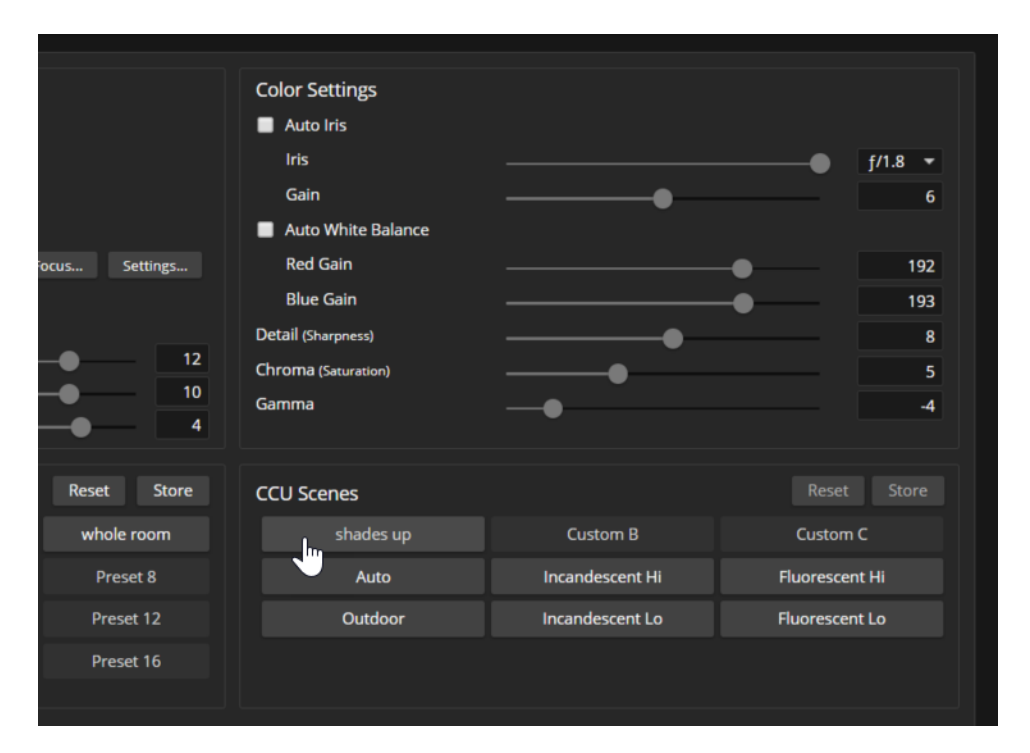

# Color and Image Quality Adjustments

## CAMERA PAGE

EasyIP cameras provide several color and lighting adjustments. Fine-tune the color and lighting as needed using the Color Settings controls.

- Auto Iris allows the camera to compensate automatically for the light level. Clear this box to adjust iris and gain manually.
- Backlight Compensation (available when Auto Iris is selected) reduces contrast to adjust for bright light behind the main subject of the shot. This setting can't be used with Wide Dynamic Range.
- Wide Dynamic Range (available when Auto Iris is selected) increases the contrast between the brightest and darkest areas. This setting can't be used with Backlight Compensation.
- Auto White Balance adjusts color automatically. Clear this box to adjust red gain and blue gain manually.
- Red Gain and Blue Gain (available when Auto White Balance is not selected) provide manual color adjustment.
- Detail adjusts the image sharpness. If the video looks grainy or "noisy," try a lower Detail setting.
  Chroma adjusts the color intensity.
- Gamma adjusts the range (gray density) between bright areas and shadows.

The Lighting and Image Quality Quick Reference and Color Adjustment Quick Reference may be helpful.

If you make a change that you don't like, start over by selecting and then deselecting Auto Iris (lighting) or Auto White Balance (color).

| vaddio      | The Flombodulat<br>Rm Tel 763-971-4 | or Company, Co<br>1400, Help Tel 80 | nf Rm 512 Cam 1<br>0-572-2011 |            |       |          |                              | Mute | U Standby | Logout     |
|-------------|-------------------------------------|-------------------------------------|-------------------------------|------------|-------|----------|------------------------------|------|-----------|------------|
|             |                                     |                                     |                               |            |       |          | Color Settings               |      |           |            |
| Room Labels | K                                   |                                     |                               | +          |       |          | Auto Iris                    |      |           |            |
| Networking  |                                     |                                     |                               | Zoom       |       |          | Wide Dynamic Range           |      |           |            |
| Security    | 4                                   |                                     |                               | -          |       |          | Auto White Balance           |      |           | One Push   |
| Diagnostics |                                     |                                     |                               |            | Focus | Settings | Red Gain<br>Blue Gain        |      |           | 202<br>188 |
| System      |                                     |                                     | <b>•</b> .                    | Pan Speed  |       | 12       | Detail (Sharpness)           | •    |           | 8          |
| Help        |                                     | +                                   |                               | Tilt Speed | •     | 10<br>4  | Chroma (Saturation)<br>Gamma | •    |           | 0          |
| Logout      |                                     |                                     |                               |            |       |          |                              |      |           |            |

The EasyIP 20 camera also offers **Point Light Compensation**, which reduces the intensity of small, extremely bright areas (point light sources) that would otherwise swamp the camera with light and make it difficult to see details in areas with less intense lighting. This is on the General tab of the System page.

| Vac<br>EasylP 20 | ldi    |                                         |                   |                    |                        |
|------------------|--------|-----------------------------------------|-------------------|--------------------|------------------------|
| Came             | ra     | Firmware                                | DIP Switches      | General            |                        |
| P Room           | Labels | LED                                     |                   |                    |                        |
| Netwo            | rking  | LED On<br>LED On in Standby             |                   | Enabled Enabled    |                        |
| Secur            | ity    | LED Color Scheme                        |                   | 🔵 Pro A/V          | Unified Communications |
| de Diagn         | ostics | Video                                   |                   |                    |                        |
| Syste            |        | Point Light Comper<br>Video Output Reso | nsation<br>lution | Enabled 1080p/59.9 | 14 👻                   |
| ? Help           |        |                                         | _                 | _                  |                        |

# Saving Color and Lighting Settings – EasyIP 20

## CAMERA PAGE

If you are adjusting an EasyIP 20 camera for lighting conditions that are likely to recur, you can save your adjustments as a custom CCU scene.

- 1. Adjust lighting, image quality, and color.
- 2. When the scene looks the way you want it to, click Store CCU Scene.
- 3. In the Store CCU Scene dialog box, select which custom scene to store (Custom A, B, or C) and select Save.

| Tilt Speed 10<br>Zoom Speed 4 |              |  |
|-------------------------------|--------------|--|
| Store CCU Scene               | ×            |  |
|                               |              |  |
| Custom A Custom B             | Custom C     |  |
|                               |              |  |
|                               | Cancel Store |  |
|                               |              |  |

4. Optional: Name the new scene by right-clicking its button. A dialog box opens. Enter the name and save it.

# Lighting and Image Quality Quick Reference

Here are some tips for using the color settings for lighting and image quality.

| What do you need to correct?                                                                                   | Make this adjustment:               |
|----------------------------------------------------------------------------------------------------|-------------------------------------|
| The image is too dark                                                                                          | Increase Iris (lower F-stop value)  |
|                                                                                                    | Increase Iris Gain                  |
| The image looks washed out or faded                                                                            | Decrease Iris (higher F-stop value) |
|                                                                                                    | Decrease Iris Gain                  |
|                                                                                                    | Increase Chroma                     |
|                                                                                                    | Decrease Gamma                      |
| The subject is silhouetted against a bright<br>background                                                      | Enable Backlight Compensation       |
| Small sources of bright light (point sources) make it hard to see details in areas with less intense lighting. | Enable Point Light Compensation     |
| Highlights and shadows look right, but mid-tones are too dark.                                                 | Increase Gamma                      |
| Shadows are too dark                                                                                           | Enable Wide Dynamic Range (WDR)     |
|                                                                                                    | Decrease Gamma                      |
| The image looks grainy                                                                                         | Decrease Detail                     |
|                                                                                                    | Decrease Iris Gain                  |
| "Soft focus" effect; the image looks unrealistically smooth                                                    | Increase Detail                     |

# Color Adjustment Quick Reference

| What do you need to correct?            |                        |        |                                                                                           | Make this adjust                                                                                         | ment:                                         |
|-----------------------------------------|------------------------|--------|-------------------------------------------------------------------------------------------|----------------------------------------------------------------------------------------------------|-----------------------------------------------|
| Colors look less vivid than they should |                        |        | Increase Chroma                                                                           |                                                                                                    |                                               |
| Colors look too vivid                   |                        |        | Decrease                                                                                  | e Chroma                                                                                                 |                                               |
| Colors look wrong; wh                   | nite objects do not ap | pear   | Enable A                                                                                  | uto White Balance                                                                                        |                                               |
| white                                   |                        |        | One Push                                                                                  | n White Balance                                                                                          |                                               |
|                                         |                        |        | Disable A <ul> <li>adjust</li> <li>for les</li> <li>adjust</li> <li>increation</li> </ul> | uto White Balance an<br>Red Gain (decrease f<br>s green)<br>Blue Gain (decrease f<br>se for less yellow) | d<br>for less red, increase<br>for less blue, |
| Too much red                            | Not enough red         | Too mu | ich blue                                                                                  | Not enough blue                                                                                          | Balanced                                      |
|                                         |                        |        |                                                                                           |                                                                                                    |                                               |

Here are some tips for using the color-related CCU settings.

If you are adjusting for lighting conditions that are likely to recur, you can store presets with color settings.

# Setting the Speeds for Manual Camera Movements

## CAMERA PAGE

The Pan Speed, Tilt Speed, and Zoom Speed sliders control how fast the camera moves in response to the direction and zoom controls on the IR remote and in the web interface.

### To set speeds for movements using the arrow buttons:

Use the speed sliders to adjust the speed of movements that you control with the buttons for pan, tilt, and zoom. For tight shots, slower is usually better.

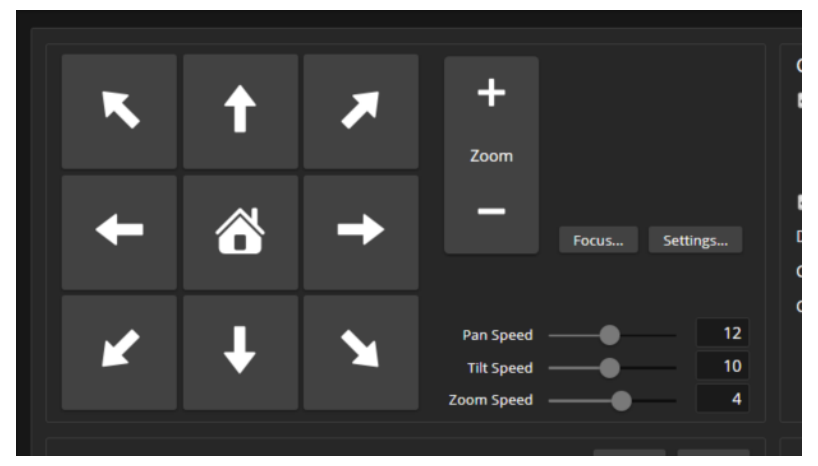

# Setting the Speeds of Camera Movements to Presets

### CAMERA PAGE

The Pan Speed, Tilt Speed, and Zoom Speed sliders in the Global Preset Speeds control how fast the camera moves to presets.

### To set speeds for movements to presets:

In the Global Preset Speeds section, set the speeds for movements to presets.

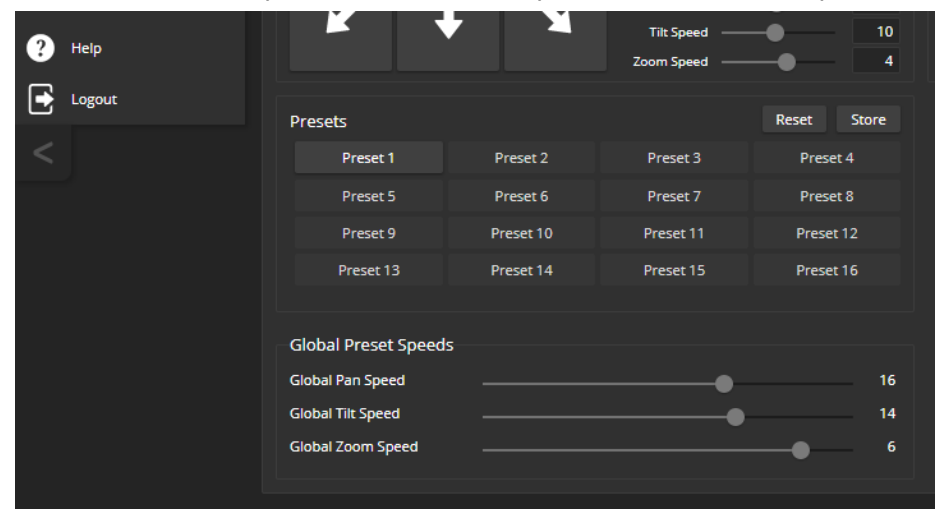

# Setting the Speed for Tri-Synchronous Motion to Presets (EasyIP 20 Only)

EasyIP 20 cameras have the option to store a Tri-Synchronous Motion speed setting with each preset. When the camera uses Tri-Synchronous Motion, the pan, tilt, and zoom movements are simultaneous and end at the same time, producing smooth, natural-looking motion.

See Setting the Home Position and Other Preset Shots.

|   | Zoom                                          |                | _         |              |
|---|-----------------------------------------------|----------------|-----------|--------------|
|   | Store Preset                                  |                |           | ×            |
|   |                                               |                |           |              |
|   | wide                                          | Preset 2       | Preset 3  | Preset 4     |
|   | Preset 5                                      | Preset 6       | Preset 7  | Preset 8     |
|   | Preset 9                                      | Preset 10      | Preset 11 | Preset 12    |
|   | Preset 13                                     | Preset 14      | Preset 15 | Preset 16    |
|   | Home                                          |                |           |              |
| 2 | ✓ Store with Tri-Synd<br>✓ Store with current | color settings |           | 10           |
| 6 |                                               |                |           | Cancel Store |

# Setting the Direction for Camera Movements

## CAMERA PAGE

By default, the arrow buttons on the remote and in the web interface show the direction you would see the camera move if you were looking the same direction as the camera. If a person facing the camera is controlling it with the remote, using the right arrow pans the camera to the person's left.

To make the arrow buttons indicate camera movement from the perspective of a person facing the camera, open the Settings control and invert the pan direction.

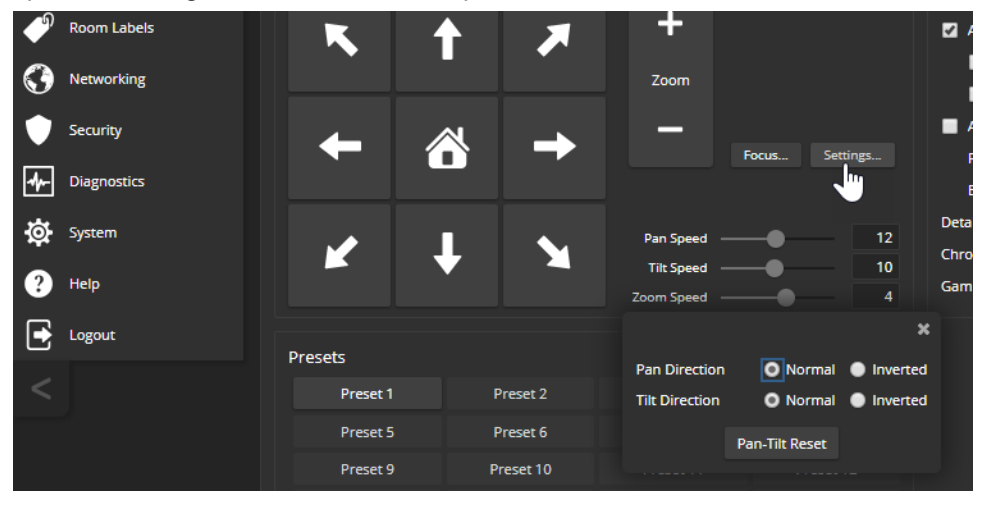

# Adjusting the Focus

## CAMERA PAGE

Open the Focus control to select Auto-focus, or set manual focus with the + (near) and - (far) buttons. The + and - buttons only work when Auto Focus is not selected.

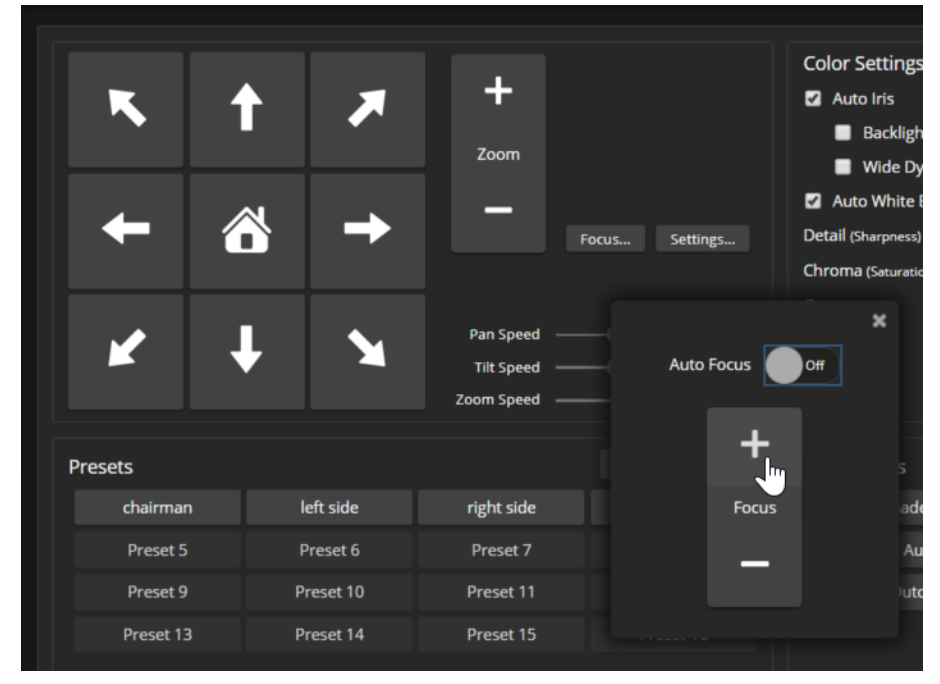

For users who are not logged in as admin, focus control is available via the IR Remote Commander.

# Setting HDMI Video Output Resolution – EasyIP 20 Camera

## SYSTEM PAGE, GENERAL TAB

The EasyIP 20 camera provides an HDMI output for a connected display. You can set the HDMI output resolution and frame rate with the rotary switch on the back of the camera, or via the web interface.

The camera ships with the rotary switch set for software control of the HDMI output resolution. The default resolution/frame rate is 1080p/59.94.

### To set HDMI output resolution using the rotary switch:

Refer to the label on the camera's base, and set the rotary switch to the desired resolution.

### To set HDMI output resolution via the camera's web interface:

- 1. Verify that the rotary switch is set to position 0, for software control. You can check this on the System page's DIP switches tab, or by selecting Camera Settings on the Camera page.
- 2. On the General tab of the System page, select the desired resolution and frame rate from the list.

| <b>VCI</b><br>EasyIP 20 | ddio 🛛   | he Flombodulator Comp<br>m Tel 763-971-4400, Help | o <b>any, Conf Rm 213</b><br>o Tel 800-572-2011 |                     |                        |
|-------------------------|----------|---------------------------------------------------|-------------------------------------------------|---------------------|------------------------|
| 📬 Cam                   | era      | Firmware                                          | DIP Switches                                    | General             |                        |
| P Roor                  | n Labels | LED                                               |                                                 |                     |                        |
| 🔇 Netw                  | orking   | LED On<br>LED On in Standby                       |                                                 | ✓ Enabled ✓ Enabled |                        |
| Secu                    | rity     | LED Color Scheme                                  |                                                 | O Pro A/V           | Unified Communications |
| 🌆 Diag                  | nostics  | Video                                             |                                                 |                     |                        |
| *                       |          | Point Light Comper                                | nsation                                         | Enabled             |                        |
| Y Syste                 |          | Video Output Reso                                 | lution                                          | 1080p/59.9          |                        |
| ? Help                  |          |                                                   |                                                 | 1080p/60            |                        |
| 🛃 Logo                  | ut       |                                                   |                                                 | 1080p/59.9          | 4                      |
| <                       |          |                                                   |                                                 | 1080p/50            |                        |
|                         |          |                                                   |                                                 | 1080p/30            |                        |
|                         |          |                                                   |                                                 | 10806/29.9          | 7                      |

# System Maintenance

This chapter covers maintenance tasks for EasyIP cameras and host devices. Most of these are done from the affected device.

What's in this chapter:

- Saving and restoring a device's configuration data
- Updating firmware
- Rebooting

#### Note

Some of the screen shots of these web interface pages are from the EasyIP Decoder and some are from the EasyIP 10 camera.

The System pages for the different products are similar to each other, but include product-specific features as well. For example, the EasyIP 10 camera's System page provides a control to recalibrate the camera's motors, and the EasyIP Decoder's System page includes a tab for updating the firmware on connected microphones.

# Saving (Exporting) or Restoring (Importing) a Configuration

## SYSTEM PAGE, FIRMWARE TAB

You can import a configuration to several devices of the same type if you need to configure them the same way. The devices must be of the same model and must have compatible firmware versions installed.

If you need to restore a device's factory default settings, you may want to export the configuration beforehand so that you can restore customized information.

| Device      | Included                      | Not Included                          |
|-------------|-------------------------------|---------------------------------------|
| Camera      | Home                          | Color settings                        |
|             | Presets                       | Speed settings                        |
| All devices | NTP and time zone information | Hostname                              |
|             | Room Labels                   | Passwords and other security settings |

## To export a configuration:

- 1. Configure the device with the time zone and room label. If you are working with a camera, store the presets you need.
- 2. Export the configuration (Export Data button). The export downloads to your computer as a .dat file. The filename is the device's hostname.

| vaddio<br>EasylP 10 | The Flombodulator Company, Conf Rm 512 Cam 1<br>Rm Tel 763-971-4400, Help Tel 800-572-2011               |  |  |  |  |
|---------------------|----------------------------------------------------------------------------------------------------|--|--|--|--|
| Camera              | Firmware DIP Switches General                                                                            |  |  |  |  |
| Room Labels         | System Information                                                                                       |  |  |  |  |
|                     | System Version         EasyIP 10 1.0.0           Commit         c86e9a4822c079ea1fd70b8ec76d994e4d76876a |  |  |  |  |
| Security            | Sensor Version 06.00                                                                                     |  |  |  |  |
|                     | Firmware Update                                                                                          |  |  |  |  |
| System              | Firmware File: Choose File No file chosen Begin Firmware Update                                          |  |  |  |  |
| ? Help              | Custom Hillitian                                                                                         |  |  |  |  |
| Logout              | System Otlitues Reboot Restore Factory Settings Export Data Import Data                                  |  |  |  |  |
| <                   |                                                                                                    |  |  |  |  |

3. When you are ready to restore the configuration, select Import Data. The web interface prompts you to browse to the .dat file that will be imported.

To copy the configuration to a different device, do this step from the web interface of the device you need to configure.

# Installing a Firmware Update

## SYSTEM PAGE, FIRMWARE TAB

We release firmware updates from time to time. Some of them will be of interest to your organization; others might not be. The release notes provided with each update can help you to decide whether to install the update. The latest firmware and release notes are available on the product's web page at www.legrandav.com.

## Caution

The device must remain connected to power and to the network during the update. Interrupting the update could make the decoder unusable.

- 1. Read the release notes and download the firmware.
- 2. Select Choose File, then browse to the downloaded firmware and select it. The filename ends with .p7m.
- 3. Select Begin Firmware Update.

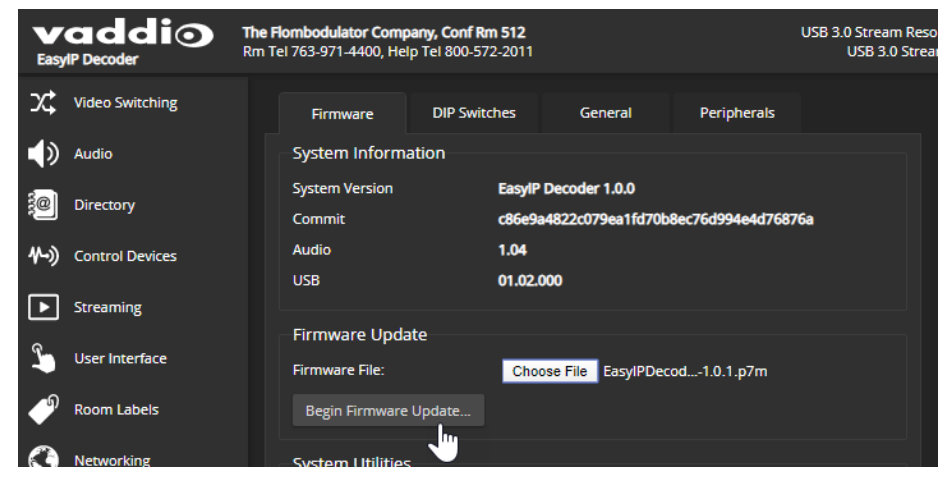

- 4. Read and understand the information in the Confirm dialog box.
- 5. Select Continue. A progress message box opens. If you are updating a camera, the indicator light on the front of the camera turns yellow. If the update process presents warnings or error messages, read them carefully.

The device reboots when the update is complete, and the web interface prompts you to log in again.

Contact Vaddio Technical Support if you encounter any problems with the update.

# Installing a Firmware Update for a Connected Vaddio EasyMIC Series Microphone – EasyIP Decoder

#### SYSTEM PAGE, PERIPHERALS TAB

The process to update microphone firmware is similar to the process for updating other devices, but is done from the EasyIP Decoder.

- 1. Download the firmware and release notes. Microphone firmware is available on the microphone product page.
- 2. Select Choose File and navigate to the firmware file you downloaded.
- 3. Select the appropriate EasyMic port (1 or 2). You can only update one microphone at a time; this selection specifies which EasyMic connector the data will flow through.

| vaddio<br>EasylP 10 | The Flombodulator Company, Conf Rm 512 Cam 1<br>Rm Tel 763-971-4400, Help Tel 800-572-2011               |
|---------------------|----------------------------------------------------------------------------------------------------|
| Camera              | Firmware DIP Switches General                                                                            |
| Room Labels         | System Information                                                                                       |
| Networking          | System Version         EasylP 10 1.0.0           Commit         c86e9a4822c079ea1fd70b8ec76d994e4d76876a |
| Security            | Sensor Version 06.00                                                                                     |
| Diagnostics         | Firmware Update                                                                                          |
| 🔯 System            | Firmware File: Choose File EasyIP10-we1.0.1.p7m Begin Firmware Update                                    |
| ? Неір              | Sustam Hilitian                                                                                          |

4. Select Begin Firmware Update.

#### Note

To update EasyIP microphones, you will need to download and install the free **Vaddio Dante Interface Application** from <u>legrandav.com</u>. You'll find it on the Resources tab of your microphone's product page.

# Installing a Firmware Update for an EasyIP Microphone

## VADDIO DANTE INTERFACE APPLICATION

You will need the **Vaddio Dante Interface Application** to update EasyIP microphone firmware. This free application is available from <u>legrandav.com</u> on the Resources tab of your microphone's product page. When you open the Vaddio Dante Interface Application, it displays the IP addresses of the EasyIP microphones on the subnet.

### To update EasyIP microphone firmware:

- 1. Download the firmware and release notes. Microphone firmware is available on the microphone product page.
- 2. Open the Vaddio Dante Interface Application if you have not done so already.
- 3. Select the microphone to update.

| Vaddio Dante Interface                       | Application                |                                                                     | X                                |
|----------------------------------------------|----------------------------|---------------------------------------------------------------------|----------------------------------|
| Preferences Help                             |                            |                                                                     |                                  |
| Devices                                      | Hardware Audio Configurati | ion for 192.168.1.128                                               | Eiltere                          |
| IP Address<br>192.168.1.128<br>192.168.1.127 | Gall                       | Echo Cancellation     Noise Cancellation     Automatic Gain Control | Easy PEQ<br>Speech Enhancement V |
| Status: Gain Adjust: Mute                    | Identify Device Na         | ame: EasyIP-828120.local. Firmwa                                    | are 1.02 Upload                  |

4. Select Upload and navigate to the firmware file.

Do not disconnect the microphone while the progress bar is displayed.

| Devices                                      | Hardware Aud | lio Configuration for | 192.168.1.127                                                                                         |                    |
|----------------------------------------------|--------------|-----------------------|----------------------------------------------------------------------------------------------------|--------------------|
| Rescan                                       | Gain         |                       | Processing                                                                                            | Filters            |
| IP Address<br>192.168.1.127<br>192.168.1.128 | 0 dB         | Mute                  | <ul> <li>✓ Echo Cancellation</li> <li>✓ Noise Cancellation</li> <li>Automatic Gain Control</li> </ul> | Easy PEQ<br>Normal |
|                                              | Identify     | Douise Name           |                                                                                                    | ro 102 Upload      |

# Rebooting the Device

## SYSTEM PAGE

This can help if a camera or other device stops responding as you expect. In the device's System Utilities section, select Reboot.

| <b>E</b> asy | addi⊙<br>ℙ¹ῦ | The Flombodulator Company, Conf Rm 512<br>Rm Tel 763-971-4400, Help Tel 800-572-2011                         |
|--------------|--------------|----------------------------------------------------------------------------------------------------|
| <b>\$</b> 1  | Camera       | Firmware DIP Switches General                                                                                |
| •            | Room Labels  | System Information                                                                                           |
| 0            | Networking   | System Version         EasylP 10 1.0.0-RC2           Commit         c86e9a4822c079ea1fd70b8ec76d994e4d76876a |
|              | Security     | Sensor Version 06.00                                                                                         |
| ≁            | Diagnostics  | Firmware Update                                                                                              |
| ₿            |              | Firmware File: Choose File No file chosen Begin Firmware Update                                              |
| ?            | Help         | System Utilities                                                                                             |
| €            | Logout       | Reboot Restore Factory Settings Export Data Import Data                                                      |
| <            |              | Camera Utilities                                                                                             |
|              |              | Pan-Tilt Reset                                                                                               |
|              |              |                                                                                                    |

# Using the Camera's Remote Control

The remote provides basic camera control.

If two cameras are in the same room, set them to respond to different IR frequencies (IR1, IR2, or IR3 settings on the System page's DIP Switches tab) and use the Camera Select buttons on the remote to specify which camera receives the commands. See <u>Setting Cameras to Respond Independently to the IR Remote</u>.

# **Quick Reference**

| What do you need to do?                                              | Button(s)                                                                                                    |
|----------------------------------------------------------------------|----------------------------------------------------------------------------------------------------|
| Power on or standby                                                  | Power (green button at top right)                                                                                             |
| Select the camera to control (if this remote controls more than one) | <b>Camera Select</b> buttons 1 through 3 (second row on the remote)                                                           |
| Discover the camera's IP address                                     | <b>Data Screen</b> button (top left) – press and hold for 3 seconds                                                           |
| Move the camera                                                      | Arrow buttons and Home button (dark red)                                                                                      |
| Move the camera to a preset position                                 | Position Preset buttons 1 through 6 (bottom two rows)                                                                         |
| Focus the camera                                                     | Auto Focus button (near arrow buttons)                                                                                        |
|                                                                      | <b>Manual Focus</b> buttons <b>Near</b> and <b>Far</b> (below Zoom Speed buttons)                                             |
| Change zoom                                                          | <b>Zoom</b> buttons – <b>T</b> (telephoto – zoom in) and <b>W</b> (wide-angle – zoom out), slow and fast zoom speeds (center) |
| Adjust for excess light behind the camera's subject                  | Back Light button (top center)                                                                                                |
| Correct a motor calibration fault condition (blinking yellow light)  | Pan-Tilt Reset button (center right, beside arrow buttons)                                                                    |

# **IR Remote Details**

The remote provides the following functions:

**Data Screen** – Press and hold for 3 seconds to display the camera's IP address and MAC address on the near-end display. Press momentarily to dismiss the information.

**Power indicator** – Shows power on, IR transmission, and battery level.

**Power** – Switch the selected camera on or off.

Back Light – Use or turn off back light compensation.

**Camera Select** – In multi-camera installations, selects the camera to be controlled. See <u>Setting Cameras to Respond Independently to the IR Remote</u> for information on configuring the camera as camera 1, 2, or 3.

**Pan/Tilt (arrow button) controls and Home button** – Control the camera's position.

**Std. Pan and Rev. Pan** – Control how the camera responds to the arrow buttons. Helpful for ceiling-mounted cameras and installations where the camera will point at the person using the remote.

**Pan/Tilt Reset** – Recalibrate the pan and tilt motors. If the camera gets jostled, you may need to push this button to ensure that the camera moves accurately to its home and preset positions.

**Auto Focus** – Switch the camera to Auto-Focus mode.

Zoom Speed – Select Slow or Fast movements.

- T (slow and fast) Telephoto (zooms in)
- W (slow and fast) Wide-angle (zooms out)

Manual Focus – Switch the camera to Manual Focus mode.

Near (-) adjustment – Moves the focus nearer when in manual focus mode.

Far (+) adjustment – Moves the focus farther when in manual focus mode.

Position Presets 1 through 6 – Move the camera to a predefined position.

Preset – Save the camera's current position as one of the numbered presets.

Reset – Clear the saved position presets.

The web interface provides access to additional presets, if more than six have been set.

# Storing a Preset Using the Remote

Set up the shot using the pan, tilt, and zoom controls. Then hold down the **Preset** button and press one of the numbered preset buttons.

# Clearing a Preset Using the Remote

Press and hold the **Reset** button while pressing the preset number you want to clear.

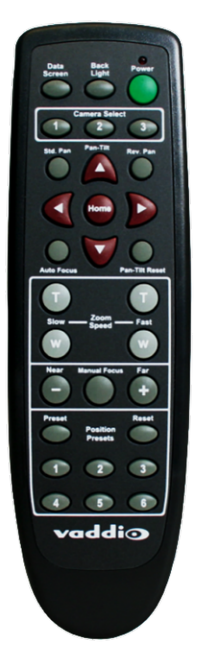

# Selecting the Camera to Control with the Remote

Press Camera Select button 1, 2, or 3 to select or change the IR command frequency. The camera using that frequency will recognize commands from the remote; the others will not.

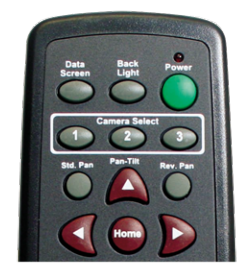

# Using the Operator's Web Interface

Although the cameras have their own web interfaces, operating them directly from the EasyIP Decoder or EasyIP Mixer puts the audio and video controls all in the same web interface.

#### Note

The operator's web interface is not available unless the user password has been set or guest access has been enabled.

By default, the web interface opens to a login page, but each EasyIP device can be configured to allow nonadministrative access without logging in. Check with the system administrator if you need the credentials to log in.

The EasyIP Decoder provides the basis for simple, flexible conferencing systems.

- Most operator controls are on the Home page.
- Video switching and access to camera pan/tilt/zoom controls are available on both the Home page and the Macros page.
- If the administrator has defined any macros, they are available on the Macros page.

| vaddi⊙                                         |                                      | EasylP Decod                 | ler      |              |            | $\equiv$ |
|------------------------------------------------|--------------------------------------|------------------------------|----------|--------------|------------|----------|
| Company: The Flombodulato<br>Room: Conf Rm 512 | r Company Room Phone:<br>Help Phone: | 763-971-4400<br>800-572-2011 | ■4 Mute  | الله Mute    | () Standby |          |
| Input 1                                        | Input 2                              | Input 3                      | Input 4  | 🗐 Pan / Til  | t Controls |          |
| 🕮 Presets                                      |                                      |                              |          | 🜒 Audio      |            |          |
| Preset 1                                       | Preset 2                             | Preset 3                     | Preset 4 |              |            |          |
| Preset 5                                       | Preset 6                             | Preset 7                     |          |              | ₽<br>₽     |          |
|                                                |                                      |                              |          |              | +          |          |
|                                                |                                      |                              |          |              | $\Theta$   |          |
|                                                |                                      |                              |          |              |            |          |
|                                                | A Home                               |                              |          | ▶_<br>Macros |            |          |

The EasyIP Mixer brings pro A/V capabilities to the conferencing environment.

- Video switching and access to camera pan/tilt/zoom controls are available on all operator pages.
- Camera presets are on the Home page.
- PIP and keying controls are on the Home page.
- Speaker and microphone controls are on the Audio page.
- If the administrator has defined any macros, they are available on the Macros page.

| vaddio |                                              |           |                                    | EasylP          | Mixer     |           |           |                      | ≡ |
|--------|----------------------------------------------|-----------|------------------------------------|-----------------|-----------|-----------|-----------|----------------------|---|
|        | Company: The Flombodula<br>Room: Conf Rm 213 |           | Room Phone: 763<br>Help Phone: 800 |                 |           | ■ Mute    | 🔮 Mute    | U Standby            |   |
|        | x Switching                                  |           |                                    |                 |           |           |           |                      |   |
|        | HDMI In                                      | Easy IP20 | Easy IP10                          | Easy            | IP 3      | Easy IP 4 | ©1 Pa     | n / Tilt Controls    |   |
|        | 🍠 Keying                                     | Ę         | PIP U                              |                 |           |           |           |                      |   |
|        | No source                                    | Sources   | HDMI In                            | Easy IP20       | Easy IP10 | Easy IP 3 | Easy IP   | 4 Layout             |   |
|        | III Presets                                  |           |                                    |                 |           |           | ſ         | asy IP20 – EasyIP 20 |   |
|        | wide                                         | presenter | screen                             | Preset 4        | Preset 5  | Preset 6  | Preset 7  | Preset 8             |   |
|        | Preset 9                                     | Preset 10 | Preset 11                          | Preset 12       | Preset 13 | Preset 14 | Preset 15 | Preset 16            |   |
|        |                                              |           |                                    |                 |           |           |           | _                    |   |
|        | Home                                         |           |                                    | <b>↓</b><br>Aud | <b>)</b>  |           |           | >_<br>Macros         |   |

## Quick Steps: Muting and Standby

### ALL PAGES, ANY CAMERA OR HOST DEVICE

All non-administrative pages of the web interface provide controls to do these things:

- Mute all video HDMI Out and the USB stream send blue video. Audio remains on unless you mute it also.
- Mute all audio (not available from cameras) Disables the microphone inputs and the audio portion of the stream. It does not disable PC audio input or HDMI audio output; if you mute audio while playing content from a PC, the audio portion of the content is not muted. Video remains on unless you mute it also.
- Set the system to standby mode Connected cameras may also go to standby mode, depending on how the system is configured.

|                                                | EasyIP Mixer |           |         | ≡             |
|------------------------------------------------|--------------|-----------|---------|---------------|
| Room Phone: 763-971-4<br>Help Phone: 800-572-2 | 1400<br>2011 | Mute      | 🔮 Mute  | U Standby     |
|                                                |              |           |         |               |
| Easy IP 2                                      | Easy IP 3    | Easy IP 4 | 🕸 Pan / | Tilt Controls |

#### Note

Remember that video mute provides visual privacy but does not mute the room's microphones. Mute video and audio if you need complete privacy.
## Moving the Camera to a Preset Position

#### HOME PAGE, ANY CAMERA OR HOST DEVICE

The administrator can set up specific shots that are used often, and save them as presets on the camera. A preset specifies the camera's position and zoom level. It may also include color/lighting settings. Presets may also include motor speed information that differs from the speeds used in manually controlled movements.

Presets are only available if they have been set in the camera's administrative interface. Some devices only display presets that are available. The screen shot below is from the EasyIP Mixer, which displays all presets but dims those that have not been set.

| Presets  |           |           |           |               |           | Easy      | IP20 – EasyIP 20 |
|----------|-----------|-----------|-----------|---------------|-----------|-----------|------------------|
| wide     | presenter | screen    | Preset 4  | Preset 5      | Preset 6  | Preset 7  | Preset 8         |
| Preset 9 | Preset 10 | Preset 11 | Preset 12 | Preset 13     | Preset 14 | Preset 15 | Preset 16        |
|          |           |           |           |               |           |           |                  |
| Ame Home |           |           | Audi      | <b>)</b><br>o |           |           | P-<br>Macros     |

Presets 1 through 6 (if set) are also available using the IR Remote Commander.

## Moving the Camera Manually

#### ALL PAGES, ANY CAMERA OR HOST DEVICE

The web interface provides pan, tilt, zoom, and focus controls similar to the ones on the IR Remote Commander.

#### To access manual camera controls:

Select Pan/Tilt Controls.

| vaddio                                                |                 |                |                        |
|-------------------------------------------------------|-----------------|----------------|------------------------|
| Company: The Flombodulator Compa<br>Room: Conf Rm 512 |                 | Mute           | 🔮 Mute 🕛 Standby       |
| Input 1                                               | Camera Controls | ×              | @1 Pan / Tilt Controls |
| III Presets                                           | 🔁 Camera        |                | Nudio                  |
| Preset 1                                              | · · · ·         | Auto Focus 🛛 🔊 |                        |
| Preset 5                                              | ← 谷 →           | + +            |                        |
|                                                       | <b>x</b> + x    | Zoom Focus     |                        |
|                                                       |                 |                | -                      |

#### To move the camera:

Use the arrow buttons for camera pan and tilt. The center button moves the camera to the home position. Use the Zoom + button to zoom in and the Zoom – button to zoom out.

## Working with Audio – EasyIP Decoder

#### HOME PAGE

Audio controls include mute/unmute buttons, volume read-outs, and volume slider controls for the audio output currently used as the master/AEC reference and for USB Record (the audio originating at your end of a conference).

| vaddio                                                  | EasylP Decod                                         | er       |              | Ξ          |
|---------------------------------------------------------|------------------------------------------------------|----------|--------------|------------|
| Company: The Flombodulator Company<br>Room: Conf Rm 512 | Room Phone: 763-971-4400<br>Help Phone: 800-572-2011 | ■< Mute  | 🔮 Mute       | () Standby |
| Input 1                                                 | Input 2 Input 3                                      | Input 4  | 🞯 Pan / Tilt | Controls   |
| 🕮 Presets                                               |                                                      |          | Audio        |            |
| Preset 1                                                | Preset 2 Preset 3                                    | Preset 4 |              |            |
| Preset 5                                                | Preset 6 Preset 7                                    |          | •            | <u>₽</u>   |
|                                                         |                                                      |          |              | ÷          |
|                                                         |                                                      |          |              | Θ          |
|                                                         |                                                      |          |              |            |
|                                                         |                                                      |          | ▶_<br>Macros |            |

## Working with Audio – EasyIP Mixer

#### AUDIO PAGE

Audio controls include mute/unmute buttons, volume read-outs, and volume slider controls for the audio output currently used as the master/AEC reference and for USB Record (the audio originating at your end of a conference).

Up to four audio channels may be available on the operator's Audio page. Each provides a mute/unmute button, volume read-out, and volume slider control. The system administrator selects the audio channels available on this page.

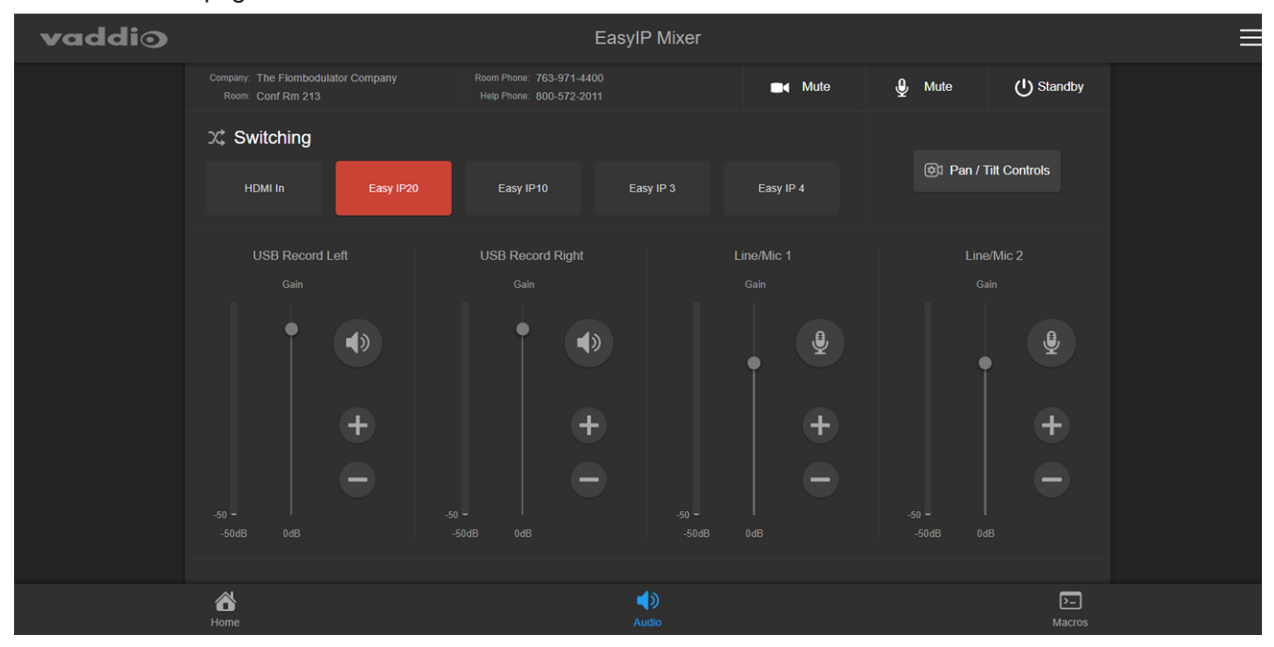

## Selecting a PIP Source and Layout – EasyIP Mixer

#### HOME PAGE

In the web interface, the button for the active PIP source is highlighted. Either the main video or the PIP source must be the HDMI input; they can't both be EasyIP cameras.

1. Select the video source to use as the PIP source. If a camera input is currently the active video, HDMI In is automatically selected as the PIP source.

| vaddi⊙ |                                                         | EasyIP Mixer                                         |        |                       |
|--------|---------------------------------------------------------|------------------------------------------------------|--------|-----------------------|
|        | Company: The Flombodulator Company<br>Room: Conf Rm 213 | Room Phone: 763-971-4400<br>Help Phone: 800-572-2011 | ■ Mute | Mute 🕑 Standby        |
|        | ンC Switching                                            |                                                      |        |                       |
|        | HDMI In Easy IP20                                       |                                                      |        | Pan / Tilt Controls   |
|        | 🛃 Keying                                                | PIP U OFF                                            |        |                       |
|        | Sources                                                 | HDMI In Easy IP20 Easy IP1                           |        |                       |
|        | No source                                               |                                                      |        |                       |
|        | E Prosoto                                               |                                                      |        | Fasy IP20 - FasyIP 20 |

2. Select Layout to open the layout selection box.

| vaddi⊙ | EasyIP Mixer                                            |                           |                 |             |              |  |
|--------|---------------------------------------------------------|---------------------------|-----------------|-------------|--------------|--|
|        | Company: The Flombodulator Company<br>Room: Conf Rm 213 |                           | <b>∎</b> ∢ Mute | 🔮 Mute      | U Standby    |  |
|        | ンC Switching                                            |                           |                 |             |              |  |
|        | HDMI In Easy IP20                                       | Easy IP10 Easy IP 3       |                 | 🔁 1 Pan / T | ïlt Controls |  |
|        | 🕏 Keying                                                |                           |                 |             |              |  |
|        |                                                         | HDMI In Easy IP20 Easy IP |                 |             | Layout       |  |
|        |                                                         |                           |                 |             |              |  |

- 3. Select the desired screen layout.
- 4. Select Done to dismiss the layout selection box.

## Working with On-Screen Graphics – EasyIP Mixer

#### HOME PAGE

#### To select a graphic:

1. Select Sources. The Keying > Sources (Bus A) box displays the graphics available for the layer you select.

| vaddio |                                                         | EasyIP Mixer               |      |             |              |
|--------|---------------------------------------------------------|----------------------------|------|-------------|--------------|
|        | Company: The Flombodulator Company<br>Room: Conf Rm 213 |                            | Mute | 🔮 Mute      | U Standby    |
|        | ンC Switching                                            |                            |      |             |              |
|        | HDMI In Easy IP20                                       |                            |      | 🔁 1 Pan / T | ilt Controls |
|        | 🕏 Keying                                                |                            |      |             |              |
|        | Sources                                                 | HDMI In Easy IP20 Easy IP1 |      |             |              |
|        |                                                         |                            |      |             |              |

- 2. To delete a graphic from a layer, select the X to the right of the filename.
- 3. To add a graphic or change the graphic associated with a layer, select the desired graphic.
- 4. Select Done to return to the main screen.

| Keying > Sources (Bus A) |                                                                                                    | ×    |  |  |  |
|--------------------------|----------------------------------------------------------------------------------------------------|------|--|--|--|
|                          | Layer lemurThinking.png X                                                                                                    |      |  |  |  |
| Layer                    | All Alpha Luma Chroma Opaque                                                                                                    |      |  |  |  |
| facepalm.png             | Image: Second second second |      |  |  |  |
|                          |                                                                                                    |      |  |  |  |
|                          |                                                                                                    | Done |  |  |  |

#### To use or hide the currently selected graphic:

Select it in the Keying area.

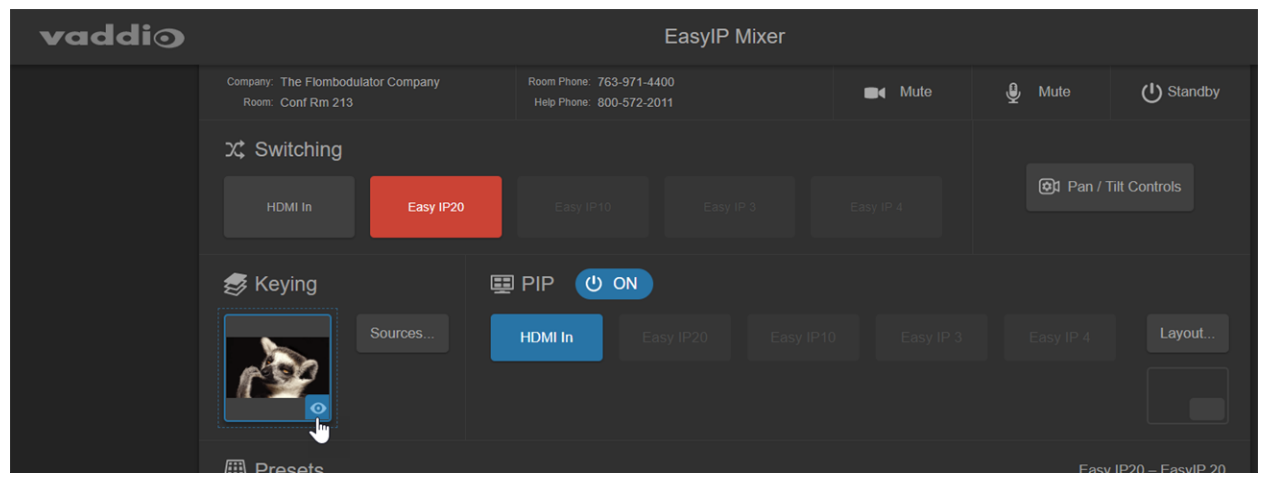

# Serial Command API

The Vaddio serial command API allows an external device such as an AMX or Crestron presentation system to control Vaddio products. It is also used for writing macros.

- EasyIP host devices and cameras can be controlled using this API via Telnet.
- Host devices with RS-232 ports can also be controlled using this API via direct RS-232 connection.
- A separate VISCA-compatible command API is available for EasyIP cameras with RS-232 ports. It is available via direct RS-232 serial connection. See RS-232 Serial Commands for EasyIP 20 Cameras.

By default, Telnet access is disabled on new Vaddio devices. Telnet access must be enabled on the device. Network connectivity and a Telnet client are also required. Telnet port 23 is used.

In addition to the device-related commands, Telnet session management commands are available – help, history, and exit.

#### Notes

By default, Telnet access is disabled. Enable it on the Security page of the web interface.

When you use this API, you must log in using the admin account.

Usage notes:

- The > character is the command prompt.
- CTRL-5 clears the current serial buffer on the device.

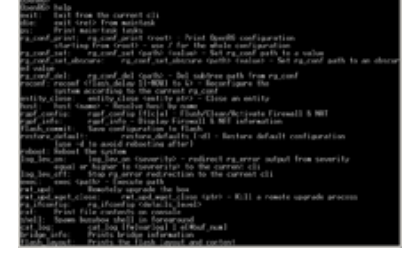

Using a question mark as a command or command parameter will bring up a list of available commands, subcommands, or command parameters. For example, ? returns all top-level commands;
 system ? returns the valid subcommands for the system command; and system reboot ? returns the parameter available for the system reboot command.

Firmware updates sometimes implement new command parameters. We do not update the manuals for every firmware update. Querying will help you discover the command parameters that have been added since the last update.

Typographical conventions:

- n { x | y | z} Choose x, y, or z.
- n <variable> Substitute the desired value here.
- n < x y > Valid range of values is from x through y.
- n [optional] Parameter is not required.

## Camera Commands for Cameras and Host Devices

The following commands can be sent to the host device, which passes them to the camera; or they can be sent directly to a specific camera:

- camera home
- camera pan
- camera tilt
- camera zoom
- camera focus
- camera preset
- camera ccu
- camera standby

When sending any of these commands to the host device, you must specify the camera input. Valid inputs vary from one host device to another.

EasyIP Decoder: Cameras are specified in the command as camera 1 through camera 4.

EasyIP Mixer: Cameras are specified in the command as camera 2 through camera 5. (The HDMI input is input 1.)

#### camera home

#### Moves the camera to its home position.

| Synopsis (host<br>device) | camera < <i>input</i> > home                                                                    |                                                                                      |
|---------------------------|-------------------------------------------------------------------------------------------------|--------------------------------------------------------------------------------------|
| Synopsis (camera)         | camera home                                                                                     |                                                                                      |
| Options                   | <input/>                                                                                        | Specifies the camera to control.<br>EasyIP Decoder: 1 to 4.<br>EasyIP Mixer: 2 to 5. |
| Example                   | camera 2 home<br>OK<br>><br>(Sent to the host device) Moves<br>Decoder, this is camera 2. For E | the camera to its home position. For EasyIP<br>EasyIP Mixer it is camera 1.          |

## camera pan

#### Moves the camera horizontally.

| Synopsis (host<br>device) | camera < <i>input&gt;</i> pan { left [ <speed>]   right [<speed>]   stop   get   set <position><br/>[<speed>] }</speed></position></speed></speed> |                                                                                                    |  |  |  |
|---------------------------|----------------------------------------------------------------------------------------------------|----------------------------------------------------------------------------------------------------|--|--|--|
| Synopsis (camera)         | camera pan { left [ <speed>]   rig</speed>                                                                                                    | ht [ <speed>]   stop   get   set <position> [<speed>] }</speed></position></speed>                                                                       |  |  |  |
| Options                   | <input/>                                                                                                    | Specifies the camera to control.<br>EasyIP Decoder: 1 to 4.<br>EasyIP Mixer: 2 to 5.                                                                     |  |  |  |
|                           | left                                                                                                    | Moves the camera left.                                                                                                    |  |  |  |
|                           | right                                                                                                    | Moves the camera right.                                                                                                    |  |  |  |
|                           | speed <1 - 24>                                                                                                    | Optional: Specifies the pan speed (integer 1 to 24).<br>Default speed is 12.                                                                             |  |  |  |
|                           | stop                                                                                                    | Stops the camera's horizontal movement.                                                                                                    |  |  |  |
|                           | get                                                                                                    | Returns the camera's absolute pan position in degrees, as a floating point value.                                                                        |  |  |  |
|                           | set <b><position></position></b>                                                                                                    | Sets the camera's absolute pan position in degrees,<br>as a floating point value. Minimum rangesEasyIP<br>10: -155.00 to 155.00; EasyIP 20: -150 to 150. |  |  |  |
|                           |                                                                                                    | Individual cameras may have slightly more travel before they reach their physical limits.                                                                |  |  |  |
|                           |                                                                                                    | The camera pan set command blocks<br>execution of subsequent commands until the<br>camera reaches the specified position.                                |  |  |  |
| Examples                  | > <b>camera pan left</b><br>OK<br>>                                                                                                    |                                                                                                    |  |  |  |
|                           | (Sent to the camera) Pans the camera left at the default speed.                                                                                    |                                                                                                    |  |  |  |
|                           | >camera 2 pan right 20<br>OK<br>>                                                                                                    |                                                                                                    |  |  |  |
|                           | (Sent to the host device) Pans the specified camera right using a speed of 20.                                                                     |                                                                                                    |  |  |  |
|                           | > <b>camera pan set -15</b><br>OK<br>>                                                                                                    |                                                                                                    |  |  |  |
|                           | (Sent to the camera) Pans the camera to 15° left of its centerline at the default speed.                                                           |                                                                                                    |  |  |  |

## camera tilt

## Moves the camera vertically.

| Synopsis (host<br>device) | camera < <i>input</i> > tilt { up [ <speed>]   down [<speed>]   stop   get   set <position><br/>[<speed>] }</speed></position></speed></speed>                                                                     |                                                                                                    |  |
|---------------------------|----------------------------------------------------------------------------------------------------|----------------------------------------------------------------------------------------------------|--|
| Synopsis (camera)         | camera tilt { up [ <speed>]   down [<speed>]   stop   get   set <position> [<speed>] }</speed></position></speed></speed>                                                                                          |                                                                                                    |  |
| Options                   | <input/>                                                                                                    | Specifies the camera to control.<br>EasyIP Decoder: 1 to 4.<br>EasyIP Mixer: 2 to 5.                                                                                                    |  |
|                           | up                                                                                                    | Moves the camera up.                                                                                                    |  |
|                           | down                                                                                                    | Moves the camera down.                                                                                                    |  |
|                           | <speed></speed>                                                                                                    | Optional: Integer 1 to 20; Specifies the tilt speed.<br>Default speed is 10.                                                                                                    |  |
|                           | stop                                                                                                    | Stops the camera's vertical movement.                                                                                                    |  |
|                           | get                                                                                                    | Returns the camera's absolute tilt position in degrees, as a floating point value. Note that the range is reversed if Image Flip is selected; negative is always down.                                                                                                    |  |
|                           | set <b><position></position></b>                                                                                                    | Sets the camera's absolute tilt position in degrees,<br>as a floating point value. Minimum ranges EasyIP<br>10: -30.00 to 93.00; EasyIP 20: -30.00 to 90.00.<br>The camera tilt set command blocks<br>execution of subsequent commands until the<br>camera reaches the specified position. |  |
| Examples                  | <pre>&gt;camera tilt up OK &gt; (Sent to the camera) Tilts the ca &gt;camera 1 tilt down 20 OK &gt; (Sent to the host device) Tilts th &gt;camera tilt set -5 OK &gt; (Sent to the camera) Tilts the camera)</pre> | mera up at the default speed.<br>e specified camera down at a speed of 20.<br>mera 5° down from level at the default speed.                                                                                                    |  |

#### camera zoom

Moves the camera in toward the subject or out away from the subject. When sending the command to a host device, you must specify the camera input.

| Synopsis (host<br>device) | camera < <i>input</i> > zoom { in [ <speed>]   out [<speed>]   stop   get   set <position> }</position></speed></speed>                                                                            |                                                                                                    |  |
|---------------------------|----------------------------------------------------------------------------------------------------|----------------------------------------------------------------------------------------------------|--|
| Synopsis (camera)         | camera zoom { in [ <speed>]   ou</speed>                                                                                                    | ut [ <speed>]   stop   get   set <position> }</position></speed>                                                         |  |
| Options                   | <input/>                                                                                                    | Specifies the camera to control.<br>EasyIP Decoder: 1 to 4.<br>EasyIP Mixer: 2 to 5.                                     |  |
|                           | in                                                                                                    | Zooms the camera in.                                                                                                    |  |
|                           | out                                                                                                    | Zooms the camera out.                                                                                                    |  |
|                           | <speed></speed>                                                                                                    | Optional: Integer 1 to 7; specifies the zoom speed.                                                                      |  |
|                           | stop                                                                                                    | Stops the camera's zoom movement.                                                                                        |  |
|                           | get                                                                                                    | Returns the camera's zoom setting as a floating point value.                                                             |  |
|                           | set                                                                                                    | Sets the camera's zoom level as a floating point value.                                                                  |  |
|                           | <position></position>                                                                                                    | Floating point value; specifies the zoom level.<br>Range is 1.00 to 10.00 for EasyIP 10, 1.00 to 20.00<br>for EasyIP 20. |  |
| Examples                  | <pre>&gt;camera zoom in OK &gt; (Sent to the camera) Zooms the &gt;camera zoom stop OK &gt; (Sent to the camera) Stops the z &gt;camera 2 zoom set 7 OK &gt; (Sent to the host device) Zooms</pre> | e camera in at the default speed.<br>zoom motion.                                                                        |  |

## camera focus

## Changes the camera focus.

| camera focus { near [ <speed>]  </speed>                                                                                                    |                                                                                            |
|----------------------------------------------------------------------------------------------------|--------------------------------------------------------------------------------------------|
|                                                                                                    | far [ <speed>   stop   mode {get   auto   manual} }</speed>                                |
| <input/>                                                                                                    | Specifies the camera to control.<br>EasyIP Decoder: 1 to 4.<br>EasyIP Mixer: 2 to 5.       |
| near                                                                                                    | Brings the focus nearer to the camera. Can only be used when camera is in manual mode.     |
| far                                                                                                    | Moves the focus farther from the camera. Can only be used when camera is in manual mode.   |
| <speed></speed>                                                                                                    | Optional: integer (1 to 8) specifies the focus speed.                                      |
| mode [get   auto   manual]                                                                                                    | Returns the current focus mode, or specifies automatic or manual focus.                    |
| stop                                                                                                    | Stops the camera's focus movement.                                                         |
| <pre>camera focus near 2 OK &gt; (Sent to the camera) Brings the focus mode get auto_focus: on OK &gt; (Sent to the bost device) Returns</pre> | ocus near at a speed of 2.                                                                 |
|                                                                                                    | <pre><ir> <ir> <ir> <ir> <ir> <ir> <ir> <ir></ir></ir></ir></ir></ir></ir></ir></ir></pre> |

#### camera preset

Moves the camera to the specified preset, or stores the current camera position. When sending the command to a host device, you must specify the camera input.

| Synopsis (host<br>device) | camera < <i>input</i> > preset { recall   store} [1 - 16] [save-ccu]                                                                                                    |                                                                                                    |
|---------------------------|----------------------------------------------------------------------------------------------------|----------------------------------------------------------------------------------------------------|
| Synopsis (camera)         | camera preset { recall   store} [1 - 16] [save-ccu]                                                                                                    |                                                                                                    |
| Options                   | <input/>                                                                                                    | Specifies the camera to control.<br>EasyIP Decoder: 1 to 4.<br>EasyIP Mixer: 2 to 5.                                                                   |
|                           | recall <b>&lt;1-16&gt;</b>                                                                                                    | Moves the camera to the specified preset.                                                                                                    |
|                           | store <1 - 16>                                                                                                    | Stores the current camera position as the specified preset.                                                                                            |
|                           | save-ccu                                                                                                    | Optional: Saves the current CCU (color and lighting) settings as part of the preset. If not specified, the last color settings are used when recalled. |
| Examples                  | <pre>&gt;camera preset recall 3 OK &gt; (Sent to the camera) Moves the camera to preset 3. &gt;camera 3 preset store 1 OK &gt; (Sent to the host device) Saves the specified camera's current position as preset 1.</pre> |                                                                                                    |

## camera ccu get

Returns CCU (lighting and color) information. When sending the command to a host device, you must specify the camera input.

| Synopsis (host<br>device) | camera < <i>input&gt;</i> ccu get <param/>                                                                                                    |                                                                                      |
|---------------------------|----------------------------------------------------------------------------------------------------|--------------------------------------------------------------------------------------|
| Synopsis (camera)         | camera ccu get <param/>                                                                                                    |                                                                                      |
| Options                   | <input/>                                                                                                    | Specifies the camera to control.<br>EasyIP Decoder: 1 to 4.<br>EasyIP Mixer: 2 to 5. |
|                           | auto_white_balance                                                                                                    | Returns the auto white balance state (on or off).                                    |
|                           | red_gain                                                                                                    | Returns the red gain value (integer 0 to 255).                                       |
|                           | blue_gain                                                                                                    | Returns the blue gain value (integer 0 to 255).                                      |
|                           | backlight_compensation                                                                                                    | Returns the backlight compensation state (on or off).                                |
|                           | auto_iris                                                                                                    | Returns the auto-iris state (on or off).                                             |
|                           | iris                                                                                                    | Returns the iris value (integer 0 to 11).                                            |
|                           | gain                                                                                                    | Returns the gain value (integer 0 to 11).                                            |
|                           | detail                                                                                                    | Returns the detail value (integer 0 to 15).                                          |
|                           | chroma                                                                                                    | Returns the chroma value (integer 0 to 14).                                          |
|                           | gamma                                                                                                    | Returns gamma (integer -16 to 64)                                                    |
|                           | wide_dynamic_range                                                                                                    | Returns the current Wide Dynamic Range state (on or off).                            |
|                           | all                                                                                                    | Returns all current CCU settings.                                                    |
| Examples                  | <pre>&gt;camera ccu get iris iris 6 OK &gt; (Sent to the camera) Returns the &gt;camera 1 ccu get all auto_iris on auto_white_balance on backlight_compensation off blue_gain 0 chroma 5 detail 8 gain 1 gamma -4 iris 11 red_gain 0 wide_dynamic_range off OK &gt; (Sent to the EasyIP Decoder) Reference </pre> | e current red gain value.<br>eturns current CCU settings for the Input 1 camera.     |

## camera ccu set

Sets the specified CCU (lighting) information. When sending the command to a host device, you must specify the camera input.

| Synopsis (host<br>device) | camera < <i>input</i> > ccu set <param/> <value></value>                               |                                                                                                    |
|---------------------------|----------------------------------------------------------------------------------------|----------------------------------------------------------------------------------------------------|
| Synopsis (camera)         | camera ccu set <param/> <value></value>                                                |                                                                                                    |
| Options                   | <input/>                                                                               | Specifies the camera to control.<br>EasyIP Decoder: 1 to 4.<br>EasyIP Mixer: 2 to 5.                    |
|                           | auto_iris <b>{on off}</b>                                                              | Sets auto-iris on or off. Auto-iris disables manual iris and gain when it is on.                        |
|                           | auto_white_balance{on <br>off}                                                         | Sets auto white balance on or off. Auto white balance overrides red gain and blue gain manual settings. |
|                           | <pre>backlight_compensation {on   off}</pre>                                           | Sets backlight compensation on or off. Can only be used when wide dynamic range is off.                 |
|                           | blue_gain <b>&lt;0255&gt;</b>                                                          | Sets blue gain (integer 0 to 255). Can only be used when auto white balance is off.                     |
|                           | chroma <b>&lt;014&gt;</b>                                                              | Sets chroma (integer 0 to 14).                                                                          |
|                           | detail <b>&lt;015&gt;</b>                                                              | Sets detail (integer 0 to 15).                                                                          |
|                           | gain <111>                                                                             | Sets gain (integer 1 to 11). Can only be used when auto-iris is off.                                    |
|                           | gamma <-1664>                                                                          | Sets gamma (integer -16 to 64)                                                                          |
|                           | iris <011>                                                                             | Sets iris (integer 0 to 11). Can only be used when auto-iris is off.                                    |
|                           | red_gain <b>&lt;0255&gt;</b>                                                           | Sets red gain (integer 0 to 255). Can only be used when auto white balance is off.                      |
|                           | wide_dynamic_range {on  <br>off}                                                       | Sets Wide Dynamic Range on or off. Can only be used when backlight compensation is off.                 |
| Examples                  | <pre>&gt;camera ccu set auto_iris off OK &gt;</pre>                                    |                                                                                                    |
|                           | (Sent to the camera) Turns off auto-iris, returning the camera to manual iris control. |                                                                                                    |
|                           | > <b>camera 2 ccu set red_gain 10</b><br>OK<br>>                                       |                                                                                                    |
|                           | (Sent to the host device) Sets re                                                      | ed gain to 10 for the specified camera.                                                                 |

#### camera ccu scene

#### EASYIP 20 CAMERA

### Stores the current CCU scene or recalls the specified ccu scene. When sending the command to a host device, you must specify the camera input.

| Synopsis (host<br>device) | camera < <i>input</i> > ccu scene {recall {factory <1 – 6>   custom <1 – 3>}   store custom <1 – 3>}                                                                                                    |                                                                                      |
|---------------------------|----------------------------------------------------------------------------------------------------|--------------------------------------------------------------------------------------|
| Synopsis (camera)         | camera ccu scene {recall {factory <1 – 6>   custom <1 – 3>}   store custom <1 – 3>}                                                                                                    |                                                                                      |
| Options                   | <input/>                                                                                                    | Specifies the camera to control.<br>EasyIP Decoder: 1 to 4.<br>EasyIP Mixer: 2 to 5. |
|                           | recall factory <1-6><br>recall custom <1-3>                                                                                                    | Recalls the camera to the specified scene (factory 1 to 6 or custom 1 to 3).         |
|                           | store custom <1-3>                                                                                                    | Saves the current scene as the specified custom scene.                               |
| Examples                  | <pre>&gt;camera ccu scene recall factory 2 OK &gt; (Sent to the camera) Sets the camera to use factory CCU scene 2. &gt;camera 2 ccu scene store custom 1 OK &gt; (Sent to the host device) Saves the current CCU scene as custom CCU scene 1.</pre> |                                                                                      |

## camera standby

#### Set or change camera standby status.

| Synopsis (host<br>device) | camera < <i>input</i> > standby { get   off   on   toggle }                                                                                                    |                                                                                                    |
|---------------------------|----------------------------------------------------------------------------------------------------|----------------------------------------------------------------------------------------------------|
| Synopsis (camera)         | camera standby { get   off   on   toggle }                                                                                                    |                                                                                                    |
| Options                   | <input/> Specifies the camera to control.<br>EasyIP Decoder: 1 to 4.<br>EasyIP Mixer: 2 to 5.                                                                                                    |                                                                                                    |
|                           | get                                                                                                    | Returns the camera's current standby state.                                                                                            |
|                           | off                                                                                                    | Brings the camera out of standby (sleep) mode.                                                                                         |
| 1                         | on                                                                                                    | Stops video and puts the camera in standby mode.                                                                                       |
|                           | toggle                                                                                                    | Changes the camera's standby state - if it was not<br>in standby mode, it enters standby; if it was in<br>standby mode, it "wakes up." |
| Examples                  | <pre>&gt;camera standby off OK &gt; (Sent to the camera) Brings the camera out of standby mode. &gt;camera 3 standby get standby: on OK &gt; (Sent to the host device) Returns the current standby state of the specified camera.</pre> |                                                                                                    |

## Camera Commands Direct to Cameras Only

The following camera control commands must be sent directly to the camera, as they are not supported on the other EasyIP devices:

- camera ptz-position
- camera led
- camera icr

#### camera ptz-position

#### CAMERA ONLY

Specifies multiple-axis movements to absolute positions.

Pan, tilt, and zoom may be specified in any order. All movements start simultaneously.

| Synopsis | camera ptz-position pan <position> tilt <position> zoom <position> [no_wait]</position></position></position>                                              |                                                                                                    |
|----------|----------------------------------------------------------------------------------------------------|----------------------------------------------------------------------------------------------------|
| Options  | pan <b><position></position></b>                                                                                                    | <pre><position> is a floating-point value approximately - 155.00 to 155.00 for the EasyIP 10; approximately - 150 to 150 for the EasyIP 20. Individual cameras may have slightly more travel.</position></pre> |
|          | tilt <position></position>                                                                                                    | <pre><position> is a floating-point value approximately -<br/>30.0 to 93.0 for EasyIP 10, -30 to 90 for EasyIP 20.<br/>Individual cameras may have slightly more travel.</position></pre>                      |
|          | zoom <position></position>                                                                                                    | <pre><position> is a floating-point value 1.0 to 10.0 for EasyIP 10, 1.0 to 20.0 for EasyIP 20.</position></pre>                                                                                               |
|          | no_wait                                                                                                    | Optional – allows the command to return the command prompt immediately, while the requested camera movement is still in progress.                                                                              |
| Examples | <pre>&gt;camera ptz-position pan -15 tilt 5 zoom 1.5 no_wait OK &gt;</pre>                                                                                 |                                                                                                    |
|          | Moves the camera 15° left from its centerline and 5° up from horizontal, and zooms to 1.5. The command prompt appears while the camera is still in motion. |                                                                                                    |

## camera led

#### CAMERA ONLY

## Set or change the behavior of the indicator light.

| Synopsis | camera led { get   off   on }                                                                                                    |                                                          |
|----------|----------------------------------------------------------------------------------------------------|----------------------------------------------------------|
| Options  | get                                                                                                    | Returns the indicator light's current state (on or off). |
|          | off                                                                                                    | Disables the indicator light.                            |
|          | on                                                                                                    | Enables the indicator light.                             |
| Examples | <pre>&gt;camera led off OK &gt; Disables the indicator light. When the LED is off, you cannot tell by looking at the camera whether it is sending video. &gt;camera led get led: on OK &gt; Destume the summent state of the indicator light</pre> |                                                          |

## camera icr

#### CAMERA ONLY

Gets or sets the state of the camera's IR cut filter.

| Synopsis | camera icr { get   on   off }                                                                                                    |                                 |
|----------|----------------------------------------------------------------------------------------------------|---------------------------------|
| Options  | get                                                                                                    | Returns the IR cut filter mode. |
|          | on                                                                                                    | Sets the IR cut filter on.      |
|          | off                                                                                                    | Sets the IR cut filter off.     |
| Examples | camera icr get<br>IR(Cut) filter off(In)<br>Returns the current IR cut filter state (off, in this case).<br>camera icr on<br>OK<br>Sets the IR cut filter on |                                 |

## Video Management Commands

The following commands are valid for the EasyIP Decoder, EasyIP Mixer, or both. The video mute command is also available on EasyIP cameras.

- video mute
- video pip
- video source
- video type (EasyIP Decoder only)

#### video mute

Gets or sets the video mute status. When video is muted, the USB stream displays as a blue screen. This can be desirable when preparing the room, or when privacy is needed.

| Synopsis | video mute { get   off   on   toggle}                                                                                               |                                            |
|----------|----------------------------------------------------------------------------------------------------|--------------------------------------------|
| Options  | get                                                                                                    | Returns the current video mute status.     |
|          | off                                                                                                    | Unmutes the video. (Normal video resumes.) |
|          | on                                                                                                    | Mutes the video. (Blue screen)             |
|          | toggle                                                                                                    | Changes the video mute status.             |
| Examples | <pre>&gt;video mute get mute: off OK &gt; Returns video mute status. &gt;video mute on OK &gt; Transmits blue or black video.</pre> |                                            |

## video pip

### EASYIP MIXER

Get or set the state of the PIP.

In a call, the PIP is near-end video (the selected input); the main image is far-end video.

| Synopsis | video pip { get   on   off   toggle   layout }                                                                                   |                                                                                                    |
|----------|----------------------------------------------------------------------------------------------------|----------------------------------------------------------------------------------------------------|
| Options  | get                                                                                                    | Returns the current state of the PIP.                                                                                                  |
|          | on                                                                                                    | Enables the PIP.                                                                                                    |
|          | off                                                                                                    | Disables the PIP.                                                                                                    |
|          | toggle                                                                                                    | Changes the state of the PIP.                                                                                                    |
|          | <pre>layout <layout>     uppper_right     lower_right     lower_left     upper_left     top_bottom     left_right</layout></pre> | Specifies the screen lay-out. The PIP may be in<br>any corner of the screen, or the screen may be split<br>vertically or horizontally. |
|          | layout get                                                                                                    | Returns the screen layout that is used when the PIP is on.                                                                             |
| Examples | video pip layout left_right                                                                                                    |                                                                                                    |
|          | OK                                                                                                    |                                                                                                    |
|          | Sets the video output to show si                                                                                                 | de-by-side images of the video output and PIP.                                                                                         |

#### video source

#### EASYIP DECODER, EASYIP MIXER

#### Gets or sets the device's video source.

Camera inputs for the EasyIP Decoder are inputs 1 through 4. Camera inputs for the EasyIP Mixerare inputs 2 to 5, corresponding to camera inputs 1 through 4. Input 1 is reserved for HDMI in.

| Synopsis | video source { get   set <input/> }                                                                                                    |                                                     |
|----------|----------------------------------------------------------------------------------------------------|-----------------------------------------------------|
| Options  | get                                                                                                    | Returns the video input that is currently selected. |
|          | set                                                                                                    | Sets the video input that is currently selected.    |
|          | <input/>                                                                                                    | Specifies the video input.                          |
| Examples | <pre>&gt;video source get source: input2 OK &gt; Returns the video input that is currently selected, Input 2. &gt;video source set input1 OK &gt; Sate Input 1 on the colorated video source</pre> |                                                     |

## video type

## EASYIP DECODER

Gets or sets the type of video associated with the specified input device.

| Synopsis | video <input/> type { get   set { camera   video }}                                               |                                                                  |
|----------|---------------------------------------------------------------------------------------------------|------------------------------------------------------------------|
| Options  | <input/>                                                                                          | Specifies the input device (1 to 4).                             |
|          | get                                                                                               | Returns the input device's video type.                           |
|          | set                                                                                               | Sets the input device's video type.                              |
|          | camera                                                                                            | Specifies the input device as a camera.                          |
|          | video                                                                                             | Specifies the input device as a video input other than a camera. |
| Examples | <pre>&gt;video input1 get input type: camera OK &gt; Returns the type of device at input 1.</pre> |                                                                  |
|          |                                                                                                   |                                                                  |

## Audio Management Commands

The following commands are valid for the EasyIP Decoder and EasyIP Mixer:

- audio mute
- audio volume

The following commands are valid for the EasyIP Mixer only:

- audio route
- audio crosspoint-gain

## Audio Channels Available on the EasyIP Decoder

The following channels can be specified when sending audio commands to the EasyIP Decoder.

| master                   | Applies the command to all audio channels.                                              |  |
|--------------------------|-----------------------------------------------------------------------------------------|--|
| Inputs                   |                                                                                         |  |
| easy_mic_1<br>easy_mic_2 | Applies the command to the external microphone connected to the specified EasyMic port. |  |
| usb_playback             | Applies the command to the audio portion of the incoming (far-end) USB stream           |  |
| Outputs                  |                                                                                         |  |
| master                   | Applies the command to all audio channels.                                              |  |
| line_out_1               | Applies the command to the audio from the connected speaker.                            |  |
| usb_record               | Applies the command to the outbound (near-end) audio portion of the USB stream          |  |

## Audio Channels Available on the EasyIP Mixer

The following channels can be specified when sending audio commands to the EasyIP Mixer.

| master                                                   | Applies the command to all audio channels.                                                                              |  |  |
|----------------------------------------------------------|----------------------------------------------------------------------------------------------------|--|--|
| Inputs                                                   |                                                                                                    |  |  |
| line_in_1<br>line_in_2                                   | Applies the command to the external microphone or line-level input connected to the specified audio line in port.       |  |  |
| usb3_playback_left<br>usb3_playback_right                | Applies the command to the specified USB playback channel (audio from the far end).                                     |  |  |
| hdmi_in_left<br>hdmi_in_right                            | Applies the command to the specified HDMI audio channel from HDMI input 1.                                              |  |  |
| dante_in_1<br>dante_in_2<br>dante_in_3<br>dante_in_4     | Applies the command to the specified Dante-connected microphone. (audio mute and audio volume only)                     |  |  |
| Outputs                                                  |                                                                                                    |  |  |
| line_out_1<br>line_out_2                                 | Applies the command to the speaker or line-level output device connected to the specified audio line out port.          |  |  |
| usb3_record_left<br>usb3_record_right                    | Applies the command to the specified USB record channel (audio from the near end).                                      |  |  |
| hdmi_out_left<br>hdmi_out_right                          | Applies the command to the specified HDMI audio channel for the HDMI output.                                            |  |  |
| dante_out_1<br>dante_out_2<br>dante_out_3<br>dante_out_4 | Applies the command to the specified Dante-connected speaker or other output device. (audio mute and audio volume only) |  |  |

## audio mute

### EASYIP DECODER, EASYIP MIXER

Gets or sets the mute status of the specified audio channel.

| Synopsis | audio < channel > mute { get   on   off   toggle }                                                                                                    |                                                                                                  |
|----------|----------------------------------------------------------------------------------------------------|--------------------------------------------------------------------------------------------------|
| Channels | Refer to Audio Channels Available on the EasyIP Decoder or Audio Channels<br>Available on the EasyIP Mixer, as appropriate.                                                                          |                                                                                                  |
| Options  | get                                                                                                    | Returns the current mute status of the specified channel.                                        |
|          | on                                                                                                    | Mutes the audio for the specified channel.                                                       |
|          | off                                                                                                    | Unmutes the audio for the specified channel.                                                     |
|          | toggle                                                                                                    | Changes the mute state for the specified channel – unmutes if it was muted, mutes if it was not. |
| Examples | <pre>&gt; audio line_out_1 mute get mute: off OK &gt; Returns the current mute state of the device connected to audio line out 1. Mute is off, so the audio is on. &gt;audio master mute on OK</pre> |                                                                                                  |
|          |                                                                                                    |                                                                                                  |
|          |                                                                                                    |                                                                                                  |

## audio volume

### EASYIP DECODER, EASYIP MIXER

Gets or sets the volume of the specified audio channel.

| Synopsis | audio < channel > volume { get   up   down   set }                                                                                                    |                                                      |
|----------|----------------------------------------------------------------------------------------------------|------------------------------------------------------|
| Channels | Refer to Audio Channels Available on the EasyIP Decoder or Audio Channels<br>Available on the EasyIP Mixer, as appropriate.                                                   |                                                      |
| Options  | get                                                                                                    | Returns the current volume of the specified channel. |
|          | up                                                                                                    | Increases the volume of the specified channel.       |
|          | down                                                                                                    | Reduces the volume of the specified channel.         |
|          | set                                                                                                    | Sets the volume of the specified channel.            |
| Examples | <pre>audio line_in_1 volume set -5 OK &gt; Sets -5 dB as the volume for the device connected to the Line In 1 port. audio line_out_1 volume get volume -10.0 dB OK &gt;</pre> |                                                      |
|          | Returns the current volume for the speaker connected to the line out port.                                                                                                    |                                                      |

## audio route

#### EASYIP MIXER

#### Gets or sets the input routed to the specified output.

| Synopsis | audio <channel> route {get   set <inputs>}</inputs></channel>                                                                                                    |                                            |
|----------|----------------------------------------------------------------------------------------------------|--------------------------------------------|
| Channels | Refer to Audio Channels Available on the EasyIP Mixer.                                                                                                    |                                            |
| Options  | get Returns the routing for the specified output.                                                                                                    |                                            |
|          | set                                                                                                    | Sets the routing for the specified output. |
| Examples | <pre>&gt; audio usb3_record_left route get [auto_mic_mix ] OK &gt; Returns the current source of the left channel of USB3 Record. The auto mic mixer is currently routed to the left channel of the USB3 Record output.</pre> |                                            |

## audio crosspoint-gain

#### EASYIP MIXER

Returns or sets the input routing gain, in dB, for a given output and input.

| Synopsis | audio <output> crosspoint-gain <input/> {get   set <level>}</level></output>                                                                                                    |                                                                                                    |
|----------|----------------------------------------------------------------------------------------------------|----------------------------------------------------------------------------------------------------|
| Channels | Refer to Audio Channels Available on the EasyIP Mixer.                                                                                                    |                                                                                                    |
| Options  | get                                                                                                    | Returns the routing gain from the specified input to the specified output.                                    |
|          | set <-12.0012.00>                                                                                                    | Sets the routing gain from the specified input to the specified output. Valid range is -12.00 dB to 12.00 dB. |
| Examples | <pre>&gt; audio line_out_1 crosspoint-gain hdmi_in_left get 3.95 OK &gt; Returns the current gain setting of the crosspoint between Line Output 1 and HDMI Input Left in dB. &gt; audio usb3_record_left crosspoint-gain line_in_1 set 6.00 OK &gt; Sate the crosspoint gain of USB Record Left and Line In 1 to 6 dB</pre> |                                                                                                    |

## **Communication and Network Commands**

The EasyIP Decoder and EasyIP Mixer support commands to establish communication with cameras and to discover current streaming settings. Most Vaddio devices support the <code>network settings get</code> command.

- camera authenticate
- camera comm host
- streaming settings get
- network settings get (can also be sent directly to the camera)

#### camera authenticate

#### EASYIP DECODER, EASYIP MIXER

Authenticate to a camera in the directory.

| Synopsis | camera <input/> authenticate <password></password>   |                                                                                      |
|----------|------------------------------------------------------|--------------------------------------------------------------------------------------|
| Options  | <input/>                                             | Specifies the camera to control.<br>EasyIP Decoder: 1 to 4.<br>EasyIP Mixer: 2 to 5. |
|          | <password></password>                                | The camera's admin password.                                                         |
| Examples | <pre>&gt;camera 1 authenticate ******* OK &gt;</pre> |                                                                                      |

#### camera comm host

#### EASYIP DECODER, EASYIP MIXER

Pairing operations - get the IP address of the device at the specified input, add or delete a device.

| Synopsis | camera <input/> comm host { get   set <host>   unset }</host>                |                                                                                                    |
|----------|------------------------------------------------------------------------------|----------------------------------------------------------------------------------------------------|
| Options  | <input/>                                                                     | Specifies the camera to control.<br>EasyIP Decoder: 1 to 4.<br>EasyIP Mixer: 2 to 5.                                                   |
|          | get                                                                          | Returns the IP address of the device at this input.                                                                                    |
|          | set <host></host>                                                            | Set this input to the IP address of an input device.<br>Equivalent to pairing using the web interface.                                 |
|          | unset                                                                        | Delete the IP address information for the specified input. Equivalent to deleting a device from the directory using the web interface. |
| Examples | <pre>&gt;camera 1 comm host get host: 10.30.240.160 (connected OK &gt;</pre> | d)                                                                                                    |

## streaming settings get

## EASYIP DECODER, EASYIP MIXER

Retrieves USB streaming settings. Most of these are automatically negotiated with the conferencing client.

| Synopsis   | streaming settings get      |           |                                                                                                    |
|------------|-----------------------------|-----------|----------------------------------------------------------------------------------------------------|
| Parameters | USB Active                  |           | True if a USB stream is present; false if not.                                                         |
|            | USB Device                  |           | The USB Device Name currently assigned.                                                                |
|            | USB Frame Rate              |           | Frame rate for the USB stream (negotiated with conferencing client). 0 when no USB stream is present.  |
|            | USB Resolution              |           | Resolution of the USB stream (negotiated with conferencing client). 0x0 when no USB stream is present. |
|            | USB Version                 |           | 2 or 3, as negotiated with the conferencing client.                                                    |
|            | UVC Extensions_Enabled      |           | Allow or disable far-end control of the camera.                                                        |
| Example    | >streaming settings get     |           |                                                                                                    |
|            | USB Active                  | false     |                                                                                                    |
|            | USB Device                  | EasyIP I  | Decoder                                                                                                |
|            | USB Frame_Rate              | 0         |                                                                                                    |
|            | USB Resolution              | 0x0       |                                                                                                    |
|            | USB Version                 | 3         |                                                                                                    |
|            | UVC Extensions_Enabled true |           |                                                                                                    |
|            | OK                          |           |                                                                                                    |
|            | >                           |           |                                                                                                    |
|            | Returns the current stre    | eaming se | ettings.                                                                                               |

## network settings get

Returns the device's MAC address and current network settings.

| Synopsis | network settings get |                   |
|----------|----------------------|-------------------|
| Example  | network settings get |                   |
|          | Name                 | eth0:WAN          |
|          | MAC Address          | 00:1E:C0:F6:CA:7B |
|          | IP Address           | 192.168.1.67      |
|          | Netmask              | 255.255.255.0     |
|          | VLAN                 | Disabled          |
|          | Gateway              | 192.168.1.254     |
|          | OK                   |                   |
|          | >                    |                   |

## Control and Power Commands

These commands are device-specific:

- trigger (EasyIP Decoder or EasyIP Mixer)
- camera standby (may be sent directly to the camera or to the EasyIP Decoder or EasyIP Mixer, which will pass it to the camera)
- system standby (EasyIP Decoder or EasyIP Mixer)

#### trigger

#### EASYIP DECODER, EASYIP MIXER

Turn an existing trigger on or off. This command has no effect if the specified trigger has not been defined. *Note* 

If the web interface's macro/trigger test mode is in use, this command may return parse errors.

| Synopsis   | trigger <index> { off   on }</index> |                                                   |
|------------|--------------------------------------|---------------------------------------------------|
| Parameters | <index></index>                      | The trigger index (identifier) – integer 1 to 50. |
|            | {off   on}                           | Set the state of the trigger.                     |
| Example    | > trigger 3 on                       |                                                   |
|            | OK                                   |                                                   |
|            | Turns trigger 3 on.                  |                                                   |

#### camera standby

Set or change camera standby status.

| Synopsis (host<br>device) | camera < <i>input</i> > standby { get   off   on   toggle }                                                                                                    |                                                                                                    |
|---------------------------|----------------------------------------------------------------------------------------------------|----------------------------------------------------------------------------------------------------|
| Synopsis (camera)         | camera standby { get   off   on   toggle }                                                                                                    |                                                                                                    |
| Options                   | <input/>                                                                                                    | Specifies the camera to control.<br>EasyIP Decoder: 1 to 4.<br>EasyIP Mixer: 2 to 5.                                                   |
|                           | get                                                                                                    | Returns the camera's current standby state.                                                                                            |
|                           | off                                                                                                    | Brings the camera out of standby (sleep) mode.                                                                                         |
|                           | on                                                                                                    | Stops video and puts the camera in standby mode.                                                                                       |
|                           | toggle                                                                                                    | Changes the camera's standby state - if it was not<br>in standby mode, it enters standby; if it was in<br>standby mode, it "wakes up." |
| Examples                  | <pre>&gt;camera standby off OK &gt; (Sent to the camera) Brings the camera out of standby mode. &gt;camera 3 standby get standby: on OK &gt; (Sent to the host device) Returns the current standby state of the specified camera.</pre> |                                                                                                    |

## system standby

## EASYIP DECODER, EASYIP MIXER

Gets, sets, or toggles the device's current standby status.

Cameras currently paired to the device may also go to standby when you set <code>system standby on</code>. This depends on how the device is configured.

| Synopsis | system standby { get   on   off   toggle }                     |                                              |  |
|----------|----------------------------------------------------------------|----------------------------------------------|--|
| Options  | get                                                            | Returns the device's current standby status. |  |
|          | on                                                             | Sets the device to standby mode.             |  |
|          | off                                                            | Brings the device out of standby mode.       |  |
|          | toggle                                                         | Changes the device's standby status.         |  |
| Examples | system standby get<br>Returns the standby status in this form: |                                              |  |
|          |                                                                |                                              |  |
|          | standby: off                                                   |                                              |  |
|          | (the device is not in standby mode.)                           |                                              |  |
|          | system standby on                                              |                                              |  |
|          | Immediately sets the device to standby mode.                   |                                              |  |

## Maintenance and Troubleshooting Commands

The following commands are valid for all Telnet-capable Vaddio devices:

- network ping
- system reboot
- system factory-reset
- version

#### camera recalibrate

#### EASYIP 10 ONLY

Recalibrates the pan and tilt motors. This is typically done in response to a motor fault indication or error message.

| Synopsis | camera recalibrate                     |
|----------|----------------------------------------|
| Example  | > <b>camera recalibrate</b><br>OK<br>> |

#### network ping

Sends an ICMP ECHO\_REQUEST to the specified hostname or IP address.

| Synopsis | network ping [count <count>] [size <size>] <string></string></size></count>                                                                                                    |                                                                             |  |
|----------|----------------------------------------------------------------------------------------------------|-----------------------------------------------------------------------------|--|
| Options  | count                                                                                                    | The number of ECHO_REQUEST packets to send. Default is five packets.        |  |
|          | size                                                                                                    | The size of each ECHO_REQUEST packet.<br>Default is 56 bytes.               |  |
|          | <string></string>                                                                                                    | The hostname or IP address where the ECHO_<br>REQUEST packets will be sent. |  |
| Examples | <pre>&gt;network ping 192.168.1.66 PING 192.168.1.66 (192.168.1.66): 56 data bytes 64 bytes from 192.168.1.66: seq=0 ttl=64 time=0.476 ms 64 bytes from 192.168.1.66: seq=1 ttl=64 time=0.410 ms 64 bytes from 192.168.1.66: seq=3 ttl=64 time=0.410 ms 64 bytes from 192.168.1.66: seq=4 ttl=64 time=3.112 ms 192.168.1.66 ping statistics 5 packets transmitted, 5 packets received, 0% packet loss round-trip min/avg/max = 0.410/0.964/3.112 ms &gt; Sends five ECHO_REQUEST packets of 56 bytes each to the host at 192.168.1.66. &gt;network ping count 10 size 100 192.168.1.1 Sends 10 ECHO_REQUEST packets of 100 bytes each to the host at 192.168.1.1. The command returns data in the same form as above.</pre> |                                                                             |  |

## system reboot

| Synopsis | system reboot [ <seconds>]</seconds>                                                                                                    |                                                     |  |
|----------|----------------------------------------------------------------------------------------------------|-----------------------------------------------------|--|
| Options  | <seconds></seconds>                                                                                                    | The number of seconds to delay the reboot.          |  |
| Examples | <pre>&gt;system reboot OK &gt; The system is going down for reboot NOW!p-decoder-D8-80-39-62-A7-C5 Reboots the device immediately. &gt;system reboot 30</pre> |                                                     |  |
|          |                                                                                                    |                                                     |  |
|          | Reboots the system in 30 seconds.<br>message appears at the end of the o                                                                                      | The response is in the same form; the system delay. |  |

Reboots the device either immediately or after the specified delay.

## system factory-reset

Gets or sets the factory reset status. When the factory reset status is on, the device resets to factory defaults on reboot.

#### Note

Factory reset does not affect settings managed in the Dante Controller application.

| Synopsis | system factory-reset { get   on   off}                                                                                                    |                                                                                                    |  |
|----------|----------------------------------------------------------------------------------------------------|----------------------------------------------------------------------------------------------------|--|
| Options  | get                                                                                                    | Returns the device's current factory reset status.                                                                                    |  |
|          | on                                                                                                    | Enables factory reset on reboot and returns he device's current factory reset status.                                                 |  |
|          | off                                                                                                    | Disables factory reset on reboot and returns he device's current factory reset status.                                                |  |
| Examples | <pre>&gt;system factory-reset get<br/>factory-reset (software):<br/>factory-reset (hardware):<br/>OK<br/>&gt;<br/>Returns the factory reset status<br/>This evaluates the most recent<br/>one has been received.<br/>&gt;system factory-reset on<br/>factory-reset (software):<br/>factory-reset (hardware):<br/>OK<br/>&gt;<br/>Enables factory reset upon rebo<br/>Note<br/>This command does not initiate<br/>next reboot.</pre> | off<br>off<br>system factory-reset on or off command, if<br>on<br>off<br>ot.<br>a factory reset. The factory reset takes place on the |  |

## version

#### Returns the current firmware version.

| Synopsis | version        |                                         |  |
|----------|----------------|-----------------------------------------|--|
| Example  | >version       |                                         |  |
|          | Audio          | 1.04                                    |  |
|          | Commit         | c867266822c63caa1fd2a6cec76f641068af509 |  |
|          | System Version | EasyIP Decoder 1.0.0                    |  |
|          | USB            | 01.02.00                                |  |
|          | OK             |                                         |  |
|          | >              |                                         |  |

## Telnet Information and Session Management Commands

The following commands are available on all Vaddio devices for Telnet help and session management:

- history
- help
- exit

#### history

Returns the most recently issued commands from the current Telnet session. Since many of the programs read user input a line at a time, the command history is used to keep track of these lines and recall historic information.

| Synopsis    | history <limit></limit>                                                                                                    |                                                                    |  |
|-------------|----------------------------------------------------------------------------------------------------|--------------------------------------------------------------------|--|
| Options     | <li>limit&gt;</li>                                                                                                    | Integer value specifying the maximum number of commands to return. |  |
| Examples    | history<br>Displays the current command buffer.                                                                                                 |                                                                    |  |
|             |                                                                                                    |                                                                    |  |
|             | history 5                                                                                                    |                                                                    |  |
|             | Sets the history command buffe                                                                                                    | ory command buffer to remember the last 5 unique entries.          |  |
| Additional  | You can navigate the command history using the up and down arrow keys.<br>This command supports the expansion functionality from which previous |                                                                    |  |
| information |                                                                                                    |                                                                    |  |
|             | commands can be recalled from within a single session. History expansion is performed immediately after a complete line is read.                |                                                                    |  |
|             | Examples of history expansion:                                                                                                    |                                                                    |  |
|             | * !! Substitute the last command line.                                                                                                    |                                                                    |  |
|             | * ! 4 Substitute the 4th command line (absolute as per 'history' command)                                                                       |                                                                    |  |
|             | <ul> <li>! -3 Substitute the command line entered 3 lines before (relative)</li> </ul>                                                          |                                                                    |  |

#### help

Displays an overview of the CLI syntax.

| Synopsis | help                                                                                                    |
|----------|----------------------------------------------------------------------------------------------------|
| Example  | help                                                                                                    |
|          | Teinet 10.10.24.14 > help CONTEXT SENSITIVE HELP [?] - Display context sensitive help. This is either a list of possible command completions with summaries, or the full syntax of the current command. A subsequent repeat of this key, when a command has been resolved, will display a detailed reference. AUTO-COMPLETION The following keys both comform auto-completion for the current command line. Ind professional completions of the current command line. |

#### exit

Ends the command session and closes the socket.

| Synopsis | exit |
|----------|------|
| Example  | exit |

# RS-232 Serial Commands for EasyIP 20 Cameras

The Vaddio Control Protocol for cameras is similar to the Sony<sup>®</sup> VISCA command set in order to be compatible with several popular control devices. Not all VISCA commands are supported and there are Vaddio-specific commands in the following command and inquiry lists.

## Camera Movement, Zoom, and Focus Commands

| Command Set | Command                                  | Command Packet                    | Comments                                                                                  |
|-------------|------------------------------------------|-----------------------------------|-------------------------------------------------------------------------------------------|
| CAM_Zoom    | Stop                                     | 8x 01 04 07 00 FF                 | Variable speed: p = 0 (low) to 7<br>(high)<br>Direct: pqrs = zoom position (0h-<br>4000h) |
|             | Tele (std)                               | 8x 01 04 07 02 FF                 |                                                                                           |
|             | Wide (std)                               | 8x 01 04 07 03 FF                 |                                                                                           |
|             | Tele (variable)                          | 8x 01 04 07 2p FF                 |                                                                                           |
|             | Wide (variable)                          | 8x 01 04 07 3p FF                 |                                                                                           |
|             | Direct                                   | 8x 01 04 47 0p 0q 0r 0s FF        |                                                                                           |
|             | Corresponds to camera zoom in Telnet API |                                   |                                                                                           |
| CAM_Focus   | Stop                                     | 8x 01 04 08 00 FF                 | Variable speed: p = 0 (low) to 7                                                          |
|             | Far (std)                                | 8x 01 04 08 02 FF                 | (high)<br>Direct and Near Limit: pqrs =<br>focus position (1000h – F000h)                 |
|             | Near (std)                               | 8x 01 04 08 03 FF                 |                                                                                           |
|             | Far (variable)                           | 8x 01 04 08 2p FF                 |                                                                                           |
|             | Near (variable)                          | 8x 01 04 08 3p FF                 |                                                                                           |
|             | Direct                                   | 8x 01 04 48 0p 0q 0r 0s FF        |                                                                                           |
|             | Auto Focus                               | 8x 01 04 38 02 FF                 |                                                                                           |
|             | Manual Focus                             | 8x 01 04 38 03 FF                 |                                                                                           |
|             | Auto/Manual                              | 8x 01 04 08 10 FF                 |                                                                                           |
|             | One Push<br>Trigger                      | 8x 01 04 18 01 FF                 |                                                                                           |
|             | Near Limit                               | 8x 01 04 28 0p 0q 0r 0s FF        |                                                                                           |
|             | Corresponds to                           | camera focus <b>in Telnet API</b> |                                                                                           |
| Command Set            | Command              | Command Packet                                              | Comments                                                                                                    |
|------------------------|----------------------|-------------------------------------------------------------|----------------------------------------------------------------------------------------------------|
| Pan-TiltDrive          | Up                   | 8x 01 06 01 vv ww 03 01 FF                                  | vv= Pan speed (01h-18h)                                                                                                    |
|                        | Down                 | 8x 01 06 01 vv ww 03 02 FF                                  | ww=Tilt speed (01h-14h)                                                                                                    |
|                        | Left                 | 8x 01 06 01 vv ww 01 03 FF                                  |                                                                                                    |
|                        | Right                | 8x 01 06 01 vv ww 02 03 FF                                  |                                                                                                    |
|                        | UpLeft               | 8x 01 06 01 vv ww 01 01 FF                                  |                                                                                                    |
|                        | UpRight              | 8x 01 06 01 vv ww 02 01 FF                                  |                                                                                                    |
|                        | DownLeft             | 8x 01 06 01 vv ww 01 02 FF                                  |                                                                                                    |
|                        | DownRight            | 8x 01 06 01 vv ww 02 02 FF                                  |                                                                                                    |
|                        | Stop                 | 8x 01 06 01 vv ww 03 03 FF                                  |                                                                                                    |
|                        | Absolute<br>Position | 8x 01 06 02 vv ww 0Y 0Y 0Y 0Y<br>0Z 0Z 0Z 0Z FF             | 0Y0Y0Y0Y = Pan position<br>(90E2h-6BD8h)<br>0Z0Z0Z0Z = Tilt position<br>(EB99h-3D59h)                                            |
|                        | Home                 | 8x 01 06 04 FF                                              | Returns the camera to its default position                                                                                       |
| Pan-Tilt-              | Up                   | 8x 01 06 0A vv ww rr 03 01 03 FF                            | vv= Pan speed (01h-18h)                                                                                                    |
| ZoomDrive              | Down                 | 8x 01 06 0A vv ww rr 03 02 03 FF                            | ww=Tilt speed (01h-14h)                                                                                                    |
|                        | Left                 | 8x 01 06 0A vv ww rr 01 03 03 FF                            | rr=Zoom speed (00h - 07h)                                                                                                    |
|                        | Right                | 8x 01 06 0A vv ww rr 02 03 03 FF                            |                                                                                                    |
|                        | In                   | 8x 01 06 0A vv ww rr 03 03 01 FF                            |                                                                                                    |
|                        | Out                  | 8x 01 06 0A vv ww rr 03 03 02 FF                            |                                                                                                    |
|                        | Stop                 | 8x 01 06 0A vv ww rr 03 03 03 FF                            |                                                                                                    |
|                        | Home                 | 8x 01 06 0C FF                                              | Returns the camera to the default position and zoom                                                                              |
| Pan-Tilt-<br>ZoomDrive | Absolute<br>Position | 8x 01 06 0B vv ww 0Y 0Y 0Y 0Y<br>0Z 0Z 0Z 0Z 0R 0R 0R 0R FF | 0Y0Y0Y0Y = Pan position<br>(90E2h-6BD8h)<br>0Z0Z0Z0Z = Tilt position<br>(EB99h-3D59h)<br>0R0R0R0R = Zoom position (0h-<br>4000h) |
| CAM_Memory             | Reset                | 8x 01 04 3F 00 0p FF                                        | p= preset number(0h-0Fh)                                                                                                    |

| Command Set             | Command             | Command Packet                       | Comments                                                                       |
|-------------------------|---------------------|--------------------------------------|--------------------------------------------------------------------------------|
|                         | Set                 | 8x 01 04 3F 01 0p FF                 |                                                                                |
|                         | Set with<br>'scene' | 8x 01 04 3F 21 0p FF                 |                                                                                |
|                         | Recall              | 8x 01 04 3F 02 0p FF                 |                                                                                |
|                         | Corresponds to      | camera preset <b>in Telnet API</b> . |                                                                                |
| CAM_PTZ_<br>PresetSpeed |                     | 8x 01 7e 01 0b pp qq rr FF           | pp: pan speed (01h-18h)<br>qq: tilt speed (01h-14h)<br>rr: zoom speed (0h-07h) |

# Movement, Zoom, and Focus Inquiry Commands

| Inquiry Command            | Command           | Response Packet                        | Comments                                                                                          |
|----------------------------|-------------------|----------------------------------------|---------------------------------------------------------------------------------------------------|
| CAM_ZoomPosInq             | 8x 09 04 47 FF    | y0 50 0p 0q 0r 0s FF                   | pqrs: Zoom position                                                                               |
| CAM_FocusPosInq            | 8x 09 04 48 FF    | y0 50 0p 0q 0r 0s FF                   | pqrs: Focus position                                                                              |
| CAM_FocusModeInq           | 8x 09 04 38 FF    | y0 50 02 FF                            | Auto focus                                                                                        |
|                            |                   | y0 50 03 FF                            | Manual focus                                                                                      |
|                            | Corresponds to ca | mera focus mode get <b>i</b>           | n Telnet API.                                                                                     |
| Pan-TiltPosInq             | 8x 09 06 12 FF    | y0 50 0w 0w 0w 0w 0w 0z 0z<br>0z 0z FF | wwww= Pan position<br>zzzz=Tilt Position                                                          |
| CAM_MemoryInq              | 8x 09 04 3F FF    | y0 50 pp FF                            | pp: Preset number recalled<br>last (00h - 0Fh)                                                    |
| CAM_MemoryStatusInq        | 8x 09 04 3F 0p FF | y0 50 0p 0q 0r 0s FF                   | p: Preset number (00h - 0Fh)<br>q: mode (00-std, 10-std /w<br>ccu)<br>rs: speed (0x1-0x18) 1 - 24 |
| CAM_MemSaveInq             | 8x 09 04 23 0X FF | y0 50 0p 0q 0r 0s FF                   | X: 00h to 0Fh (preset number)<br>pqrs: 0000h to FFFFh (Data)                                      |
| CAM_PTZ_<br>PresetSpeedInq | 8x 09 7E 01 0B FF | y0 50 p q r FF                         | p:pan speed (01h-18h)<br>q:tilt speed (01h-14h)<br>r:zoom speed (0h-07h)                          |

# Color and Light Management Commands

| Command Set   | Command                                                             | Command Packet                                                  | Comments                          |  |  |
|---------------|---------------------------------------------------------------------|-----------------------------------------------------------------|-----------------------------------|--|--|
| CAM_WB        | Auto                                                                | 8x 01 04 35 00 FF                                               | Normal auto                       |  |  |
|               | Manual                                                              | 8x 01 04 35 05 FF                                               | Manual control mode               |  |  |
|               | Corresponds to                                                      | Corresponds to camera ccu set auto_white_balance in Telnet API. |                                   |  |  |
| CAM_RGain     | Reset                                                               | 8x 01 04 03 00 FF                                               | Manual control of red gain        |  |  |
|               | Up                                                                  | 8x 01 04 03 02 FF                                               | pq = red gain (00h – FFh)         |  |  |
|               | Down                                                                | 8x 01 04 03 03 FF                                               |                                   |  |  |
|               | Direct                                                              | 8x 01 04 43 00 00 0p 0q FF                                      |                                   |  |  |
|               | Corresponds to                                                      | camera ccu set red_gain <b>in</b>                               | Telnet API.                       |  |  |
| CAM_BGain     | Reset                                                               | 8x 01 04 04 00 FF                                               | Manual control of blue gain       |  |  |
|               | Up                                                                  | 8x 01 04 04 02 FF                                               | pq = blue gain (00h – FFh)        |  |  |
|               | Down                                                                | 8x 01 04 04 03 FF                                               |                                   |  |  |
|               | Direct                                                              | 8x 01 04 44 00 00 0p 0q FF                                      |                                   |  |  |
|               | Corresponds to                                                      | Corresponds to camera ccu set blue_gain in Telnet API.          |                                   |  |  |
| CAM_AE        | Auto                                                                | 8x 01 04 39 00 FF                                               | Auto exposure mode                |  |  |
|               | Manual                                                              | 8x 01 04 39 03 FF                                               | Manual control mode               |  |  |
|               | Corresponds to                                                      | amera ccu set auto_iris in Telnet API.                          |                                   |  |  |
| CAM_Shutter   | Reset                                                               | 8x 01 04 0A 00 FF                                               | Shutter setting                   |  |  |
|               | Up                                                                  | 8x 01 04 0A 02 FF                                               | pq = shutter position (00h - 15h) |  |  |
|               | Down                                                                | 8x 01 04 0A 03FF                                                | See <u>Shutter Speed Values –</u> |  |  |
|               | Direct                                                              | 8x 01 04 4A 00 00 0p 0q FF                                      |                                   |  |  |
| CAM_Iris      | Reset                                                               | 8x 01 04 0B 00 FF                                               | Iris setting                      |  |  |
|               | Up                                                                  | 8x 01 04 0B 02 FF                                               | pq = iris position                |  |  |
|               | Down                                                                | 8x 01 04 0B 03 FF                                               | See Iris Values – CAM Iris        |  |  |
|               | Direct                                                              | 8x 01 04 4B 00 00 0p 0q FF                                      | Command                           |  |  |
|               | Corresponds to                                                      | camera ccu set iris <b>in Telne</b>                             | TAPI.                             |  |  |
| CAM_Gain      | Reset                                                               | 8x 01 04 0C 00 FF                                               | Iris gain setting                 |  |  |
|               | Up                                                                  | 8x 01 04 0C 02 FF                                               | pq = gain position (01h - 0Fh)    |  |  |
|               | Down                                                                | 8x 01 04 0C 03 FF                                               | p = gain limit (04h-0Fh)          |  |  |
|               | Direct                                                              | 8x 01 04 4C 00 00 0p 0q FF                                      | Values – CAM_Gain Command         |  |  |
|               | +Gain Limit                                                         | 8x 01 04 2C 0p FF                                               |                                   |  |  |
|               | Corresponds to camera ccu set gain in Telnet API.                   |                                                                 |                                   |  |  |
| CAM_BackLight | On                                                                  | 8x 01 04 33 02 FF                                               | Backlight compensation On/Off     |  |  |
|               | Off                                                                 | 8x 01 04 33 03 FF                                               |                                   |  |  |
|               | Corresponds to camera ccu set backlight_compensation in Telnet API. |                                                                 |                                   |  |  |

| Command Set         | Command                                             | Command Packet                                  | Comments                                                                                                |  |  |  |
|---------------------|-----------------------------------------------------|-------------------------------------------------|----------------------------------------------------------------------------------------------------|--|--|--|
| CAM_WD              | On                                                  | 8x 01 04 3D 02 FF                               | Wide Dynamic Range On                                                                                   |  |  |  |
|                     | Off 8x 01 04 3D 03 FF V                             |                                                 | Wide Dynamic Range Off                                                                                  |  |  |  |
|                     | Corresponds to                                      | camera ccu set wide_dynam                       | ic_range <b>in Telnet API</b> .                                                                         |  |  |  |
| CAM_Aperture        | Reset                                               | 8x 01 04 02 00 FF                               | Aperture setting                                                                                        |  |  |  |
|                     | Up                                                  | 8x 01 04 02 01 FF                               | pq = aperture position (0h-0fh)                                                                         |  |  |  |
|                     | Down 8x 01 04 02 02 FF                              |                                                 |                                                                                                    |  |  |  |
|                     | Direct                                              | 8x 01 04 42 00 00 0p 0q FF                      |                                                                                                    |  |  |  |
|                     | Corresponds to                                      | esponds to camera ccu set detail in Telnet API. |                                                                                                    |  |  |  |
| CAM_Chroma          | Direct                                              | 8x 01 7E 55 00 00 0p 0q FF                      | pq: 00h – 14h                                                                                           |  |  |  |
|                     | Corresponds to camera ccu set chroma in Telnet API. |                                                 |                                                                                                    |  |  |  |
| CAM_<br>GammaOffset | Direct                                              | 8x 01 04 1E 00 00 00 0s 0t 0u FF                | s: polarity offset (0 is plus, 1 is<br>minus)<br>tu: offset s=0 (00h to 40h)<br>offset s=1 (00h to 10h) |  |  |  |
|                     | Corresponds to camera ccu set gamma in Telnet API.  |                                                 |                                                                                                    |  |  |  |

# Color and Light Management Inquiry Commands

| Inquiry Command      | Command        | Response Packet      | Comments             |
|----------------------|----------------|----------------------|----------------------|
| CAM_WBModeInq        | 8x 09 04 35 FF | y0 50 00 FF          | Auto                 |
|                      |                | y0 50 05 FF          | Manual               |
| CAM_RGainInq         | 8x 09 04 43 FF | y0 50 00 00 0p 0q FF | pq: Red gain         |
| CAM_BGainInq         | 8x 09 04 44 FF | y0 50 00 00 0p 0q FF | pq: Blue gain        |
| CAM_AEModeInq        | 8x 09 04 39 FF | y0 50 00 FF          | Auto                 |
|                      |                | y0 50 03 FF          | Manual               |
| CAM_ShutterPosInq    | 8x 09 04 4A FF | y0 50 00 00 0p 0q FF | pq: Shutter position |
| CAM_IrisPosInq       | 8x 09 04 4B FF | y0 50 00 00 0p 0q FF | pq: Iris position    |
| CAM_GainPosInq       | 8x 09 04 4C FF | y0 50 00 00 0p 0q FF | pq: Gain position    |
| CAM_WDModeInq        | 8x 09 04 3D FF | y0 50 02 FF          | On                   |
|                      |                | y0 50 03 FF          | Off                  |
| CAM_BackLightModeInq | 8x 09 04 33 FF | y0 50 02 FF          | On                   |

| Inquiry Command    | Command        | Response Packet            | Comments                                                                                                |
|--------------------|----------------|----------------------------|----------------------------------------------------------------------------------------------------|
|                    |                | y0 50 03 FF                | Off                                                                                                    |
| CAM_ApertureInq    | 8x 09 04 42 FF | y0 50 00 00 0p 0q FF       | pq: Aperture gain                                                                                       |
| CAM_ChromaInq      | 8x 09 7E 55 FF | y0 50 05 00 00 00 0p FF    | p: 0 – Eh                                                                                               |
| CAM_GammaOffsetInq | 8x 09 04 1E FF | y0 50 00 00 00 0s 0t 0u FF | s: Polarity offset (0 is plus, 1<br>is minus)<br>tu: Offset s=0 (00h to 40h)<br>Offset s=1 (00h to 10h) |
| CAM_GammaInq       | 8x 09 04 5B FF | y0 50 0p FF                | Gamma p: 00h , 01h                                                                                      |

# Shutter Speed Values (CAM\_Shutter)

| Value | 60/59.94/30/29.97 fps | 50/25<br>fps |
|-------|-----------------------|--------------|
| 0x15  | 1/10000               | 1/10000      |
| 0x14  | 1/6000                | 1/6000       |
| 0x13  | 1/4000                | 1/3500       |
| 0x12  | 1/3000                | 1/2500       |
| 0x11  | 1/2000                | 1/1750       |
| 0x10  | 1/1500                | 1/1250       |
| 0x0F  | 1/1000                | 1/1000       |
| 0x0E  | 1/725                 | 1/600        |
| 0x0D  | 1/500                 | 1/425        |
| 0x0C  | 1/350                 | 1/300        |
| 0x0B  | 1/250                 | 1/215        |
| 0x0A  | 1/180                 | 1/150        |
| 0x09  | 1/125                 | 1/120        |
| 0x08  | 1/100                 | 1/100        |
| 0x07  | 1/90                  | 1/75         |
| 0x06  | 1/60                  | 1/50         |
| 0x05  | 1/30                  | 1/25         |
| 0x04  | 1/15                  | 1/12         |
| 0x03  | 1/8                   | 1/6          |
| 0x02  | 1/4                   | 1/3          |
| 0x01  | 1/2                   | 1/2          |
| 0x00  | 1/1                   | 1/1          |

# Iris Values (CAM\_Iris)

| Value | Iris   |
|-------|--------|
| 0x11  | F1.6   |
| 0x10  | F2     |
| 0x0F  | F2.4   |
| 0x0E  | F2.8   |
| 0x0D  | F3.4   |
| 0x0C  | F4     |
| 0x0B  | F4.8   |
| 0x0A  | F5.6   |
| 0x09  | F6.8   |
| 0x08  | F8     |
| 0x07  | F9.6   |
| 0x06  | F11    |
| 0x05  | F14    |
| 0x00  | CLOSED |

# Iris Gain and Gain Limit Values (CAM\_Gain)

| Iris Gain |       | Iris Gain Limit |       |       |            |
|-----------|-------|-----------------|-------|-------|------------|
| Value     | Steps | Gain in dB      | Value | Steps | Gain in dB |
| 0x0F      | 28    | 77.8            | 0x0F  | 28    | 77.8       |
| 0x0E      | 26    | 44.4            | 0x0E  | 26    | 44.4       |
| 0x0D      | 24    | 41.0            | 0x0D  | 24    | 41.0       |
| 0x0C      | 22    | 37.5            | 0x0C  | 22    | 37.5       |
| 0x0B      | 20    | 34.1            | 0x0B  | 20    | 34.1       |
| 0x0A      | 18    | 30.7            | 0x0A  | 18    | 30.7       |
| 0x09      | 16    | 27.3            | 0x09  | 16    | 27.3       |
| 0x08      | 14    | 23.9            | 0x08  | 14    | 23.9       |
| 0x07      | 12    | 20.5            | 0x07  | 12    | 20.5       |
| 0x06      | 10    | 17.1            | 0x06  | 10    | 17.1       |
| 0x05      | 8     | 13.7            | 0x05  | 8     | 13.7       |
| 0x04      | 6     | 10.2            | 0x04  | 6     | 10.2       |
| 0x03      | 4     | 6.8             |       | ·     | •          |
| 0x02      | 2     | 3.4             | 1     |       |            |
| 0x01      | 0     | 0               | ]     |       |            |

# Other Commands

| Command Set   | Command                                  | Command Packet                | Comments                                  |  |  |
|---------------|------------------------------------------|-------------------------------|-------------------------------------------|--|--|
| CommandCancel |                                          | 8x 2p FF                      | p= socket (1 or 2)                        |  |  |
| CAM_Power     | On                                       | 8x 01 04 00 02 FF             | Power on                                  |  |  |
|               | Off                                      | 8x 01 04 00 03 FF             | Power off                                 |  |  |
|               | Corresponds to                           | camera standby in Telnet API. |                                           |  |  |
| CAM_Tally     | On                                       | 8x 01 7E 01 0A 00 02 FF       |                                           |  |  |
|               | Off                                      | 8x 01 7E 01 0A 00 03 FF       |                                           |  |  |
| CAM_NR        |                                          | 8x 01 04 53 0p FF             | p = noise reduction level (0: off, 1 - 5) |  |  |
| CAM_Mute      | On                                       | 8x 01 04 75 02 FF             | Video mute on/off                         |  |  |
|               | Off                                      | 8x 01 04 75 03 FF             |                                           |  |  |
|               | Toggle                                   | 8x 01 04 75 10 FF             |                                           |  |  |
|               | Corresponds to video mute in Telnet API. |                               |                                           |  |  |

# Other Inquiry Commands

| Inquiry Command | Command                 | Response Packet                                                   | Comments                                                                                                    |
|-----------------|-------------------------|-------------------------------------------------------------------|----------------------------------------------------------------------------------------------------|
| CAM_PowerInq    | 8x 09 04 00 FF          | y0 50 02 FF                                                       | On                                                                                                    |
|                 |                         | y0 50 03 FF                                                       | Off (standby)                                                                                                    |
|                 | Corresponds to ca       | mera standby get <b>inTe</b>                                      | Inet API                                                                                                    |
| CAM_TallyInq    | 8x 09 7E 01 0A FF       | y0 50 02 FF                                                       | On                                                                                                    |
|                 |                         | y0 50 03 FF                                                       | Off                                                                                                    |
| CAM_NRInq       | 8x 09 04 53 FF          | y0 50 0p FF                                                       | Noise reduction p: 00h to 05h                                                                                           |
| CAM_MuteModeInq | 8x 09 04 75 FF          | y0 50 02 FF                                                       | On                                                                                                    |
|                 |                         | y0 50 03 FF                                                       | Off                                                                                                    |
|                 | Corresponds to vi       | deo mute get <b>in Telnet A</b>                                   | PI                                                                                                    |
| IPAddressInq    | 8x 09 08 4E 00 00<br>FF | 90 50 49 50 00 00 00 0p 0p<br>0p 0q 0q 0q 0r 0r 0r 0s 0s<br>0s FF | pppqqqrrrsss = IP address<br>Example: 90 50 49 50 00 00<br>00 00 01 00 00 03 00 02 04 00<br>01 09 00 FF = 10.30.240.190 |
| Vaddio_ModelInq | 8x 09 08 0e FF          | y0 50 08 28 00 00 00 FF                                           | EasyIP 20                                                                                                    |

# Specifications

Specifications are subject to change without notice.

## **EasyIP Decoder**

## USB Streaming, Video, Audio, and Control

| USB Stream                      | Video and audio<br>Up to 1080p/60 resolution (Full<br>HD)                                                                                                    | Input Power                                 | PoE+                                    |
|---------------------------------|----------------------------------------------------------------------------------------------------|---------------------------------------------|-----------------------------------------|
| Video Inputs                    | Pair with up to 4 EasyIP cameras                                                                                                    |                                             |                                         |
| USB Audio<br>(record, playback) | 2 channel (UAC)<br>16-bit resolution<br>48 KHz sample rate                                                                                                    | EasyMic Inputs<br>(2 channels<br>available) | RJ-45<br>12V, bidirectional<br>balanced |
| Audio Line Out                  | 4-pin Phoenix type terminal block<br>Impedance: 50 ohms<br>Frequency response 20Hz - 20KHz<br>THD + noise < 0.02%<br>Maximum output level +12 dBu differential audio |                                             |                                         |
| Control                         | Web interface, Telnet                                                                                                    |                                             |                                         |

## **Physical and Environmental**

| Height | 1.72 in. (4.4 cm)  | Operating temperature         | 32° F to 104° F (0° C to 40° C)  |
|--------|--------------------|-------------------------------|----------------------------------|
| Width  | 8.38 in. (21.3 cm) | Operating humidity (relative) | 20% to 80% non-condensing        |
| Depth  | 6.0 in. (15.2 cm)  | Storage temperature           | 23° F to 140° F (-5° C to 60° C) |
| Weight | 2.65 lb.(1.26 kg)  | Storage humidity (relative)   | 20% to 80% non-condensing        |

# EasyIP Mixer

| USB Stream                      | Video and audio<br>Up to 1080p/60 resolution (Full<br>HD)                                                                                                    | Video Inputs                    | HDMI In, up to 1080p/60<br>resolution (Full HD)<br>Pair with up to 4 EasyIP<br>cameras                                                                                        |
|---------------------------------|----------------------------------------------------------------------------------------------------|---------------------------------|----------------------------------------------------------------------------------------------------|
| Audio Inputs                    | Stereo USB<br>Stereo HDMI<br>Two balanced mic/line-level<br>inputs<br>Dante-compatible; up to 4<br>inputs                                                                             | Audio Outputs                   | Stereo USB<br>Stereo HDMI<br>Two balanced line-level outputs<br>Dante-compatible; up to 4<br>outputs                                                                          |
| HDMI Input                      | Video and audio; up to1080p/60<br>resolution (Full HD)                                                                                                    | HDMI Output                     | Video and audio; up to1080p/60<br>resolution (Full HD)                                                                                                    |
| USB Audio<br>(record, playback) | 2 channel (UAC)<br>16-bit resolution<br>48 KHz sample rate                                                                                                    | Audio Line Out                  | 4-pin Phoenix type terminal<br>block<br>Impedance: 50 ohms<br>Frequency response 20Hz -<br>20KHz<br>THD + noise < 0.02%<br>Maximum output level +12 dBu<br>differential audio |
| Control                         | Browser-based user interface for configuration and administration; front panel controls for IP address toggle, power reset, and factory reset; Telnet and RS-232 for external control |                                 |                                                                                                    |
| Input Power                     | PoE+                                                                                                    | Phantom Power to<br>Microphones | 48 VDC, 10 mA                                                                                                    |

## USB Streaming, Video, Audio, and Control

## Physical and Environmental

| Height | 1.72 in. (4.4 cm)                                  | Operating temperature         | 32° F to 104° F (0° C to 40° C)  |
|--------|----------------------------------------------------|-------------------------------|----------------------------------|
| Width  | 8.38 in. (21.3 cm)                                 | Operating humidity (relative) | 20% to 80% non-condensing        |
| Depth  | 6.0 in. (15.2 cm)                                  | Storage temperature           | 23° F to 140° F (-5° C to 60° C) |
| Weight | 2.65 lb.(1.26 kg, or<br>1272 plain M&M<br>candies) | Storage humidity (relative)   | 20% to 80% non-condensing        |

# **Camera Specifications**

## Camera and Image

| Image device                    | EasyIP 10    | 1/2.8-type Exmor <sup>®</sup> CMOS sensor                         |
|---------------------------------|--------------|-------------------------------------------------------------------|
|                                 | EasyIP 20    | 1/2.5-type Exmor R <sup>®</sup> backlit CMOS sensor               |
| Pixels                          | EasyIP 10    | 2.14 megapixels (effective)                                       |
|                                 | EasyIP 20    | 8.5 megapixels (effective)                                        |
| Zoom                            | EasyIP 10    | 10x                                                               |
|                                 | EasyIP 20    | 20x                                                               |
| Resolution                      | Both cameras | 1080p/60/59.94/50/29.97/25,1080i/60/59.94/50,<br>720p/60/59.94/50 |
| Lens and horizontal FOV         | EasyIP 10    | 67.0° wide to 7.6° tele, f=3.8mm to 38mm, F1.8 to F3.4            |
|                                 | EasyIP 20    | 70.2° wide to 4.1° tele, f=4.4mm to 88.4mm, F2 to F3.8            |
| Pan angle and speed             | EasyIP 10    | ± 155°, up to 90°/sec                                             |
|                                 | EasyIP 20    | ± 150°, 0.35°/sec to 120°/sec                                     |
| Tilt angle and speed            | EasyIP 10    | +90° -30°, up to 90°/sec                                          |
|                                 | EasyIP 20    | +90° -30°, 0.35°/sec to 120°/sec                                  |
| Min. working distance           | EasyIP 10    | 10 mm wide, 1000 mm tele                                          |
|                                 | EasyIP 20    | 229 mm wide, 800 mm tele                                          |
| Min. illumination               | Both cameras | 100+ lux recommended                                              |
| Aperture/detail                 | Both cameras | 16 steps                                                          |
| Gain                            | EasyIP 10    | Auto or manual                                                    |
|                                 | EasyIP 20    | Auto or manual, 28 steps                                          |
| White balance                   | Both cameras | Auto, manual, One-Push                                            |
| Backlight compensation          | Both cameras | On or off                                                         |
| Focusing system                 | Both cameras | Auto or manual                                                    |
| Noise reduction                 | Both cameras | On or off                                                         |
| Sync system                     | Both cameras | Internal                                                          |
| Noise reduction                 | Both cameras | On or off                                                         |
| S/N ratio                       | Both cameras | Over 50 dB                                                        |
| Power                           | Both cameras | PoE+                                                              |
| Remote operation and management | EasyIP 10    | IR remote, web interface, Telnet                                  |
|                                 | EasyIP 20    | IR remote, web interface, Telnet, VISCA-compatible RS-232         |

### Physical

| Height | EasylP 10: 6.3 in. (16.3 cm)<br>EasylP 20: 6.9 in. (17.6 cm) | Width  | EasylP 10: 6.1 in. (15.5 cm)<br>EasylP 20: 7.1 in. (17.9 cm) |
|--------|--------------------------------------------------------------|--------|--------------------------------------------------------------|
| Depth  | EasylP 10: 5.5 in. (14.5 cm)<br>EasylP 20: 6.8 in. (17.2 cm) | Weight | EasylP 10: 3.0 lb.(1.36 kg)<br>EasylP 20: 4.85 lbs (2.2 kg)  |

### Environmental

| Operating temperature         | 32° F to 104° F (0° C to 40° C)  |
|-------------------------------|----------------------------------|
| Operating humidity (relative) | 20% to 80% non-condensing        |
| Storage temperature           | 23° F to 140° F (-5° C to 60° C) |
| Storage humidity (relative)   | 20% to 80% non-condensing        |

# Troubleshooting and Care

When the system doesn't behave as you expect, use this table to determine whether it's time to call Vaddio Technical Support.

# System and Power issues

| What is it doing? Possible causes                                                                         |                                                                                                    | Check and correct                                     |  |
|----------------------------------------------------------------------------------------------------|----------------------------------------------------------------------------------------------------|-------------------------------------------------------|--|
| All the devices in the EasyIP system are unresponsive.                                                    | The PoE+ switch is turned off, or is not connected to power.                                          | Make sure the PoE+ switch has power and is turned on. |  |
|                                                                                                    | The PoE+ switch is bad.                                                                               | Contact your reseller or Vaddio<br>Technical Support. |  |
| One camera is unresponsive.                                                                               | The camera cable is bad.                                                                              | Check using a known good cable.                       |  |
| The light on the front is off and no video is available.                                                  | The camera is connected to a non-functional port on the PoE+ switch.                                  | Try another PoE+ port.                                |  |
|                                                                                                    | The camera is bad.                                                                                    | Contact your reseller or Vaddio<br>Technical Support. |  |
| Cameras have power but the<br>EasyIP Decoder or EasyIP<br>Mixeris unresponsive.                           | The EasyIP Decoder or<br>EasyIP Mixer is connected to a<br>non-functional port on the<br>PoE+ switch. | Try another PoE+ port.                                |  |
| The EasyIP system is<br>performing properly but the<br>EasyIP Mixer's front panel<br>buttons do not work. | The front panel is locked.<br>(User Interface page, admin<br>web interface)                           | This is normal.                                       |  |

# Camera

| What is it doing?                                                                                   | Possible causes                                                                                       | Check and correct                                                                                                    |
|----------------------------------------------------------------------------------------------------|----------------------------------------------------------------------------------------------------|----------------------------------------------------------------------------------------------------|
| The light on the front of the camera is off but it responds to controls.                            | The status light is turned off.<br>This is normal.                                                    | You can turn the light on again using the LED On setting on the General tab of the System page, or using the Telnet command camera led on. |
| The camera is not responding to controls and the light is yellow.                                   | A firmware update is in<br>progress.<br>This is normal.                                               | Wait a few minutes, and try again when the light turns blue.                                                                               |
| The camera does not respond<br>to the remote, but it can be<br>controlled using the web             | The remote is not using the same IR channel as the camera.                                            | Push the Camera Select 1 button on the remote. Try Camera Select 2 or 3 if that doesn't work.                                              |
| interface.                                                                                          | The batteries in the remote are dead.                                                                 | Put new batteries in the remote.                                                                                                    |
|                                                                                                    | The batteries were installed incorrectly in the remote.                                               | Install the batteries as shown in the diagram inside the remote.                                                                           |
| All the cameras in the room<br>respond to the remote at the<br>same time.                           | All the cameras are set to<br>respond on the same<br>frequency.                                       | Set each camera to a different IR<br>channel. See <u>Setting Cameras to</u><br><u>Respond Independently to the IR</u><br><u>Remote</u> .   |
| The camera does not appear in the EasyIP Decoder's list of inputs.                                  | The camera is not paired to the decoder.                                                              | Add the camera to the decoder's directory. See <u>Setting Up the Directory</u> .                                                           |
| The camera is not listed among<br>the cameras available to the<br>EasyIP Decoder or EasyIP<br>Mixer | The camera and managing device are on different subnets.                                              | Add the camera by entering its IP<br>address manually in the Input Pairing<br>dialog box.                                                  |
| The camera is operating<br>normally but its indicator light is<br>red.                              | The camera is using the pro<br>A/V LED color scheme, and is<br>the currently selected video<br>input. | This is normal.                                                                                                    |

## Audio

| What is it doing?                             | Possible causes                                                                                                | Check and correct                                             |  |
|-----------------------------------------------|----------------------------------------------------------------------------------------------------|---------------------------------------------------------------|--|
| No audio from the speaker (far-<br>end audio) | Far-end microphone is muted<br>(the conferencing window may<br>show a mute icon for that site's<br>microphone) | Ask the participants at that site to unmute their microphone. |  |
|                                               | Speaker is not connected.                                                                                      | Check all connections carefully.                              |  |
|                                               | Speaker volume is turned all the way down.                                                                     | You checked that first, right?                                |  |
| Far end reports that they can't               | Microphone is not connected.                                                                                   | Check all connections carefully.                              |  |
|                                               | Your microphone is muted.                                                                                      | Unmute your microphone.                                       |  |

# Status Indicator Light

The light in the camera's base indicates its current state.

- Blue Camera is active
- Purple Standby mode or booting
- Yellow Firmware update is in progress
- Blinking red Video mute is on (UC color scheme)
- Blinking yellow Motor out of calibration

### Caution

Do not disconnect either end of the camera cable while the indicator is yellow, showing a firmware update in progress. Interrupting a firmware update can make the camera unusable.

### Note

The camera's status indicator light can be configured to remain off when the camera is powered up. The camera may be sending video even if the light is off.

# Correct a Camera Motor Calibration Error

If the camera's web interface presents an error message about the motors, or if the camera's status light is blinking yellow, you will need to reset the pan and tilt motors.

### To reset the pan and tilt motors using the IR Remote Commander:

Point the remote at the camera and press the Pan-Tilt Reset button.

### Note:

Because the infrared pulse from the remote is not a tight beam, this may cause other cameras in the room to do a pan-tilt reset at the same time.

### To reset the pan and tilt motors from the web interface:

AFFECTED EASYIP 10 CAMERA – CAMERA PAGE

AFFECTED EASYIP 10 CAMERA – SYSTEM PAGE

 On the Camera Controls page, select Settings to open the pan and tilt settings box; OR

On the System page, go to the Firmware tab if you are on a different tab.

2. Select Pan-Tilt Reset. The camera moves and the motors recalibrate. This takes a few seconds.

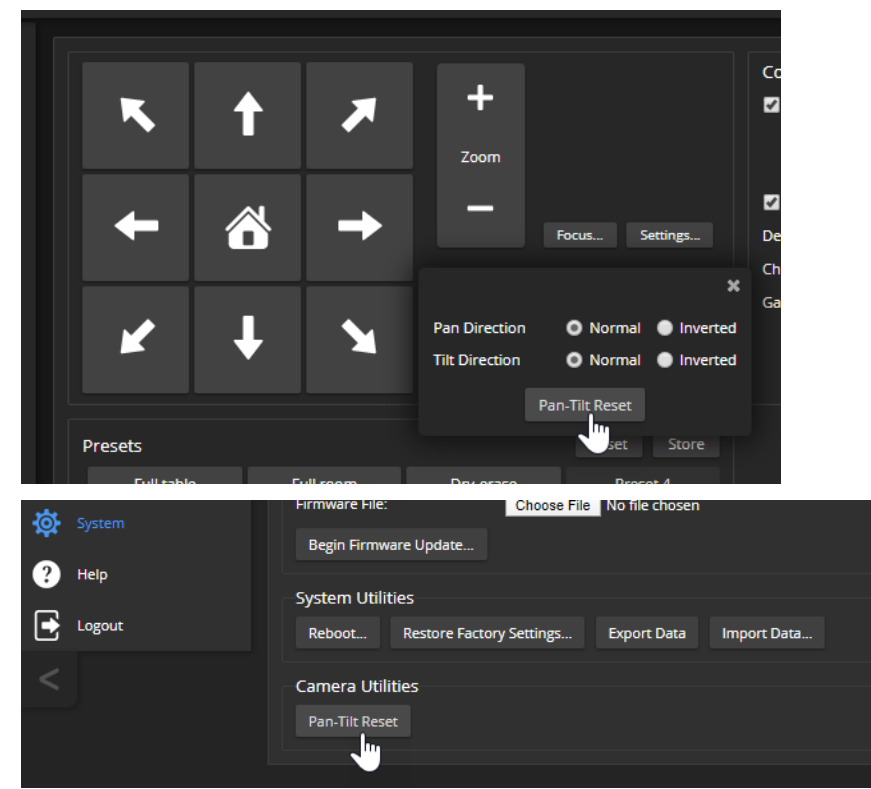

# **Restoring Factory Default Settings**

This returns the device to its original state. If you export the device's configuration before restoring factory defaults, you will be able to restore the room label, time zone information, and home information by importing the configuration afterward.

### Note

Because restoring factory defaults returns the product to a "like new" condition, you will need to do the initial device set-up again if you restore factory defaults.

**From the web interface:** Log on using the admin account, go to the System page's Firmware tab, and select Restore Factory Settings.

| vaddio<br>EasylP 10 |                                                                                                    |
|---------------------|----------------------------------------------------------------------------------------------------|
| Camera              | Firmware DIP Switches General                                                                                |
| Room Labels         | System Information                                                                                           |
|                     | System Version         EasylP 10 1.0.0-RC2           Commit         c86e9a4822c079ea1fd70b8ec76d994e4d76876a |
| Security            | Sensor Version 06.00                                                                                         |
| Diagnostics         | Firmware Update                                                                                              |
| 🔯 System            | Firmware File: Choose File No file chosen                                                                    |
| ? Help              | Degin minimale opposite                                                                                      |
|                     | System Utilities                                                                                             |
| Logout              | Reboot Restore Factory Settings Export Data Import Data                                                      |
| <                   | Camera Utilities<br>Pan-Tilt Reset                                                                           |

**From the Vaddio Deployment Tool:** Locate the device, select it in the Name column to open its detail page, and select Restore Factory Defaults from the Controls list.

| vaddi⊙                 | EasyIP D                                         | ecoder - 10.30.240.74 | Default 🗸                    |
|------------------------|--------------------------------------------------|-----------------------|------------------------------|
| Devices Q Find Devices | EasylP Decoder 💉 🔐 10.30.240.74 🕫                |                       | Controls V Actions V         |
| Groups                 | Details Firmware Data Management Security Log    |                       | Enable Standby<br>Mute Audio |
| Scan History           | Info                                             | Status                | Mute Video                   |
| Device Data            | IP Address 10.30.240.74 🗈                        | Standby Disabled      | Reboot<br>Export Data        |
| Device Log             | Hostname vaddio-easylp-decoder-80-1F-12-5D-01-12 | Video Mute Unmuted    | Restore Factory Settings     |
| Workspaces             |                                                  |                       |                              |

This tool is available as a free download at https://info.legrandav.com/VaddioDeploymentTool.

**From the device (EasyIP Decoder only):** Press and hold the IP address button while disconnecting and then reconnecting the network/PoE+ cable.

# Contacting Vaddio Technical Support

### HELP PAGE, ANY VADDIO DEVICE

If you can't resolve an issue using your troubleshooting skills (or the <u>Troubleshooting</u> table in this manual), we are here to help.

You'll find information for contacting Vaddio Technical Support on the Help screen.

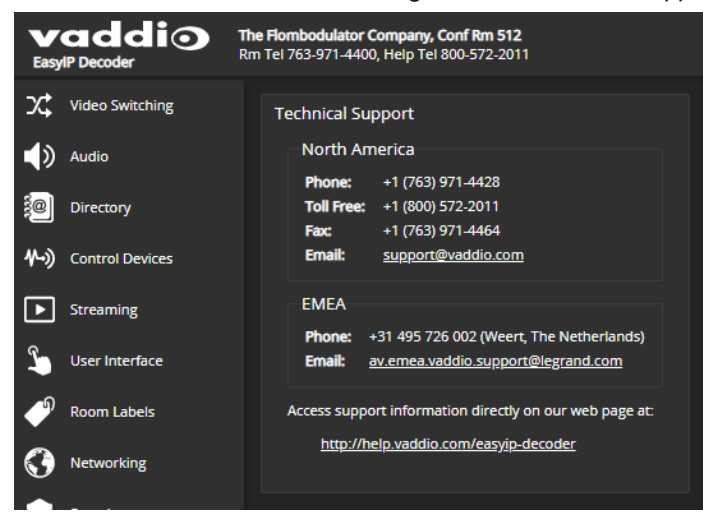

# Viewing Diagnostic Logs

### DIAGNOSTICS PAGE, EACH EASYIP DEVICE

If you encounter a problem that you can't solve, your Vaddio technical support representative may ask you to download and email the event log file available from the Diagnostics screen.

### Note

The log may include large numbers of internal events even when no errors have occurred. Rebooting generates over 100 log entries.

| EasyIP Decoder       | dio     | The Flombodulator Company, Conf Rm 512<br>Rm Tel 763-971-4400, Help Tel 800-572-2011                                                                                                    | USB 3.0 Stream Resolution: 1080p<br>USB 3.0 Stream FPS: 30                                                          | Mute                                                      | 🔮 Mute                                                | U Standby                              | 🛃 Logout                   |
|----------------------|---------|----------------------------------------------------------------------------------------------------|----------------------------------------------------------------------------------------------------|-----------------------------------------------------------|-------------------------------------------------------|----------------------------------------|----------------------------|
| X Video Swi          | itching | Diagnostics                                                                                                    |                                                                                                    |                                                           |                                                       |                                        |                            |
| 📢 Audio              |         | Jan 8 14:19:19 vaddio-easyip-decoder-80-1F-12-5D-01-12 kernel<br>Jan 8 14:19:19 vaddio-easyip-decoder-80-1F-12-5D-01-12 kernel<br>Jan 8 14:19:19 vaddio-easyip-decoder-80-1F-12-5D-01-12 kernel                                                                  | : [ 0.953213] libphy: MACB_mii_b<br>: [ 1.050718] macb e000b000.ethe<br>: [ 1.060566] Marvell 88E1510 ee            | ous: probed<br>ernet eth0: Caden<br>000b000.ethernet-     | ce GEM rev 0x000<br>Ffffffff:00: att                  | 20118 at 0xe000b00<br>ached PHY driver | 90 irq 28 (;<br>Marvell 88 |
| Directory            |         | Jan 8 14:19:19 vaddio-easyip-decoder-80-1F-12-5D-01-12 kernel<br>Jan 8 14:19:19 vaddio-easyip-decoder-80-1F-12-5D-01-12 kernel<br>Jan 8 14:19:19 vaddio-easyip-decoder-80-1F-12-5D-01-12 kernel<br>Jan 9 14:19:19 vaddio-easyip-decoder-80-1F-12-5D-01-12 kernel | : [ 1.075574] i2c /dev entries d<br>: [ 1.079744] cdns-i2c e0004000.                                                | lriver<br>i2c: 382 kHz mmi(<br>) cast inegdec br/         | 0 00004000 irq 2                                      | 3<br>driver loaded in                  | decode modu                |
| <b>∜))</b> Control D | evices  | Jan 8 14:19:19 vaddio-easyip-decoder-80-1F-12-50-01-12 kernel<br>Jan 8 14:19:19 vaddio-easyip-decoder-80-1F-12-50-01-12 kernel                                                                                                    | : [ 1.096124] sdhci: Secure Digi<br>: [ 1.102391] sdhci: Copyright(c                                                | tal Host Control:<br>) Pierre Ossman                      | ler Interface dr                                      | iver                                   | accour mout                |
| 🕨 Streaminį          | g       | Jan 8 14:19:19 vaddio-easyip-decoder-80-1F-12-50-01-12 kernel<br>Jan 8 14:19:19 vaddio-easyip-decoder-80-1F-12-5D-01-12 kernel<br>Jan 8 14:19:19 vaddio-easyip-decoder-80-1F-12-5D-01-12 kernel                                                                  | : [ 1.106737] sdhci-pitfm: SDHCi<br>: [ 1.170538] mmc0: SDHCI contro<br>: [ 1.178936] ledtrig-cpu: regis            | platform and OF<br>pller on e0100000<br>tered to indicate | driver helper<br>.mmc [e0100000.m<br>e activity on CP | mc] using ADMA<br>Us                   |                            |
| Sur User Inter       | rface   | Jan 8 14:19:19 vaddio-easyip-decoder-80-1F-12-50-01-12 kernel<br>Jan 8 14:19:19 vaddio-easyip-decoder-80-1F-12-5D-01-12 kernel<br>Jan 8 14:19:19 vaddio-easyip-decoder-80-1F-12-5D-01-12 kernel                                                                  | : [ 1.195843] nf_conntrack versi<br>: [ 1.202264] ip_tables: (C) 200<br>: [ 1.207950] Initializing XFRM             | ion 0.5.0 (8192 bu<br>00-2006 Netfilter<br>netlink socket | uckets, 32768 ma:<br>Core Team                        |                                        |                            |
| P Room Lat           | bels    | Jan 8 14:19:19 vaddio-easyip-decoder-80-1F-12-5D-01-12 kernel<br>Jan 8 14:19:19 vaddio-easyip-decoder-80-1F-12-5D-01-12 kernel                                                                                                    | : [ 1.212297] NET: Registered pr<br>: [ 1.216746] 8021q: 802.1Q VLAM                                                | rotocol family 17<br>I Support v1.8                       |                                                       |                                        |                            |
| Networki             | ng      | Jan 8 14:19:19 vadduc-easyip-decoder-80-1F-12-5D-01-12 Kernel<br>Jan 8 14:19:19 vadduc-easyip-decoder-80-1F-12-5D-01-12 Kernel<br>Jan 8 14:19:19 vadduc-easyip-decoder-80-1F-12-5D-01-12 kernel                                                                  | : [ 1.221173] Registering SWP/SW<br>: [ 1.232312] input: gpio_keys a<br>: [ 1.239418] ALSA device list:             | s /devices/soc0/                                          | gpio_keys/input/                                      | inputø                                 |                            |
| Security             |         | Jan 8 14:19:19 vaddio-easyip-decoder-80-1F-12-5D-01-12 kernel<br>Jan 8 14:19:19 vaddio-easyip-decoder-80-1F-12-5D-01-12 kernel<br>Jan 8 14:19:19 vaddio-easyip-decoder-80-1F-12-5D-01-12 kernel                                                                  | <pre>: [ 1.242486] #0: xylon-logii2<br/>: [ 1.248606] mmc0: new high spe<br/>: [ 1.252311] Freeing unused ker</pre> | ts 0<br>eed SD card at add<br>nel memory: 4096            | iress 0007                                            |                                        |                            |
| Diagnosti            |         | Jan 8 14:19:19 vaddio-easyip-decoder-80-1F-12-5D-01-12 kernel<br>Jan 8 14:19:19 vaddio-easyip-decoder-80-1F-12-5D-01-12 kernel<br>Jan 9 14:19:19 vaddio-easyip-decoder-80-17 (J 5-D 4) 12 kernel                                                                 | : [ 1.259330] mmcblk0: mmc0:0007<br>: [ 1.269234] mmcblk0: p1 p2 p3<br>[ 7.421200] candom: cpng                     | 7 SD512 475 MiB<br>8 p4 < p5 p6 p7 p4                     |                                                       |                                        |                            |
| System               |         | Jan 8 14:19:12 6 vaddio-casyip-decoder-80-17-12-50-01-12 kernel<br>Jan 8 14:19:31 vaddio-casyip-decoder-80-1F-12-5D-01-12 kernel                                                                                                    | og[1126]: starting daemon (5.15):<br>: [ 21.644071] macb e000b000.ethe                                              | rnet eth0: link u                                         | ıp (1000/Full)                                        |                                        | - 1                        |
| ? Help               |         | Jan 8 14:20:01 vaddio-easyip-decoder-80-1F-12-5D-01-12 root:                                                                                                    | Rotating /var/log/boot to /media/vr                                                                                 | ng-logs/                                                  |                                                       |                                        |                            |
| Logout               |         | Download Refresh Clear Restore                                                                                                    |                                                                                                    |                                                           |                                                       |                                        | Auto-Refresh               |

# Operation, Storage, and Care

For smears or smudges on the product, wipe with a clean, soft cloth. Use a lens cleaner on the lens. Do not use any abrasive chemicals.

Keep this device away from food and liquids.

Do not operate or store the device under any of the following conditions:

- Temperatures above 104° F (40° C) or below 32° F (0° C)
- High humidity, condensing or wet environments
- Inclement weather
- Severe vibration
- Under the sea, in an octopus's garden
- Dry environments with an excess of static discharge

Do not attempt to take this product apart. There are no user-serviceable components inside.

# Glossary

#### AEC

Acoustic echo cancellation. Audio processing that subtracts the far-end (speaker) audio from the sound that your microphone picks up.

#### auto white balance

A setting that allows the camera to manage color adjustments automatically.

#### backlight compensation

A setting that reduces contrast to adjust for bright light behind the main subject of the shot.

#### Camera ID (setting)

Specifies which of the IR remote's three frequencies the camera responds to. Use the Camera Select buttons on the remote to change frequency.

#### channel

A signal from a single source.

#### chroma

A setting that adjusts color intensity.

#### detail

A setting that adjusts image sharpness. If detail is set too low, the image may appear unrealistically smooth.

#### DHCP

Dynamic Host Configuration Protocol. A network management protocol that assigns an IP address to a device automatically when it is connected to the network.

#### **DIP switches**

An array of switches designed for installation on a circuit board. (DIP = Dual Inline Package; refers to the physical form.) Our web interface has virtual ones because we miss the real ones.

#### **EasyMic**

Vaddio's proprietary connectivity standard for conferencing microphones.

#### echo cancellation

Audio processing that subtracts the far-end (speaker) audio from the sound that your microphone picks up.

#### far end

(conferencing) A location in the conference other than the one where you are. Far-end video is what you typically see in a conference – the people at the other end of the call.

#### Field of View (FOV)

How wide the video image is. Vaddio measures horizontal field of view. Some manufacturers use diagonal field of view, which yields a bigger number for the same actual image area. Tilt your head to one side and diagonal FOV will make sense.

#### flombodulator

A technically complex item the name of which you can't recall at the moment.

#### flow (Dante)

One to four channels that can be routed from device to device. Channels remain separate within the flow. For example, left and right audio channels can be part of the same flow.

#### frame rate

The number of output video frames per second. Different outputs (such as the IP stream and the USB stream) may use different frame rates. For streaming, higher frame rates use more bandwidth.

#### full-duplex

Simultaneous two-way (or multi-way) audio; conference participants at the near end can talk and still hear the participants at the far end(s), as in a face-to-face meeting.

#### gamma

A setting that adjusts the range (gray density) between bright areas and shadows.

#### **HID audio controls**

(Human Interface Device) Controls to enable conference participants to use the conferencing client to control the audio.

#### home (camera)

The settings to which the camera returns after a reboot or on exiting standby mode. Depending on the camera's capabilities, home may include zoom, color and lighting settings, and pan/tilt position.

#### home button (microphone)

A One Touch trigger control on a tabletop microphone. The button can be associated with one macro in momentary mode, or two macros in latching mode.

#### HTTP

HyperText Transfer Protocol. The magic that makes websites work.

#### **HTTPS**

HyperText Transfer Protocol Secure. The magic that uses encryption to make websites work securely. See SSL certificate for more information.

#### **IP address**

Where a given device is on the IP network, logically. The IP address enables the network to route data to the right device – and that's the reason IP address conflicts are bad.

#### **IP address conflict**

Two or more devices attempting to use the same IP address on a network. Results are unpredictable but never good. You don't need to worry about this if you're not using static IP addresses.

#### LED

Light-Emitting Diode. An indicator light.

#### macro

A defined sequence of commands that a device performs in response to a trigger event.

#### multicast flow (Dante)

A flow that can be routed to all receiving devices in the system.

#### near end

(conferencing) Your location in a conference. When you mute the video, your camera stops sending near-end video.

#### NTP

Network Time Protocol. Ensures that NTP-enabled devices on the network all show the same system time, so timestamps are accurate.

#### pairing

The process of "teaching" two specific devices to recognize each other. Pair cameras to the EasyIP Decoder on its Directory page.

#### PIP

Picture-in-picture. A small image, typically from the near end, displayed with the main image in a call.

#### PoE, PoE+, PoE++

Power over Ethernet; a means of powering a device using its network connection. Requires a PoE (+) (++) switch or a mid-span power injector. PoE+ and PoE++ deliver more power than PoE.

#### preset

A stored camera position. Contains pan, tilt, and zoom position; may also include color settings.

#### RCLB

Really Cool Logo Badge. A visual cue that the device is a genuine Vaddio product. Accept no substitutes!

#### resolution

1. The image size. For Vaddio cameras, resolution is expressed in terms of digital TV standards, with 1080p being the default in most cases. Resolution and frame rate are set together on Vaddio cameras. 2. The thing that usually flies out the window by January 10th.

#### Richard

The reason there are cats (well, pictures of cats) in this manual.

#### soft conferencing client

A conferencing application (such as Zoom, Google Hangouts, or Skype for Business) that uses a computer rather than requiring a conferencing codec.

#### SSL certificate

A file used with HTTPS proving that a web page really originates from its purported source. If you enable or require HTTPS on a camera or other device without installing an SSL certificate, your browser will pop up security warnings when you try to browse to the device's web interface.

#### trigger

An event, such as pressing the Home button on a connected TableMIC, that can be associated with a macro (defined command sequence). Devices that originate trigger events are sometimes called triggers or trigger devices.

#### UAC drivers

(Universal Audio Class) Standard USB audio drivers used by Vaddio conferencing products with audio capabilities.

#### UCC, UC conferencing

Unified Communications Conferencing; refers to soft-client conferencing (such as Zoom or Skype for Business) using a computer with USB-connected peripherals.

#### unicast flow (Dante)

A flow that can only be routed to one receiving device.

#### USB 2

An older, lower-speed USB protocol; good for audio but offers lower maximum resolutions for video conferencing. USB 2 products can be connected to USB 2 or USB 3 ports on your computer.

#### USB 3

A high-speed USB protocol, capable of handling high-quality video and audio as in conferencing applications. USB 3 products should be connected to USB 3 ports; performance may be degraded otherwise.

#### **USB** playback

Audio from other sites (far-end audio) in a conference call.

#### USB record

Audio from your site (near-end audio) in a conference call.

#### UVC drivers

(Universal Video Class) Standard USB video drivers used by Vaddio cameras. They're the reason your computer doesn't have to stop and download a driver when you connect your new Vaddio USB camera to it.

#### **UVC extensions**

Controls in UVC drivers to allow participants at the far end of a conference to control your camera, if it processes UVC commands. The administrator may choose to disable these.

# **Compliance and Conformity Statements**

Compliance testing was performed to the following regulations:

| FCC Part 15 (15.107, 15.109), Subpart B                        | Class A |
|----------------------------------------------------------------|---------|
| ICES-003, Issue 54: 2012                                       | Class A |
| EMC Directive 2014/30/EU                                       | Class A |
| EN 55032: 2015                                                 | Class A |
| EN 55024: November 2010                                        | Class A |
| IEC 60950-1:2005 (2nd Edition); Am 1: 2009 + Am 2: 2013        | Safety  |
| EN 60950-1: 2006 + A11: 2009 + A1: 2010 + A12: 2011 + A2: 2013 | Safety  |
| IEC 62368-1:2014 (2nd Edition)                                 | Safety  |

# FCC Part 15 Compliance

This equipment has been tested and found to comply with the limits for a Class A digital device, pursuant to Part 15, Subpart B, of the FCC Rules. These limits are designed to provide reasonable protection against harmful interference when the equipment is operated in a commercial environment. This equipment generates, uses, and can radiate radio frequency energy and, if not installed and used in accordance with the instruction manual, may cause harmful interference to radio communications. Operation of this equipment in a residential area is likely to cause harmful interference in which case the user will be required to correct the interference at his/her own expense.

Operation is subject to the following two conditions: (1) This device may not cause interference, and (2) This device must accept any interference including interference that may cause undesired operation of the device.

Changes or modifications not expressly approved by Vaddio can affect emission compliance and could void the user's authority to operate this equipment.

# **ICES-003** Compliance

This digital apparatus does not exceed the Class A limits for radio noise emissions from digital apparatus set out in the Radio Interference Regulations of the Canadian Department of Communications.

Le présent appareil numérique n'emet pas de bruits radioélectriques dépassant les limites applicables aux appareils numériques de la classe A

préscrites dans le Règlement sur le brouillage radioélectrique édicté par le ministère des Communications du Canada.

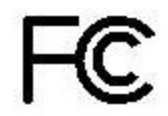

Canada

Canada

# European Compliance

This product has been evaluated for Electromagnetic Compatibility under the EMC Directive for Emissions and Immunity and meets the requirements for a Class A digital device. In a domestic environment this product may cause radio interference in which case the user may be required to take adequate measures.

### Standard(s) To Which Conformity Is Declared:

CE

EMC Directive 2014/30/EU EN 55032: 2015 – Conducted and Radiated Emissions EN 55024: November 2010 – Immunity IEC 60950-1: 2005 (2nd Edition); Am 1: 2009 + Am 2: 2013 – Safety EN 60950-1: 2006 + A11: 2009 + A1: 2010 + A12: 2011 + A2: 2013 – Safety

IEC 62368-1: 2014 (2nd Edition) - Safety

# Photo Credits

This guide may include some or all of these photos.

European Space Agency (ESA) astronaut Samantha Cristoforetti, a Flight Engineer with Expedition 42, photographs the Earth through a window in the Cupola on the International Space Station

By NASA - https://blogs.nasa.gov/ISS\_Science\_Blog/2015/03/06/women-in-space-part-two-whats-gender-got-to-do-with-it/, Public Domain, https://commons.wikimedia.org/w/index.php?curid=38834990

Carl Sagan, Bruce Murray, Louis Friedman (founders) and Harry Ashmore (advisor), on the occasion of signing the papers formally incorporating The Planetary Society

By credit NASA JPL - JPL, Public Domain, https://commons.wikimedia.org/w/index.php?curid=1180927 Main Control Room / Mission Control Room of ESA at the European Space Operations Centre (ESOC) in Darmstadt, Germany

By European Space Agency - ESOC flickr, Credit: ESA - Jürgen Mai, CC BY-SA 3.0-igo, https://commons.wikimedia.org/w/index.php?curid=36743173

Expedition 42 on orbit crew portrait, International Space Station, Mar. 7, 2015 – Barry Wilmore (Commander) Top, Upside down, to the right cosmonaut Elena Serova, & ESA European Space Agency Samantha Cristoforetti. Bottom center US astronaut Terry Virts, top left cosmonauts Alexander Samokutyaev and Anton Shkaplerov.

By NASA - https://www.flickr.com/photos/nasa2explore/16166230844/, Public Domain, https://commons.wikimedia.org/w/index.php?curid=38931301

European Space Agency astronaut Luca Parmitano, Expedition 36 flight engineer, outside the International Space Station

By NASA - http://spaceflight.nasa.gov/gallery/images/station/crew-36/html/iss036e016704.html, Public Domain, https://commons.wikimedia.org/w/index.php?curid=27263573

Chris Cassidy, Luca Parmitano, and Karen Nyberg, ISS, 2013. Photo Credit: NASA

Nicolas Altobelli, Rosetta Scientist at ESA's European Space Astronomy Centre, Villanueva de la Cañada, Madrid, Spain

By European Space Agency - Nicolas Altobelli talks to the media, CC BY-SA 3.0-igo,

https://commons.wikimedia.org/w/index.php?curid=36743144

Andrea Accomazzo, ESA Rosetta Spacecraft Operations Manager, providing a live update from the Main Control Room at ESA's European Space Operations Centre, Darmstadt, Germany during the Rosetta wake-up day.

By European Space Agency - Live update from the Main Control Room, CC BY-SA 3.0-igo,

https://commons.wikimedia.org/w/index.php?curid=36743150

Sleeping goose

By ladypine - Own work, CC BY-SA 3.0, https://commons.wikimedia.org/w/index.php?curid=1695227

By Rick Dikeman - Image: Wayne Gretzky 1997.jpg, CC BY-SA 3.0,

https://commons.wikimedia.org/w/index.php?curid=945698

Photo AS11-40-5948, Aldrin assembles seismic experiment, by National Aeronautics and Space Administration, courtesy of the NASA History Office and the NASA JSC Media Services Center Author's own cats, photos by author, you're welcome.

# Index

## Α

access 75 front panel 75 admin password 31 changing 31 AEC 44-45, 52 AGC (automatic gain control) 53-55, 57 Ambient Noise (audio setting) 53 anatomy of the camera 9-10 anatomy of the decoder 7 anatomy of the mixer 8 API 118, 123, 128, 132, 137, 139-144 RS-232 (VISCA) 137, 139-144 Telnet 118 audio 7-8, 50-51, 53-55, 57-63, 101, 104-105, 127-128 adjustments 54-55, 57-58, 60-61, 63, 104-105controls 50, 53-55, 57-60 crosspoint gain 63, 128 delay 61 matrix, editing 62 muting 50, 101, 104-105, 127 operator controls 104-105 ports 7-8 routing 62, 128 volume 51, 127 Audio page (web) 50-55, 59-62 auto focus 89, 114 auto iris 83, 116-117 auto white balance 83, 86, 116-117

## В

backing up a configuration 92 backlight compensation 83, 85, 116-117 baud rate 13-14 behavior on power-up 20 blue gain 83, 86, 116-117 browser 21, 25 compatibility 21 security warnings 25 buttons and indicators 7-8

### С

cable 7-10, 12-14 connectors 7-10, 12

RS-232 pin-out 13-14 calibration fault, correcting 133, 151 Camera ID (setting) 77 camera mount 18-19 Camera page (web) 82 camera select 97-98 camera selection (remote) 79, 99 cameras 12, 35, 37, 39, 64-65, 102-103, 145, 147 accessing from the EasyIP Decoder 35, 37 adding to the directory 35 connection status 35, 37 controlling from the EasyIP Decoder 64-65 manual control 103 moving to presets 102 pairing to the EasyIP Decoder 35 pairing to the EasyIP Mixer 37 placement 12 selecting 64-65 specifications 145, 147 unpairing 39 capabilities 3, 145, 147 CCU scenes 82, 84, 118 custom 84, 118 recalling 118 CCU settings 85-86, 115-117 ceiling-mounted cameras 19, 78 Chairman Override (setting) 54 cheat sheet 29, 85-86, 97-98 color adjustment 86 lighting and image quality 85 web interface 29 chroma setting 83, 85-86, 116-117 cleaning 155 color codes for status light 151 color settings 82-84, 86, 116-117 Color Space (setting) 65-66 command history 136 command set, RS-232 (VISCA) 137, 139-144 commands 123, 128, 132 compatibility, browsers 21 Compressor (setting) 60 conferencing 48 configuration, saving or restoring 92 connection diagram 15-17 connectors 7-10 Control Devices page (web) 69-71, 73-74 controls available to non-admin user 100

crosspoint gain 63, 128 custom CCU scenes 84 custom home position 79

## D

daisy-chaining Dante microphones 45-46 damage, preventing 4-6, 11-14 Dante Controller (application) 40-46 Dante devices 40-46 "identify" function 41 discovering IP address 41 renaming 42 routing audio 42 default settings, restoring 134, 153 Delay (setting) 61 detail setting 83, 85, 116-117 diagnosing issues 133, 149-151 diagnostic logs 33, 154 timestamps 33 Diagnostics page (web) 154 diagram, connection 15-17 directional controls 97-98, 103 directory 35, 39 adding cameras 35 editing 35 removing cameras 39 Directory page (web) 35, 39 disabling the front panel controls 75 dynamic range 54-55, 57-58 dynamic range (audio) 53, 59

## Ε

Easy PEQ settings 53, 57-58 EasyIP basics 2 echo cancellation 52-55, 58 equalizer 53, 55, 59-60

## F

factory defaults, restoring 134, 153 far-end camera control 49 fault isolation 133, 149-151 filters, high-pass and low-pass 55 firmware update 93-95 firmware version 135 flow (Dante) 43-46 multi-channel 45-46 multicast 43-44 unicast 43 focus 89, 97-98, 114 front panel 75 locking 75

## G

gain 63, 83, 85-86, 128 audio, crosspoint 63, 128 blue 83.86 iris 85 red 83.86 gamma setting 83, 85 getting help 154 graphics 66-68, 107 activating 107 library 66-67 mask type 66-67 placement 66-67 renaming 67 selecting 107 Graphics Library page (web) 66-68 guest access 31

# Η

HDMI In port 8 HDMI Out port (camera) 10 HDMI Out port (EasyIP Mixer) 8 HDMI output resolution 90 Help page (web) 154 high-pass filter (microphone adjustment) 55 home position 79, 103, 110 custom 79 hostname 33 HTTP 32 enabling 32 HTTPS 25 browser warnings 25

## I

Identify (device function) 41 Image Flip (setting) 78 importing a configuration 92 inactive sessions (web interface) 31 indicator light 7-10, 79, 121, 151 behavior 79, 121 color scheme 79 enabling/disabling 79 meaning of colors 7, 9-10, 151 information, conference room 34 initial device set-up 21-24 using Vaddio Deployment Tool 24

installation 15-19 camera 19 camera mount 18 inverted 19 typical 15-17 inverted installation 19, 78 IP address 7-8, 24, 26-27, 41, 97-98, 100 camera, discovering 24, 100 camera. discovering 27 Dante device, discovering 41 decoder, discovering 7 EasyIP Decoder, discovering 24, 26, 100 EasyIP Mixer, discovering 8 IP streaming 130 settings 130 IR cut filter 121 IR frequency selection (remote) 79, 99 IR remote 77, 79, 97-99 IR Settings (Camera ID) 77 iris settings 85, 116-117

## Κ

keying 66-68, 107 graphics library 66-68 sources 66

## L

labels, room 34 LED control 79, 121 light, status indicator 79, 121, 151 behavior 79, 121 color scheme 79 enabling/disabling 79 meaning of colors 151 lighting settings 82, 116-118 lip sync 61 location of the camera 12, 34 locations of connectors 7-10 locking the front panel 75 log files 154 low-light adjustment 121 low-pass filter adjustment (microphones) 55 low-power (standby) state 101, 119, 121, 131 low-power state 132

## Μ

macros 69-71, 73 assigning to triggers 73 creating and editing 70

testing 71 manual focus 89, 97-98, 114 matrix, audio routing 62-63 media player 26, 48 mic boost 53-55 Mic Boost (audio setting) 53, 57-58 microphone pass-through (Dante) 45-46 microphones 44-46, 50, 52-53, 94-95, 101, 104-105, 127 adjusting 53 adjusting volume 104-105 filter adjustments 55 firmware update 94-95 muting 50, 101, 104-105, 127 PEQ (parametric equalizer) 55 powering 52 minimum requirements, EasyIP system 15-17 motor calibration 133, 151 mount 18-19 installing 18 mounting the camera 19 multicast flow (Dante) 43-44 muting 50-51, 101, 104-105, 122, 127 audio inputs 50-51, 127 audio outputs 51, 127 microphones 104-105, 127 speakers 104-105, 127 video 122

## Ν

network configuration 33, 130 current 130 network port 7-10 Networking page (web) 33 noise cancellation 53-55, 58 NTP server 33

# 0

One Push White Balance 86 operating environment 11, 155 operator controls 100-101, 104-107

# Ρ

packing list 4-6 page 31-35, 37, 39, 48-55, 59-62, 64-71, 73-75, 82, 154 Audio 50-55, 59-62 Camera 82

Control Devices 69-71, 73-74 **Diagnostics** 154 Directory 35, 39 Graphics Library 66-68 Help 154 Networking 33 Room Labels 34 Security 31-32 Streaming 48 System 49, 75 User Interface 75 Video Inputs 37, 39, 65 Video Outputs 66 Video Switching 64-65 pairing 35, 37, 42-43, 45 to cameras 35, 37 to Dante devices 42-43, 45 pan 87-88, 97-98, 103, 111 direction 88 speed 87, 111 pan/tilt recalibration 133, 151 parametric equalizer 53 part numbers 4-6 passwords 31 PEQ (parametric equalizer) 55 performance specifications 145, 147 phantom power 52 physical and environmental specifications 145, 147 pin-out, RS-232 13-14 ping command 133 PIP 17, 66, 106, 123 layout 66, 106 source 66, 106, 123 source, from EasyIP camera 17 PIP screen 106 PoE+ port 7-10 point light compensation 83, 85 power down 132 power on/power off 20, 97-98, 119, 131 power up 132 powering microphones 52 precautions 4-6, 11 for operating the system 11 presets 79, 81, 97-98, 102, 115 clearing 98 moving to 102, 115 renaming 81 setting 79, 98, 115

product capabilities 3, 145, 147 puffy logo badge 7-8

## Q

quick reference 28-29, 47, 53, 85-86, 97-98
audio adjustments 53
new device system administration 28
remote control 97
system behaviors 47
Vaddio IR Remote Commander 98
web interface 29

## R

ready state 119, 131-132 rebooting 96, 134 recalibration, pan and tilt 133, 151 red gain 83, 86, 116-117 remote control 77, 79, 97-99 removing cameras from the directory 39 requirements 2, 11-12, 15-18 EasyIP system 2 installation 11-12, 15-18 network 11 reset 133, 151. See also rebooting; restoring default settings pan and tilt motors 133, 151 resolution, HDMI 90 restoring a configuration 92 restoring default settings 134, 153 Reverberant Room (audio setting) 53 RJ-45 connectors 12 room information 34 Room Labels page (web) 34 routing audio 43, 45-46, 62 using Dante Controller 43, 45-46 RS-232 13-14 cable pin-out 13-14 communication settings 13-14 RS-232 commands 137, 139-144 setting values 142-143 RS-232 port 8, 10

## S

saving a configuration 92 scenes, CCU 82 storing 84 Scott 82 Security page (web) 31-32 self-signed certificate 25 settings, default, restoring 134, 153 shelf-mounted cameras 19 shelf, camera mount 18 site requirements 12 software update 93-95 solving problems 149-151 source 62 audio 62 speaker 59 speakers 60-61, 104-105, 127 adjusting for differing speech volumes 60 adjusting volume 104-105 equalizer 60 muting 104-105, 127 synchronizing audio with video 61 specifications 145, 147 Speech Enhancement (audio setting) 53 Speech Lift (setting) 54 speed 87, 97-98, 111-114 focus 114 Global Preset Non-Tri-Sync, setting 87 manual, setting 87 pan 87, 111 tilt 87, 112 zoom 87, 97-98, 113 SSL certificate 32 standby (low-power) state 119, 121, 131 standby state 75, 101, 132 behavior of connected devices 75 status light 7-10, 121, 151 behavior 7, 9-10, 121 meanings of colors 151 storage environment 155 storing a configuration 92 stream viewer 48 streaming 48, 130 configuring 48 settings 48, 130 Streaming page (web) 48 supported web browsers 21 switch settings 19 synchronizing audio with video 61 syntax help, Telnet commands 136 System page (web) 49, 75 system time 33

## Т

tablet 23 technical specifications 145, 147

technical support 154 Telnet 32 enabling 32 Telnet API 118 Telnet commands 109-117, 119, 121-124, 129-131, 133-136 syntax help 109, 136 typographical conventions 109 Telnet session 109, 136 ending 136 history 136 temperature, operating and storage 155 testing 71, 74 macros 71 triggers 74 third-party control 109 tilt 87, 97-98, 103, 112 speed 87 time zone 33 trigger command, failure to execute 74 trigger devices 69 trigger ports 8 triggers 69, 73-74, 131 defining 73 deleting 73 testing 74 troubleshooting 133, 149-151

## U

unicast flow (Dante) 43 unpairing 39 update 93-95 uploading graphics files 66-67 USB port 7-8 USB stream format 49 USB streaming 48 configuring 48 User Interface page (web) 75 user password 31 changing 31

## V

Vaddio Dante Interface Application 22, 56-57, 94-95 Vaddio Deployment Tool 22, 24 accessing discovered devices 24 check for the latest version 24 features 22 initial device set-up 24 Vaddio Device Controller 22-23 features 22 Vaddio IR Remote Commander 97-98 version, firmware 135 video 65, 101, 106, 123-124 input source selection 123 input type 124 inputs 65 muting 101 PIP, configuring 106 Video Inputs page (web) 37, 39, 65 video mute 65, 101, 122 Video Outputs page (web) 66 Video Switching page (web) 64-65 VISCA commands 137, 139-144 visual packing list 4-6 visual parts identification 7-10 volume 104-105 controls 104-105 volume controls 51, 127

### W

wall mount 18 installing 18 warranty 11 web browsers supported 21 web interface 21, 23-27, 31-35, 37, 39, 48-53, 59-62, 64-71, 73-75, 82, 100, 154 accessing 23-24, 26, 100 Audio page 50-53, 59-62 Camera page 82 Control Devices page 69-71, 73-74 Diagnostics page 154 Directory page 35, 39 Graphics Library 66-68 Help page 154 manual access 25-27 Networking page 33 Room Labels page 34 Security page 31-32 Streaming page 48 Switch to HTTPS message 25 System page 49, 75 User Interface page 75 Video Inputs 65 Video Inputs page 37, 39 Video Outputs page 66 Video Switching page 64-65 wide dynamic range setting 85

## Ζ

zoom 87, 97-98, 103, 113 speed 87, 97-98, 113 Vaddio is a brand of Legrand AV Inc. <u>www.legrandav.com</u> · Phone 800.572.2011 / +1.763.971.4400 · Fax +1.763.971.4464 · Email av.vaddio.support@legrand.com·

Visit us at <u>www.legrandav.com</u> for firmware updates, specifications, drawings, manuals, technical support information, and more.

©2020 Legrand AV Inc.

Vaddio is a registered trademark of Legrand AV Inc. Audinate®, the Audinate logo and Dante® are registered trademarks of Audinate Pty Ltd. All other brand names or marks are used for identification purposes and are trademarks of their respective owners. All patents are protected under existing designations. Other patents pending.

# A brand of **la legrand**°

Commercial AV Brands Chief | Da-Lite | Middle Atlantic | Projecta | Vaddio

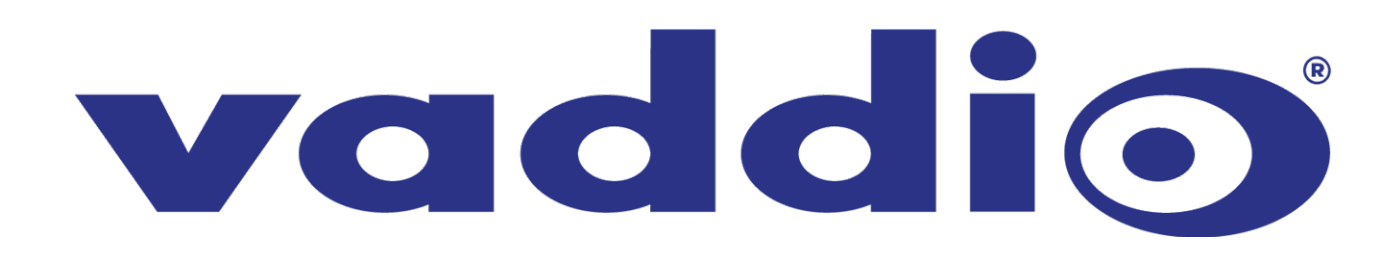